# User's Manual

Engine Combustion Pressure Analysis (707764) Monitor Function of Engine Combustion Pressure (707767) (For Gasoline)

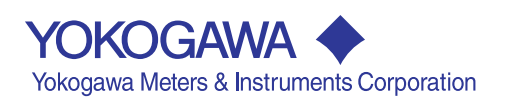

| Introduction |                                                                                                    |
|--------------|----------------------------------------------------------------------------------------------------|
|              | Thank you for purchasing the Engine Combustion Pressure Analysis.<br>This user's manual contains useful information about the functions and operating<br>procedures of the software. To ensure proper use of the software, please read this<br>manual thoroughly before beginning operation. After reading the manual, keep it in a<br>convenient location for quick reference in the event a question arises.<br>This software loads files (.hdr and .wvf files) containing engine combustion pressure data<br>that was measured by the DL708E, DL716, DL750, or WE7000 and performs analysis.<br>The analysis results can be saved in CSV format and easily opened by a spreadsheet<br>program such as Microsoft Excel. The type of engines that can be analyzed differ<br>depending on the measuring instrument as follows:<br>DL708E: Max. 6 cylinders<br>DL716, DL750, WE7000: Max. 8 cylinders |
| Note         | This manual applies to version 4 of the Engine Combustion Pressure Analysis or                                                                                                    |
|              | <ul> <li>Monitor Function of Engine Combustion Pressure.</li> <li>The contents of this manual are subject to change without prior notice as a result of improvements in the software's performance and functions. Display contents illustrated in this manual may differ slightly from what actually appears on your screen.</li> <li>Every effort has been made in the preparation of this manual to ensure the accuracy of its contents. However, should you have any questions or find any errors, please contact your nearest YOKOGAWA representative listed on the back cover of this manual.</li> <li>Copying or reproduction of all or any part of the contents of this manual without the permission of Yokogawa Electric Corporation is strictly prohibited.</li> </ul>                                                                                                    |
| Trademarks   | Microsoft Windows and Windows NT are trademarks or registered trademarks of                                                                                                    |
|              | <ul> <li>Microsoft, Windows, and Windows NT are trademarks or registered trademarks of Microsoft Corporation in the United States and/or other countries.</li> <li>Adobe and Acrobat are trademarks of Adobe Systems Incorporated.</li> <li>The company and product names used in this manual are not accompanied by the trademark or registered trademark symbols ((<sup>TM</sup>) and (®))</li> <li>Other company and product names are trademarks or registered trademarks of their respective holders.</li> </ul>                                                                                                    |
| Revisions    | 1st Edition March 2004                                                                                                    |

# **Overview of This Manual**

This manual consists of seven chapters and an appendix as described below.

| Chapter  | Title                     | Description                                                                                                    |
|----------|---------------------------|----------------------------------------------------------------------------------------------------|
| 1        | System Configuration      | Describes the various hardware and software configurations needed for different applications of the software.                                                                                      |
| 2        | Overview                  | Provides an overview of software functions as well as<br>an explanation of the software setup procedure, the<br>directory structure, and the software screens.                                     |
| 3        | Screens and Operations    | Gives descriptions of the various screens included in the software, and how they are used.                                                                                                    |
| 4        | CSV Files                 | Provides a list of items that can be saved to .csv files.                                                                                                    |
| 5        | Equations                 | Explains how each item is calculated.                                                                                                    |
| 6        | Monitor Function (Add-On) | Gives an overview of the monitor function and how to<br>set it up, and provides an explanation of the various<br>software screens associated with the monitor function<br>and how to operate them. |
| 7        | Error Messages            | Provides a list of error messages.                                                                                                    |
| Appendix |                           | Explains how to set up the WE7000 and DL750.                                                                                                    |
| Index    |                           |                                                                                                    |

# **Conventions Used in This Manual**

- The following symbols and codes are used in the tables that describe the software's settings and display data.
  - Data Type
    - C : Character string
    - I: Integer
    - F: Floating point
  - Size

For numerical data

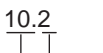

Number of digits displayed before the decimal point (no. of bytes)
 Total number of characters displayed (including the decimal point, +/- signs, e and E)(no. of bytes)

For character strings

38

Maximum number of bytes

• When necessary for clarity, key names of the measuring instrument and items that appear on screen are set in boldface.

# **Terms and Conditions of the Software License**

#### NOTICE - PLEASE READ CAREFULLY BEFORE USE

Thank you very much for purchasing this medium containing a software program and related documentation provided by Yokogawa Electric Corporation (hereinafter called "Yokogawa"), and the program contained, embedded, inserted or used in the medium (hereinafter called the 'Yokogawa Software Program").

By opening this package or plastic wrapping (hereinafter called "Package") enclosing the Yokogawa Software Program, you acknowledge that you understand and agree to the "Terms and Conditions of the Software License" (hereinafter called "Terms and Conditions") which is written in the documentation and separately attached. Accordingly, the Terms and Conditions bind you.

The Yokogawa Software Program and its related documentation including ownership of copyright shall remain the exclusive property of Yokogawa or those third parties from whom sublicensed software in the Yokogawa Software Program is licensed.

Yokogawa hereby grants you permission to use the Yokogawa Software Program on the conditions that you agree to the Terms and Conditions before you open the Package and/or install it in or onto a computer.

IF YOU DO NOT AGREE TO THE TERMS AND CONDITIONS, YOU CANNOT OPEN THE PACKAGE, AND MUST IMMEDIATELY RETURN IT TO YOKOGAWA OR ITS DESIGNATED PARTY.

#### Terms and Conditions of the Software License

Yokogawa Electric Corporation, a Japanese corporation (hereinafter called "Yokogawa"), grants permission to use this Yokogawa Software Program (hereinafter called the "Licensed Software") to the Licensee on the conditions that the Licensee agrees to the terms and conditions stipulated in Article 1 hereof.

You, as the Licensee (hereinafter called "Licensee"), shall agree to the following terms and conditions for the software license (hereinafter called the "Agreement") based on the use intended for the Licensed Software.

Please note that Yokogawa grants the Licensee permission to use the Licensed Software under the terms and conditions herein and in no event shall Yokogawa intend to sell or transfer the Licensed Software to the Licensee. Licensed Software Name: Engine Combustion Pressure Analysis (model: 707764), Monitor Function of Engine Combustion Pressure (model:

707767)

Number of License: One each

#### Article 1 (Scope Covered by these Terms and Conditions)

- 1.1 The terms and conditions stipulated herein shall be applied to any Licensee who purchases the Licensed Software on the condition that the Licensee consents to agree to the terms and conditions stipulated herein.
- 1.2 The "Licensed Software" herein shall mean and include all applicable programs and documentation, without limitation, all proprietary technology, algorithms, and know-how such as a factor, invariant or process contained therein.

#### Article 2 (Grant of License)

- 2.1 Yokogawa grants the Licensee, for the purpose of single use, non-exclusive and non-transferable license of the Licensed Software with the license fee separately agreed upon by both parties.
- 2.2 The Licensee is, unless otherwise agreed in writing by Yokogawa, not entitled to copy, change, sell, distribute, transfer, or sublicense the Licensed Software.
- 2.3 The Licensed Software shall not be copied in whole or in part except for keeping one (1) copy for back-up purposes. The Licensee shall secure or supervise the copy of the Licensed Software by the Licensee itself with great, strict, and due care.
- 2.4 In no event shall the Licensee dump, reverse assemble, reverse compile, or reverse engineer the Licensed Software so that the Licensee may translate the Licensed Software into other programs or change it into a man-readable form from the source code of the Licensed Software. Unless otherwise separately agreed by Yokogawa, Yokogawa shall not provide the Licensee the source code for the Licensed Software.
- 2.5 The Licensed Software and its related documentation shall be the proprietary property or trade secret of Yokogawa or a third party which grants Yokogawa the rights. In no event shall the Licensee be transferred, leased, sublicensed, or assigned any rights relating to the Licensed Software.
- 2.6 Yokogawa may use or add copy protection in or onto the Licensed Software. In no event shall the Licensee remove or attempt to remove such copy protection.
- 2.7 The Licensed Software may include a software program licensed for re-use by a third party (hereinafter called "Third Party Software", which may include any software program from affiliates of Yokogawa made or coded by themselves.) In the case that Yokogawa is granted permission to sublicense to third parties by any licensors (sub-licensor) of the Third Party Software pursuant to different terms and conditions than those stipulated in this Agreement, the Licensee shall observe such terms and conditions of which Yokogawa notifies the Licensee in writing separately
- 2.8 In no event shall the Licensee modify, remove or delete a copyright notice of Yokogawa and its licenser contained in the Licensed Software, including any copy thereof.

#### Article 3 (Restriction of Specific Use)

- 3.1 The Licensed Software shall not be intended specifically to be designed, developed, constructed, manufactured, distributed or maintained for the purpose of the following events:
  - a) Operation of any aviation, vessel, or support of those operations from the ground;
  - b) Operation of nuclear products and/or facilities;,
  - c) Operation of nuclear weapons and/or chemical weapons and/or biological weapons; or d) Operation of medical instrumentation directly utilized for humankind or the human body.
- 3.2 Even if the Licensee uses the Licensed Software for the purposes in the preceding Paragraph 3.1, Yokogawa has no liability to or responsibility for any demand or damage arising out of the use or operations of the Licensed Software, and the Licensee agrees, on its own responsibility, to solve and settle the claims and damages and to defend, indemnify or hold Yokogawa totally harmless, from or against any liabilities, losses, damages and expenses (including fees for recalling the Products and reasonable attorney's fees and court costs), or claims arising out of and related to the above-said claims and damages.

#### Article 4 (Warranty)

4.1 The Licensee shall agree that the Licensed Software shall be provided to the Licensee on an "as is" basis when delivered. If defect(s), such as damage to the medium of the Licensed Software, attributable to Yokogawa is found, Yokogawa agrees to replace, free of charge, any Licensed Software on condition that the defective Licensed Software shall be returned to Yokogawa's specified authorized service facility within seven (7) days after opening the Package at the Licensee's expense. As the Licensed Software is provided to the Licensee on an "as is" basis when delivered, in no event shall Yokogawa warrant that any information on or in the Licensed Software, including without limitation, data on computer programs and program listings, be completely accurate, correct, reliable, or the most updated.

#### Terms and Conditions of the Software License

- 4.2 Notwithstanding the preceding Paragraph 4.1, when third party software is included in the Licensed Software, the warranty period and terms and conditions that apply shall be those established by the provider of the third party software.
- 4.3 When Yokogawa decides in its own judgement that it is necessary, Yokogawa may from time to time provide the Licensee with Revision upgrades and Version upgrades separately specified by Yokogawa (hereinafter called "Updates").
- 4.4 Notwithstanding the preceding Paragraph 4.3, in no event shall Yokogawa provide Updates where the Licensee or any third party conducted renovation or improvement of the Licensed Software.
- 4.5 THE FOREGOING WARRANTIES ARE EXCLUSIVE AND IN LIEU OF ALL OTHER WARRANTIES OF QUALITY AND PERFORMANCE, WRITTEN, ORAL, OR IMPLIED, AND ALL OTHER WARRANTIES INCLUDING ANY IMPLIED WARRANTIES OF MERCHANTABILITY OR FITNESS FOR A PARTICULAR PURPOSE ARE HEREBY DISCLAIMED BY YOKOGAWA AND ALL THIRD PARTIES LICENSING THIRD PARTY SOFTWARE TO YOKOGAWA.
- 4.6 Correction of nonconformity in the manner and for the period of time provided above shall be the Licensee's sole and exclusive remedy for any failure of Yokogawa to comply with its obligations and shall constitute fulfillment of all liabilities of Yokogawa and any third party licensing the Third Party Software to Yokogawa (including any liability for direct, indirect, special, incidental or consequential damages) whether in warranty, contract, tort (including negligence but excluding willful conduct or gross negligence by Yokogawa) or otherwise with respect to or arising out of the use of the Licensed Software.

#### **Article 5 (Infringement)**

- 5.1 If and when any third party should demand injunction, initiate a law suit, or demand compensation for damages against the Licensee under patent right (including utility model right, design patent, and trade mark), copy right, and any other rights relating to any of the Licensed Software, the Licensee shall notify Yokogawa in writing to that effect without delay.
- 5.2 In the case of the preceding Paragraph 5.1, the Licensee shall assign to Yokogawa all of the rights to defend the Licensee and to negotiate with the claiming party. Furthermore, the Licensee shall provide Yokogawa with necessary information or any other assistance for Yokogawa's defense and negotiation. If and when such a claim should be attributable to Yokogawa, subject to the written notice to Yokogawa stated in the preceding Paragraph 5.1, Yokogawa shall defend the Licensee and negotiate with the claiming party at Yokogawa's cost and expense and be responsible for the final settlement or judgment granted to the claiming party in the preceding Paragraph 5.1.
- 5.3 When any assertion or allegation of the infringement of the third party's rights defined in Paragraph 5.1 is made, or when at Yokogawa's judgment there is possibility of such assertion or allegation, Yokogawa will, at its own discretion, take any of the following countermeasures at Yokogawa's cost and expense.
  - a) To acquire the necessary right from a third party which has lawful ownership of the right so that the Licensee will be able to continue to use the Licensed Software;
  - b) To replace the Licensed Software with an alternative one which avoids the infringement; or
  - c) To remodel the Licensed Software so that the Licensed Software can avoid the infringement of such third party's right.
- 5.4 If and when Yokogawa fails to take either of the countermeasures as set forth in the preceding subparagraphs of Paragraph 5.3, Yokogawa shall indemnify the Licensee only by paying back the price amount of the Licensed Software which Yokogawa has received from the Licensee. THE FOREGOING PARAGRAPHS STATE THE ENTIRE LIABILITY OF YOKOGAWA AND ANY THIRD PARTY LICENSING THIRD PARTY SOFTWARE TO YOKOGAWA WITH RESPECT TO INFRINGEMENT OF THE INTELLECTUAL PROPERTY RIGHTS INCLUDING BUT NOT LIMITED TO, PATENT AND COPYRIGHT.

#### Article 6 (Liabilities)

- 6.1 If and when the Licensee should incur any damage relating to or arising out of the Licensed Software or service that Yokogawa has provided to the Licensee under the conditions herein due to a reason attributable to Yokogawa, Yokogawa shall take actions in accordance with this Agreement. However, in no event shall Yokogawa be liable or responsible for any special, incidental, consequential and/or indirect damage, whether in contract, warranty, tort, negligence, strict liability, or otherwise, including, without limitation, loss of operational profit or revenue, loss of use of the Licenseed Software, or any associated products or equipment, cost of capital, loss or cost of interruption of the Licensee's business, substitute equipment, facilities or services, downtime costs, delays, and loss of business information, or claims of customers of Licensee or other third parties for such or other damages. Even if Yokogawa is liable or responsible for the damages attributable to Yokogawa and to the extent of this Article 6, Yokogawa's liability for the Licensee's damage shall not exceed the price amount of the Licenseed Software or service fee which Yokogawa has received. Please note that Yokogawa shall be released or discharged from part or all of the liability under this Agreement if the Licensee modifies, remodels, combines with other software or products, or causes any deviation from the basic specifications or functional specifications, without Yokogawa's prior written consent.
- 6.2 All causes of action against Yokogawa arising out of or relating to this Agreement or the performance or breach hereof shall expire unless Yokogawa is notified of the claim within one (1) year of its occurrence.
- 6.3 In no event, regardless of cause, shall Yokogawa assume responsibility for or be liable for penalties or penalty clauses in any contracts between the Licensee and its customers.

#### Article 7 (Limit of Export)

Unless otherwise agreed by Yokogawa, the Licensee shall not directly or indirectly export or transfer the Licensed Software to any countries other than those where Yokogawa permits export in advance.

#### Article 8 (Term)

This Agreement shall become effective on the date when the Licensee receives the Licensed Software and continues in effect unless or until terminated as provided herein, or the Licensee ceases using the Licensed Software by itself or with Yokogawa's thirty (30) days prior written notice to the Licensee.

#### Article 9 (Injunction for Use)

During the term of this Agreement, Yokogawa may, at its own discretion, demand injunction against the Licensee in case that Yokogawa deems that the Licensed Software is used improperly or under severer environments other than those where Yokogawa has first approved, or any other condition which Yokogawa may not permit.

#### Article 10 (Termination)

Yokogawa, at its sole discretion, may terminate this Agreement without any notice or reminder to the Licensee if the Licensee violates or fails to perform this Agreement. However, Articles 5, 6, and 11 shall survive even after the termination.

#### Article 11 (Jurisdiction)

Any dispute, controversies, or differences between the parties hereto as to interpretation or execution of this Agreement shall be resolved amicably through negotiation between the parties upon the basis of mutual trust. Should the parties fail to agree within ninety (90) days after notice from one of the parties to the other, both parties hereby irrevocably submit to the exclusive jurisdiction of the Tokyo District Court (main office) in Japan for settlement of the dispute.

#### Article 12 (Governing Law)

This Agreement shall be governed by and construed in accordance with the laws of Japan. The Licensee expressly agrees to waive absolutely and irrevocably and to the fullest extent permissible under applicable law any rights against the laws of Japan which it may have pursuant to the Licensee's local law.

#### Article 13 (Severability)

In the event that any provision hereof is declared or found to be illegal by any court or tribunal of competent jurisdiction, such provision shall be null and void with respect to the jurisdiction of that court or tribunal and all the remaining provisions hereof shall remain in full force and effect.

# Contents

|           | Introdu    | uction                                                    | i o            |
|-----------|------------|-----------------------------------------------------------|----------------|
|           | Terms      | and Conditions of the Software License                    |                |
| Chapter 1 | Syst       | em Configuration                                          |                |
|           | 1.1        | Hardware Configuration1-                                  | 1 <b>3</b>     |
|           | 1.2        | Software Configuration1-                                  | 3              |
| Chapter 2 | Ove        | rview                                                     |                |
|           | 2.1        | Overview of Functions                                     | 1 <b>4</b>     |
|           | 2.2        | Setup                                                     | 9              |
|           | 2.3        | Directory Structure                                       | 0              |
|           | 2.4        | Screens                                                   | <sup>1</sup> 5 |
| Chapter 3 | Scre       | ens and Operations                                        |                |
| -         | 3.1        | Common Operations                                         | 1              |
|           | 3.2        | File > Load Measured Data                                 | <sup>3</sup> 6 |
|           | 3.3        | File > Save Analysis Data                                 | 5              |
|           | 3.4        | File > Load Analysis Conditions                           | 6              |
|           | 3.5        | File > Save Analysis Conditions                           | 7              |
|           | 3.6        | File > Start Monitor Functions                            | 8 7            |
|           | 3.7        | File > Close                                              | 0              |
|           | 3.8        | View > Measured Data                                      | 1              |
|           | 3.9        | View > Crank Angle Graph                                  | 2              |
|           | 3.10       | View > Cycle Graph                                        | 4 App          |
|           | 3.11       | View > Numeric Analysis Data Items                        | 5              |
|           | 3.12       | Settings > Filter                                         | 6              |
|           | 3.13       | Settings > TDC Correction and Calibration Factor Settings | 7 Index        |
|           | 3.14       | Calculation > Set Parameters                              | 9 Index        |
|           | 3.15       | Calculation > Calculate                                   | 2              |
|           | 3.16       | Graph                                                     | 3              |
|           | 3.17       | Window > Cascade                                          | 4              |
|           | 3.18       | Window > Tile                                             | 5              |
|           | 3.19       | Window > Arrange Icons                                    | 6              |
|           | 3.20       | Window > Minimize                                         | 7              |
|           | 3.21       | Window > Restore                                          | 8              |
| Chapter 4 | csv        | Files                                                     |                |
| •         | 4.1        | Saved Items                                               | 1              |
| Chanter 5 | Fau        | ations                                                    |                |
| onapter o | <b>Equ</b> | Explanation of Equations 5-                               | 1              |
|           | 5.1        |                                                           | 1              |
| Chapter 6 | Mon        | itor Functions (Add-On)                                   |                |
|           | 6.1        | Overview                                                  | 1              |
|           | 6.2        | Setup                                                     | 4              |
|           | 6.3        | Screens                                                   | 5              |
|           | 6.4        | Common Operations                                         | 6              |
|           | 6.5        | File > Load Measured Data                                 | 7              |
|           | 6.6        | File > Save Monitoring Results                            | 8              |

### Contents

|           | 6.7  | View > Measured Data                                      | 6-9   |
|-----------|------|-----------------------------------------------------------|-------|
|           | 6.8  | View > Crank Angle Graph                                  | 6-10  |
|           | 6.9  | View > Numeric Analysis Data Items                        | 6-11  |
|           | 6.10 | Settings > Filter                                         | 6-12  |
|           | 6.11 | Settings > TDC Correction and Calibration Factor Settings | 6-13  |
|           | 6.12 | Settings > Setup                                          | 6-14  |
|           | 6.13 | Settings > Measurement Conditions                         | 6-15  |
|           | 6.14 | Calculation > Set Parameters                              | 6-16  |
|           | 6.15 | Monitor                                                   | 6-17  |
|           | 6.16 | Graph                                                     | 6-18  |
| Chapter 7 | Erro | or Messages                                               |       |
|           | 7.1  | A List of Error Messages                                  | 7-1   |
| Appendix  |      |                                                           |       |
| • • •     | Appe | ndix 1 Setting Up the WE7000                              | App-1 |
|           | Appe | ndix 2 Setting Up the DL750                               |       |
|           |      | 5 1                                                       | FT -  |

# Index

# 1.1 Hardware Configuration

You can set the TDC pulse as the trigger, then synchronize the engine cylinder pressure and other signals to the angular pulse and perform measurement.

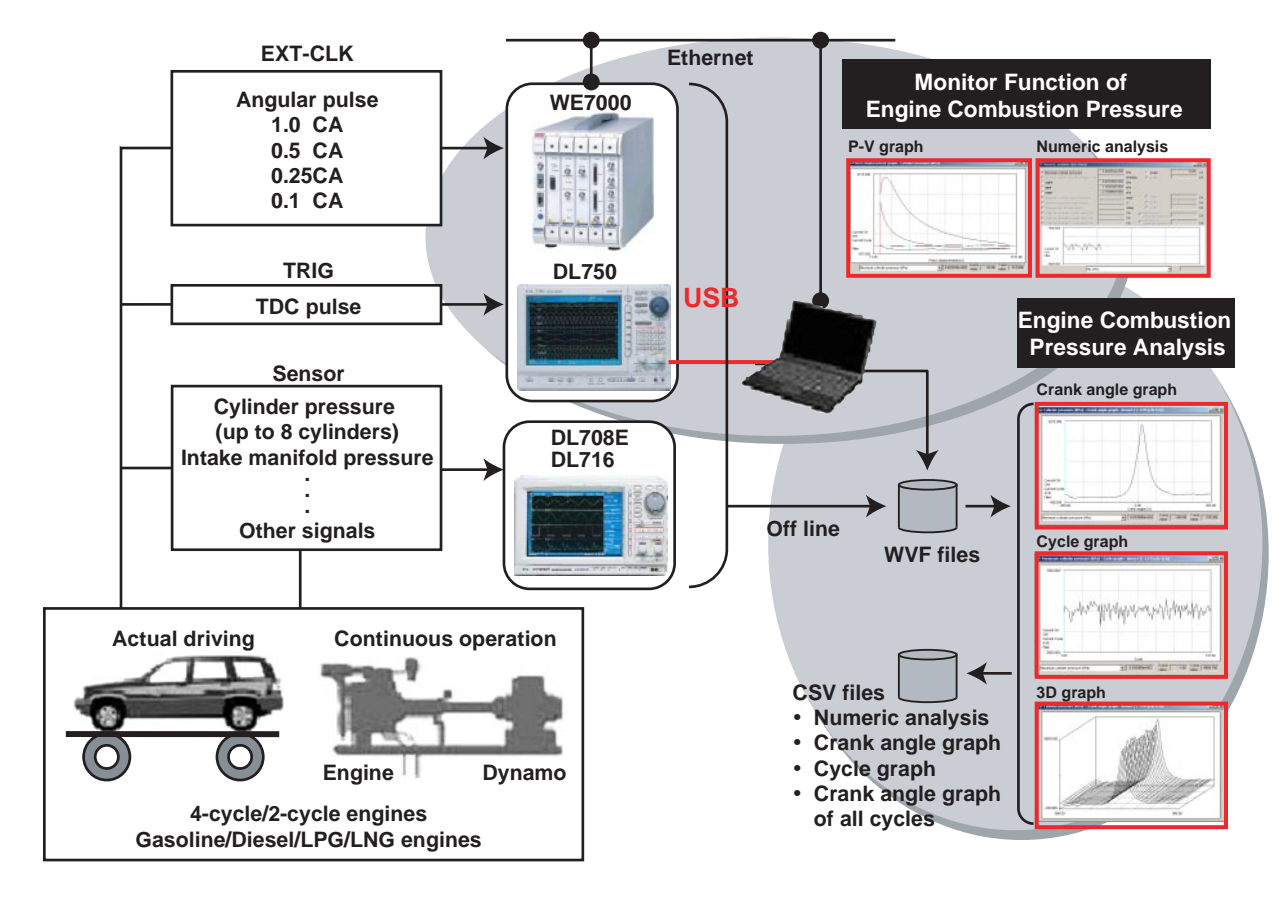

#### • PC System Requirements

- OS: Windows XP, Windows 2000 Pro, Windows NT 4.0, Windows 98 However, Windows NT 4.0 is not supported when using USB.
- CPU: Pentium III, 1 GHz or higher
- Memory: 256 MB or more

Hard disk: 2 GB or more of free space

- For the DL708E/DL716
  - Main Unit
    - DL708E or DL716 (with internal hard disk)
    - Memory length > (no. of analyzed cycles + 3)  $\times$  1 cycle data length
      - For 4-cycle engines: 1 cycle data length =  $(360/res) \times 2$
      - For 2-cycle engines: 1 cycle data length = (360/res)
  - Measurement module
    - 701852/701853

However, ((RPM/60)  $\times$  360/res) < 100 kHz

res : angular resolution (1, 0.5, 0.25, 0.1)

1

## • For the DL750

Main Unit

DL750 (with a Zip drive, PC card slot, or internal hard disk) Memory length > (no. of analyzed cycles + 3) × 1 cycle data length For 4-cycle engines: 1 cycle data length = (360/res) × 2 For 2-cycle engines: 1 cycle data length = (360/res)

 Measurement module 701251

However, ((RPM/60)  $\times$  360/res) < 1 MHz

res : angular resolution (1, 0.5, 0.25, 0.1)

- For the WE7000
  - Main Unit WE800 or WE400 (1 unit)
  - Communications I/F
  - WE7035/WE7036, WE7037/WE7038, or WE7052 • Measurement module WE7235, WE7245, WE7271/WE7272 However, ((RPM/60) × 360/res) < 100 kHz WE7275
    - However, ((RPM/60) × 360/res) < 1 MHz
    - res : angular resolution (1, 0.5, 0.25, 0.1)

# 1.2 Software Configuration

## **Engine Combustion Pressure Analysis**

#### • Loading Measurement Data

You can load saved .wvf files (Yokogawa's proprietary format) containing cylinder pressure data from a 4-cycle or 2-cycle engine measured on the DL708E, DL750, or WE7000.

A portion of this data (up to 800 cycles worth) can be extracted for filter processing, rotational offset correction, or TDC correction, then analyzed. By running the Monitor Function of the Engine Combustion Pressure Analysis

Package, you can analyze previously saved WVF files at the same time.

#### • Loading and Saving Analysis Conditions

You can save and load analysis conditions (TDC correction value, interval of absolute pressure correction, analysis parameters, calculation data items, display window layout, and graph display conditions). The analysis conditions from the previous session are automatically loaded upon start-up.

#### Filter Processing

You can shape the waveform by applying filters (None, Lowpass, Bandpass, Highpass) to motoring and firing pressure data, then perform rotational offset correction, TDC correction, and combustion pressure analysis calculations.

#### • TDC Correction

Using motoring data, you can determine the offset between the TDC pulse position and the actual TDC position, then perform analysis. Or, you can enter the offset value manually.

• Absolute Pressure Correction, Physical Value Conversion, and other Signals You can assign channels to measurement signals. You can assign channels 1 through 16 to cylinder pressure (up to 8 cylinders), intake manifold pressure, intake manifold temperature, fuel consumption, rpm, and other signals. Also, you can specify the coefficients for conversion to physical values (calibration factors, A and B in y=Ax+B). Cylinder pressure is corrected to absolute pressure.

### Combustion Pressure Analysis/Results Display

- You can select multiple combustion pressure analysis items or input them manually, then perform combustion pressure analysis.
- After the analysis, you can select computed items one at a time for graphical or numerical display.
- New manually input items and analysis items can be entered or selected so that additional calculations can be performed.

#### • Saving Analysis Data in CSV Format

You can save test information (settings at time data was saved), manually input items, and calculated analysis results data in CSV format.

# **Monitor Function of Engine Combustion Pressure**

The Monitor Function of Engine Combustion Pressure (hereinafter, the Monitor Function) is an add-on for the Engine Combustion Pressure Analysis.

This function is only available when used in conjunction with the Engine Combustion Pressure Analysis.

With the Monitor function, you can use your WE7000 series instrument (WE7235, WE7245, WE7271, WE7272, or WE7275) or the DL750 to measure cylinder pressure over given periods of time during motoring or firing, and continuously monitor the measurements. You can also save the resultant data. For details, see chapter 6.

# 2.1 **Overview of Functions**

# Procedure

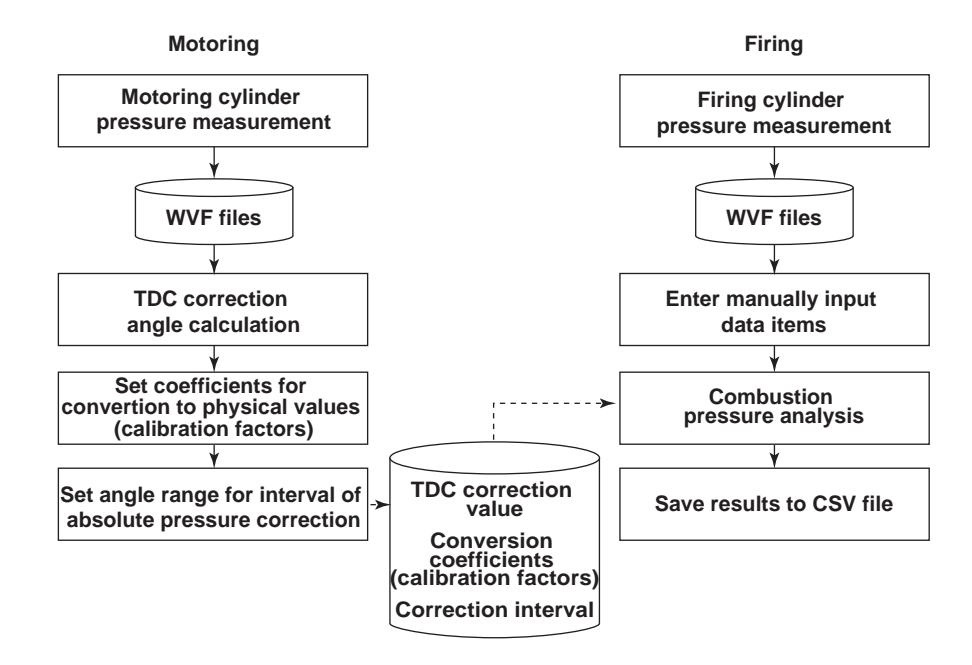

### **Loading Measurement Data**

You can select a specific cycle range from the waveform data that was measured and saved by the DL708E, DL716, DL750, WE7000, and load that selected portion of the data into the software.

- Motoring data
  - Data for TDC correction
- Firing data

Data for combustion pressure analysis (signals coming from each channel, starting with CH1, in the firing order)

- Number of cylinders: Up to 8 cylinders (or up to 6 cylinders for the DL708E)
- No. of cycles: Up to 800 cycles
- Angular resolution: 1, 0.5, 0.25, 0.1 CA

With this software, you cannot check whether or not the data meets the above conditions.

### **Filter Processing**

You can apply filters to motoring data and firing data. When applying filters, the first cycle's worth of data is always dropped to cancel out the effect of signal rise. The remaining data is treated as the raw data, and used for rotational offset correction, TDC correction, and combustion pressure analysis.

- Filter types
  - None, Lowpass, Bandpass, Highpass
- Characteristics
  - 4<sup>th</sup> order (24 db/oct) butterworth
- Cutoff frequency
  - At 1 CA resolution, 7.2 order (times) of the number of revolutions (2%) 72 order (times) (20%)
  - At 0.5 CA resolution, 14.4 order (times) of the number of revolutions (2%) 144 order (times) (20%)
  - At 0.25 CA resolution, 28.8 order (times) of the number of revolutions (2%) 288 order (times) (20%)
  - At 0.1 CA resolution, 72 order (times) of the number of revolutions (2%) 720 order (times) (20%)
  - \* The percentage in parentheses is the ratio relative to the sampling frequency.
     % = specified multiple / (360 degrees / angular resolution (1, 0.5, 0.25, 0.1)) × 100

For example, to apply a low pass filter with a 1 kHz cutoff:

At 3000 rpm (equivalent to 50 Hz),

Cutoff = 1 kHz divided by 50 Hz = 20 times the rpm.

When this process is carried out, the TDC correction value is calculated using the filtered data, and all analyses are performed.

#### **Measurement Data Review**

To facilitate checking of measured data, the motoring and firing data are displayed in the crank angle graph.

If filters were applied, filtered waveforms are displayed.

### Rotational Offset and TDC Correction (Calculated on Motoring Data)

Since rotation pulse (TDC) signals are output once per revolution, there is an offset of 1/2 cycle for each single cycle of intake, compression, explosion, and exhaust. Therefore, the crank angle at the maximum point of pressure is determined from within one cycle's worth of data, and if there is a pressure peak on the exhaust or intake stroke, the first 1/2 cycle's worth of data is discarded.

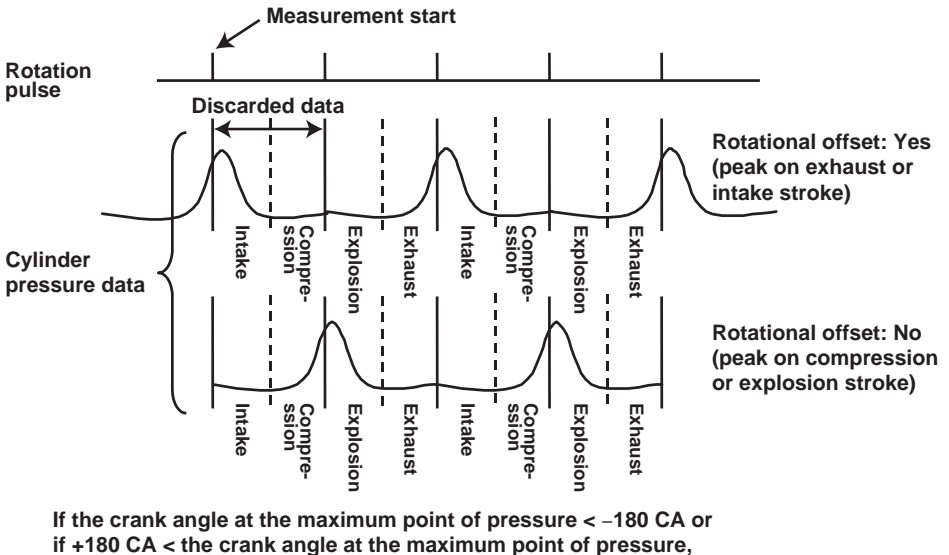

the rotational offset is set to "yes."

For the pressure data from the first cylinder during motoring, the software searches for the maximum pressure value after the rotational offset correction is performed, then determines the TDC position. It then calculates the offset from the TDC pulse position. This offset value is used for all analysis thereafter.

#### • TDC Correction Calculation Method

(1) You can compute the average data for all cycles of the cylinder pressure data from the motoring data of the first cylinder.

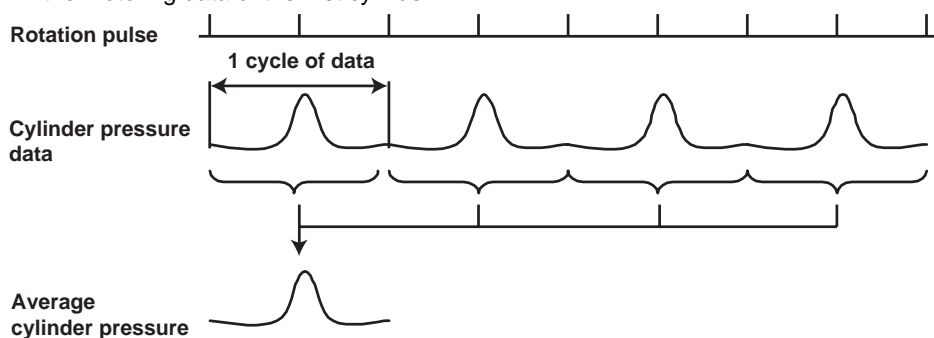

- (2) Using 10 CA's worth of data before and after the maximum pressure point of the averaged cylinder pressure data, you can apply the least square method to compute the crank angle of maximum cylinder pressure θX.
- (3) The TDC correction value can be determined using  $\theta X$ . The TDC correction value is given as the amount of divergence of the maximum pressure point  $\theta X$  from the start of measurement, and a correction value is determined such that the position of  $\theta X$  is zero (CA).

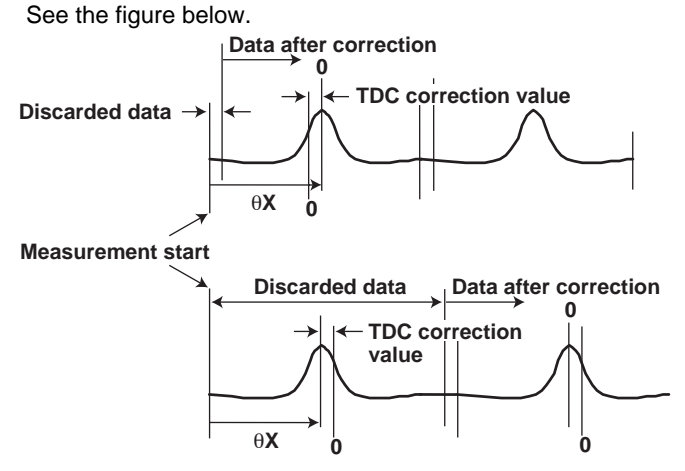

### **Absolute Pressure Correction**

You can convert measured cylinder pressure to absolute cylinder pressure. For example, cylinder pressure can be corrected so that the average cylinder pressure (on a per cycle or all cycle basis) of the crank angle range near BDC (which can be specified by the user) equals the atmospheric or intake manifold pressure. You can manually input atmospheric pressure (including boost pressure) or use measured intake manifold pressure.

• When using the per-cycle average value

Pressure after absolute pressure correction =  $P\theta in_n - Padj_n + Px_n$ 

Pxn: Atomospheric pressure (including boost pressure) or intake manifold pressure

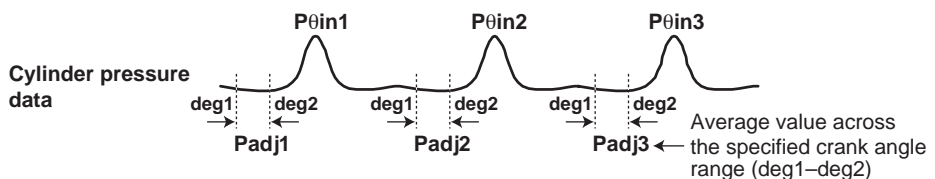

· When using the all-cycle average value

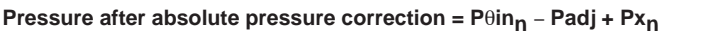

 $\mathsf{Px}_n$ : Atomospheric pressure (including boost pressure) or intake manifold pressure

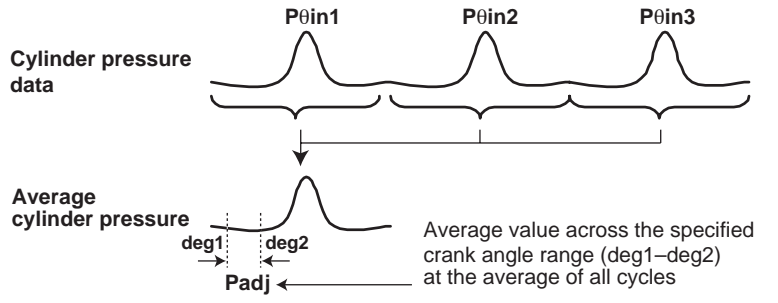

**Other Signals** 

You can specify signals that are not to be used for combustion pressure analysis. There are no physical units for the channels selected here. Please consider these values to have whatever units are appropriate for your application. When converting voltage to physical values, enter the conversion coefficients (calibration factors) A and B for the equation y=Ax+B. Also, note that absolute pressure correction is not performed on these signals.

During analysis, cycle-averaged values are displayed in the crank angle graph, the average value at each cycle is shown in the cycle graph, and the data can be saved in CSV format. TDC correction is based on the first cylinder.

# **Combustion Pressure Analysis/Results Display**

Combustion pressure analysis can be performed after selecting combustion pressure analysis items and entering manual input items. After analysis, the analysis results for the selected items are graphically or numerically displayed.

- Combustion Pressure Analysis Data Items
  - Crank Angle Graph
  - Cylinder pressure
  - Rate of cylinder pressure rise
  - Amount of heat release
  - Rate of heat release
  - Combustion mass rate
  - Cylinder gas temperature
  - Polytropic index
  - Other signals
  - P-V Graph
  - Cylinder pressure Piston displacement graph
  - Logarithmic cylinder pressure Logarithmic piston displacement graph

#### **Cycle Graph**

- Maximum cylinder pressure
- · Averaged maximum cylinder pressure of all cylinders
- Crank angle at maximum cylinder pressure
- · Averaged crank angle at maximum cylinder pressure of all cylinders
- Maximum rate of pressure rise
- Averaged maximum rate of cylinder pressure rise of all cylinders
- Crank angle at maximum rate of cylinder pressure rise
- Averaged angle at maximum rate of cylinder pressure rise of all cylinders
- NMEP
- · Averaged NMEP of all cylinders
- IMEP
- Averaged IMEP of all cylinders
- PMEP
- Averaged PMEP of all cylinders
- · Maximum amount of heat release
- · Crank angle at maximum amount of heat release
- · Maximum rate of heat release
- · Crank angle at maximum rate of heat release
- Crank angle at combustion mass rate N1 %
- Crank angle at combustion mass rate N2 %
- Crank angle at combustion mass rate N3 %
- Other signals

#### Analysis Data Items Graphed in 3D

- Cylinder pressure
- Rate of cylinder pressure rise
- Amount of heat release
- Rate of heat release
- Combustion mass rate
- Cylinder gas temperature
- Polytropic index
- Other signals

#### Numeric Analysis Data Items

- Average cylinder pressure across correction interval (When calculating the average pressure of the crank angle range determined from the all-cycle average and applying the result to all cycles)
- · Piston displacement
- Average, standard deviation, and rate of change of the maximum cylinder pressure
  - Average, standard deviation, and rate of change of the maximum rate of cylinder pressure rise
- · Average, standard deviation, and rate of change of NMEP
- · Average, standard deviation, rate of change, minimum, and LNV of IMEP
- · Average, standard deviation, and rate of change of PMEP
- Rate of misfire
- Average, standard deviation, and rate of change of the maximum cylinder gas
  temperature
- Average, standard deviation, and rate of change of the maximum rate of heat release
- Average, standard deviation, and rate of change of the maximum amount of heat release
- Average, standard deviation, and rate of change of the angle at combustion mass rate N1%
- Average, standard deviation, and rate of change of the angle at combustion mass rate N2%
- Average, standard deviation, and rate of change of the angle at combustion mass rate N3%
- Average start point of combustion (point a)
- Average end point of combustion (point b)
- Averaged maximum cylinder pressure of all cycles and cylinders
- · Averaged maximum rate of cylinder pressure rise of all cycles and cylinders
- Averaged NMEP of all cycles and cylinders
- · Averaged IMEP of all cycles and cylinders
- Averaged PMEP of all cycles and cylinders
- · Minimum IMEP of all cycles and cylinders
- LNV of IMEP of all cycles and cylinders

### Manually Input Data Items

- TDC correction values
- Conversion coefficients (calibration factors A and B)
- Unused channels
- Starting angle of correction interval
- Ending angle of correction interval
- Con-rod length
- Bore
- Piston offset
- Stroke length
- Clearance volume
- Compression ratio
- Method of absolute pressure correction
- Number of data items for judging start point of combustion
- Number of data items for judging end point of combustion
- Starting angle of combustion
- Ending angle of combustion
- Search range of maximum rate of heat release
- Fuel consumption

- Gas constant
- Atmospheric temperature
- Atmospheric pressure
- Suction volumetric efficiency
- Revolutions per minute
- Specific gravity
- Ratio of specific heat
- Boost pressure
- Ratio for judging angle of combustion mass rate (3 locations)
- Value for judging misfire

## Saving Analysis Data in CSV Format

You can save absolute pressure analysis data in CSV format (.csv files). You can enter test information prior to saving. The following seven types of items can be saved. Raw data cannot be saved.

- Test Information
  - Test date
  - Data name
  - Testing personnel
  - Department
  - Test name
  - Engine type
  - Serial No.
  - Place of test
  - Test bench type
  - Comments
- Manually Input Data Items
- Numeric Analysis Data Items
- Crank Angle Graph Data
- Cycle Graph Data
- Analysis Data for Other Signals
- Measured Intake Manifold Pressure, Intake Manifold Temperature, Fuel Consumption, and Revolutions per Minute

### Saving the Analysis Results of a Specified Range of Cycles

For the seven items below, the crank angle graph data from a specified range of cycles can be saved in CSV format (as .csv files).

- Cylinder pressure
- Logarithmic cylinder pressure
- Rate of cylinder pressure rise
- Cylinder gas temperature
- Amount of heat release
- Rate of heat release
- · Combustion mass rate

IM 707764-61E

# **Saving Analysis Conditions**

You can save conditions required for analysis in text format (as .ecp or .ecm files). .ecp: When running the Engine Combustion Pressure Analysis only

.ecm: When running the Monitor Function of Engine Combustion Pressure Analysis

- TDC correction value
- Number of cylinders
- Interval of absolute pressure correction
- Coefficients for conversion to physical values (calibration factors)
- Filter setting conditions
- Calculation parameters
- Calculation execution items
- Analysis graph display conditions
- Screen layout

# 2.2 Setup

Use the setup program on the CD to install the Engine Combustion Pressure Analysis. Run the file, *CD Drive*/Disk1/Setup.exe.

If your operating system is Windows NT, 2000, or XP, log in as the administrator. If a previous version of the software is already installed, you must remove it before installing this version.

# 2.3 Directory Structure

This software utilizes the following directory structure.

<Installation directory> (directory name specified during installation)<sup>†</sup>

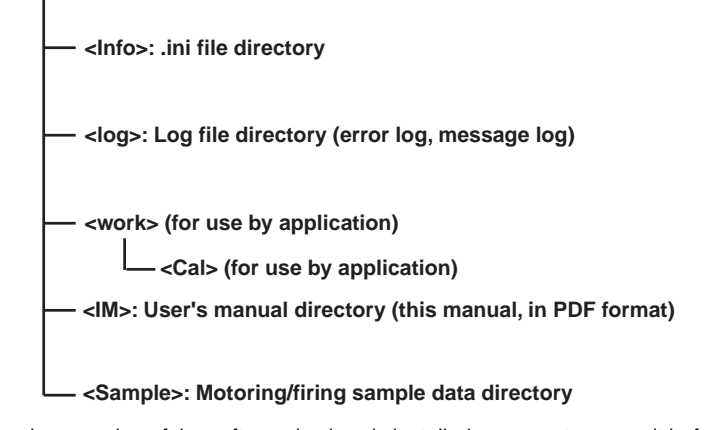

- \* If a previous version of the software is already installed, you must remove it before installing this version.
- † Only alphabetical characters and numbers may be used for the name of the installation directory.

# 2.4 Screens

# Menu Bar and Icons for the Engine Combustion Pressure Analysis

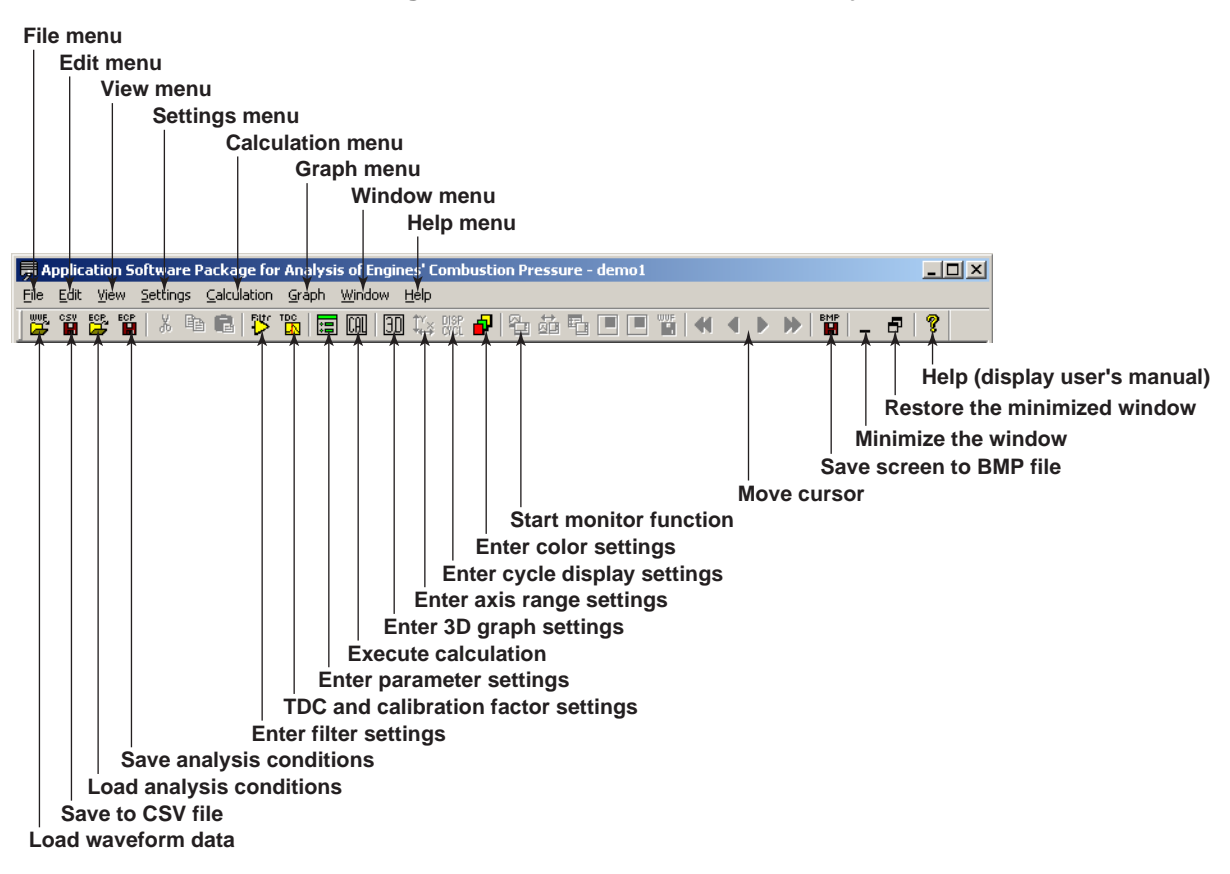

# 3.1 Common Operations

# **Right-Clicking the Mouse**

If you right-click on a window displaying a graph, the following shortcut menu appears.

| Measured Data               | • |
|-----------------------------|---|
| Crank angle graph           | ► |
| Cycle graph                 | ► |
| Numeric analysis data items |   |
| 3D graph                    |   |
| Axis range                  |   |
| Display channels            | ► |
| Cycles                      |   |
| Graph colors                |   |
|                             |   |

- **Measured Data**: Opens a window displaying a crank angle graph of raw data and corrected data.
- Crank angle graph: Opens a window displaying a crank angle graph of calculated analysis items.
- Cycle graph: Opens a window displaying a cycle graph of calculated analysis items.
- Numeric Analysis Data Items: Opens a window displaying numeric analysis results from calculated analysis items.
- **3D graph**: Displays the graph dimension setting screen. Select 2 or 3 dimensions, and select 3-dimensional graph setting conditions (when the crank angle graph or 3-dimensional analysis graph is displayed).

The range of cycles extracted from the raw data is set as the maximum range, crank angle data is extracted every number of cycles specified by "by," and the data is displayed in a 3D graph.

| 3 1 2 2 3 2                                             |
|---------------------------------------------------------|
| Graph Dimension Settings                                |
| C 2D     C 3D     Range of Cycles 1 → - 137 → by 5 → by |
| OK Cancel                                               |

• Axis range: Displays the graph axes setting screen. You can set a fixed value for the X and Y axes, or choose Autoscale. These settings are entered for each graph.

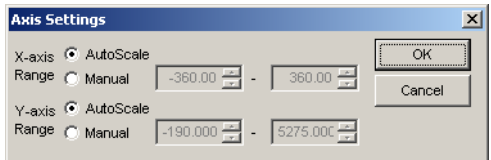

• **Display channels**: Displays a pull-down menu for display channels. This setting is entered for each graph.

• **Cycles**: Displays a setting screen for the displayed cycles. These settings are entered for each graph.

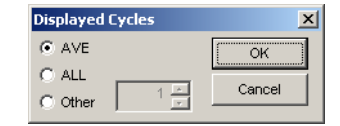

- **AVE**: Displays a cycle average crank angle graph
- ALL: Displays superimposed crank angle graphs of all cycles
- **Other**: Displays a crank angle graph of the specified cycles
- **Graph colors**: Displays the graph color setting screen. These settings are entered for each graph.

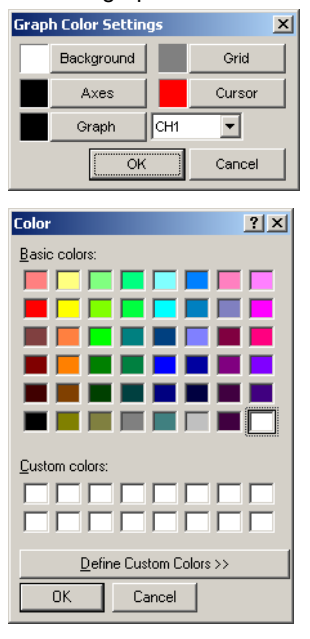

## Moving the Cursor

Values can be read in directly using cursors. If you click in a window displaying a graph, the cursor (a vertical bar) jumps to the point where the mouse was clicked, and the X and Y axes of that point are displayed. Also, the following buttons can be used to move the cursor to the right or left in units of the angular resolution.

- 📢 : Fast left cursor
- I : Left cursor
- : Right cursor
- Fast right cursor

### **Displaying the Mouse Pointer Position**

When the mouse is moved over a graph, the X and Y value of the current position is displayed on the graph.

## Saving Results to a BMP File

Press the 🞬 button to save a bit map image of the active graph window.

### **Displaying Help Information**

You can display the user's manual in PDF format. You can also choose **About ECP** to display version information about the program.

# 3.2 File > Load Measured Data

| Open                                  | <u>? ×</u>                                                                                                    |
|---------------------------------------|----------------------------------------------------------------------------------------------------|
| Look jn: 🔁 Sample 💌 🖛 🗈 📸 🖽 -         | No. of Strokes: C 2-cycle C 4-cycle                                                                                    |
| emo1.wvf                              | No. of effective cycles: 0                                                                                             |
|                                       | Start cycle: 0                                                                                                    |
|                                       | End cycle: 0                                                                                                    |
|                                       | Angular         Image: 1.0 CA         Image: 0.5 CA           Resolution:         Image: 0.25 CA         Image: 0.1 CA |
| File name:                            | Measuring © DL708E © DL716<br>Instrument: © DL750 © WE7000                                                             |
| Files of type: WVF File(".wvf) Cancel |                                                                                                    |

#### **Functions**

- You can select a measured data file to be loaded. Filters can be applied according to the filter settings.
- Set the following for the data to be loaded:
  - Number of strokes
  - Range of cycles to be analyzed
  - Crank angle resolution
  - Model of measuring instrument
- If the measuring instrument is incorrect, a warning message is displayed.

#### Setting/Display Data

| No. | ltem                    | Default Setting            | Data<br>Type | Size | Numer<br>Min. Value | ical Data<br>Max. Value | Input (I) or<br>Select (S) |
|-----|-------------------------|----------------------------|--------------|------|---------------------|-------------------------|----------------------------|
| 1   | No. of Strokes          | Prev. value                | -            | -    | -                   | -                       | S                          |
| 2   | No. of effective cycles | Prev. value                | I            | 5.0  | 1                   | 25000                   | N.A.                       |
| 3   | Start cycle             | 1                          | I            | 5.0  | 1                   | 25000                   | I                          |
| 4   | End cycle               | Number of effective cycles | I            | 5.0  | 1                   | 25000                   | I                          |
| 5   | Angular Resolution      | 1.0 CA                     | -            | -    | -                   | -                       | S                          |
| 6   | Measuring Instrument    | DL716                      | -            | -    | -                   | -                       | S                          |

No. of effective cycles: When selecting the file to be loaded, the angular resolution is assumed to be 1 CA, and the number of effective cycles is calculated using the equation below. If the angular resolution is changed to 0.5, 0.25, or 0.1, the number of effective cycles is updated accordingly.

(portion before the decimal (no. of measured data / no. of data per cycle)) - 3

The maximum number of effective cycles varies depending on the angular resolution as follows.

- For 1 CA: 25000 cycles
- For 0.5 CA: 12500 cycles
- For 0.25 CA: 6250 cycles
- For 0.1 CA: 2500 cycles
- (2) **Start cycle**, **End cycle**: Enter the range of cycles to be analyzed (up to 800 cycles). You cannot enter a value greater than the number of effective cycles for the data under analysis.
- (3) **Angular Resolution**: Select 1, 0.5, 0.25, or 0.1 according to the conditions during measurement.

Screens and Operations

(4) Measuring Instrument: When loading files, the appropriate instrument is automatically selected. You can also change the instrument to the DL708E, DL716, DL750, or WE7000.

# **Button Operations**

Open Button

Selects the start and end cycles and advances to the raw data display screen. If the number of start/end cycles selected exceeds the maximum number of cycles of the data to be analyzed, a message is displayed.

| Warning | <u>×</u>                                                                                                    |
|---------|----------------------------------------------------------------------------------------------------|
| ⚠       | The range defined by the start cycle and end cycle settings exceeds the number of effective cycles. Reenter the values. |
|         | ОК                                                                                                    |

#### Cancel Button

Clears all screen settings and closes the screen.

# 3.3 File > Save Analysis Data

| Save Analysis Da  | ta             | × |
|-------------------|----------------|---|
| Test Date         | 00/01/06       |   |
| Data Name         |                |   |
| Testing Personnel |                |   |
| Department        |                |   |
| Test Name         |                |   |
| Engine model      |                |   |
| Serial no.        |                |   |
| Place of Test     |                |   |
| Test Bench        |                |   |
| Comments          |                |   |
| Start cycle       | 1 End cycle 13 | 7 |
|                   | Save Cancel    |   |

#### Functions

 Test information can be entered and combustion pressure analysis results can be saved to a file in CSV format.

#### Setting/Display Data

| No. | ltem                   | Default Setting | Data<br>Type | Size | Numer<br>Min. Value | ical Data<br>Max. Value | Input (I) or<br>Select (S) |
|-----|------------------------|-----------------|--------------|------|---------------------|-------------------------|----------------------------|
| 1   | Data Name              | Prev. value     | С            | 8    | -                   | -                       | I                          |
| 2   | Testing Personnel      | Prev. value     | С            | 8    | -                   | -                       | I                          |
| 3   | Department             | Prev. value     | С            | 16   | -                   | -                       | I                          |
| 4   | Test Name              | Prev. value     | С            | 32   | -                   | -                       | I                          |
| 5   | Engine model           | Prev. value     | С            | 16   | -                   | -                       | I                          |
| 6   | Serial No.             | Prev. value     | С            | 16   | -                   | -                       | I                          |
| 7   | Place of Test          | Prev. value     | С            | 16   | -                   | -                       | I                          |
| 8   | Test Bench             | Prev. value     | С            | 16   | -                   | -                       | I                          |
| 9   | Comments               | Prev. value     | С            | 32   | -                   | -                       | I                          |
| 10  | Start cycle, End cycle | Prev. value     | I            | 5.0  | 1                   | 25000                   | lor S                      |

(1) **Start cycle**, **End cycle**: To save a specified range of cycles of crank angle graph data from the analysis results to a CSV file, choose this command, then enter the range of cycles to be saved. The suffix "-all" is added to the specified file name. For example, if you name the file Sample, the actual file name will change to Sample-all.csv when saved.

#### **Button Operations**

#### Cancel Button

Clears all screen settings and closes the window.

Save Button

Displays a window allowing you to specify the save location. Clicking OK in that window saves combustion pressure analysis results data to a text file in CSV format. Raw data cannot be saved.

# 3.4 File > Load Analysis Conditions

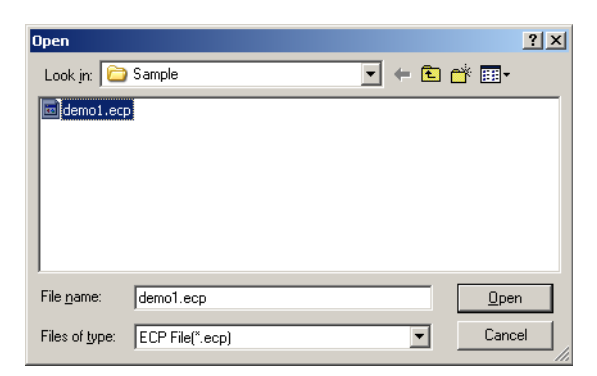

#### Functions

 Loads analysis conditions (TDC correction value, Number of cylinders, interval of absolute pressure correction, coefficients for conversion to physical values (calibration factors), filter setting conditions, calculation parameters, calculation execution items, analysis graph display conditions, screen layout), and places them into effect as the current conditions. However, when choosing this command, all previously calculated results are cleared, and any currently displayed analysis results windows are closed. Display analysis results windows again after calculations have been performed.

# 3.5 File > Save Analysis Conditions

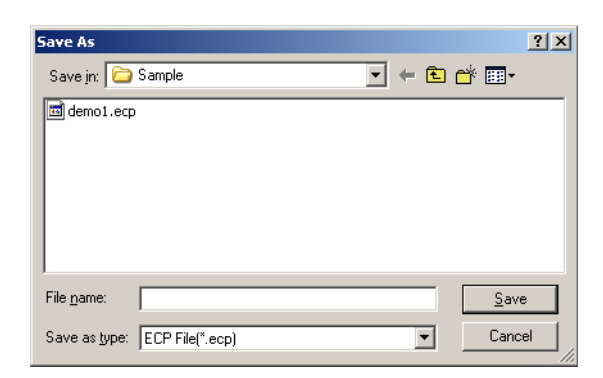

#### Functions

 Saves analysis conditions (TDC correction value, Number of cylinders, interval of absolute pressure correction, coefficients for conversion to physical values (calibration factors), filter setting conditions, calculation parameters, calculation execution items, analysis graph display conditions, screen layout).

# 3.6 File > Start Monitor Functions

| Setup                                                                 |                  |                                                  | ×                                                                    |
|-----------------------------------------------------------------------|------------------|--------------------------------------------------|----------------------------------------------------------------------|
| Number of Strokes: O<br>• WE7000                                      | 2-cycle 💿 4-cycl | le                                               |                                                                      |
| Communication Interfac<br>WE7033/WE7034<br>WE7035/WE7036              | e                | Measuring station<br>Measuring module<br>Slot po | Station1            WE7275         •           1         •         1 |
| <ul> <li>Ethernet</li> <li>PC-IP address</li> <li>Not Mook</li> </ul> |                  | Side no.                                         |                                                                      |
| Port no.                                                              | 34191            |                                                  |                                                                      |
| Group no.<br>O DL750                                                  | 0                |                                                  |                                                                      |
| Ethernet                                                              |                  | C USB                                            |                                                                      |
| DL750 IP address                                                      | 999.999.999.999  | DL750 USB ID                                     | 1                                                                    |
| User name                                                             | anonymous        |                                                  |                                                                      |
| Password                                                              |                  | ок                                               | Cancel                                                               |

#### Functions

- Sets the communication interface for the PC, and WE7000 as well as the selected measurement module and slot number.
- Sets the conditions for connection with the DL750.
- Displays the raw data display window.
- You can perform real time monitoring while running the engine combustion analysis package.

#### Setting/Display Data

| Item                    | Default Setting                                                                                                    | Data<br>Type                                                                                                    | Size                                                                                                    | Numer<br>Min. Value                                                                                                    | ical Data<br>Max. Value                                                                                                    | Input (I) or<br>Select (S)                                                                                                    |
|-------------------------|----------------------------------------------------------------------------------------------------|----------------------------------------------------------------------------------------------------|----------------------------------------------------------------------------------------------------|----------------------------------------------------------------------------------------------------|----------------------------------------------------------------------------------------------------|----------------------------------------------------------------------------------------------------|
| Number of Strokes       | Prev. value                                                                                                    | -                                                                                                    | -                                                                                                    | -                                                                                                    | -                                                                                                    | S                                                                                                    |
| WE7000/DL750            | Prev. value                                                                                                    | -                                                                                                    | -                                                                                                    | -                                                                                                    | -                                                                                                    | S                                                                                                    |
| Communication Interface | Prev. value                                                                                                    | -                                                                                                    | -                                                                                                    | -                                                                                                    | -                                                                                                    | S                                                                                                    |
| PC-IP address           | Prev. value                                                                                                    | С                                                                                                    | 16                                                                                                    | -                                                                                                    | -                                                                                                    | I                                                                                                    |
| Net Mask                | Prev. value                                                                                                    | С                                                                                                    | 16                                                                                                    | -                                                                                                    | -                                                                                                    | I                                                                                                    |
| Port no.                | Prev. value                                                                                                    | С                                                                                                    | 5                                                                                                    | 1                                                                                                    | 64000                                                                                                    | 1                                                                                                    |
| Measuring station       | Prev. value                                                                                                    | С                                                                                                    | 16                                                                                                    | -                                                                                                    | -                                                                                                    | I                                                                                                    |
| Measuring module        | Prev. value                                                                                                    | -                                                                                                    | -                                                                                                    | -                                                                                                    | -                                                                                                    | S                                                                                                    |
| Slot no.                | Prev. value                                                                                                    | -                                                                                                    | -                                                                                                    | -                                                                                                    | -                                                                                                    | S                                                                                                    |
| Ethernet/USB            | Prev. value                                                                                                    | -                                                                                                    | -                                                                                                    | -                                                                                                    | -                                                                                                    | S                                                                                                    |
| DL750 IP address        | Prev. value                                                                                                    | С                                                                                                    | 16                                                                                                    | -                                                                                                    | -                                                                                                    | I                                                                                                    |
| User name               | Prev. value                                                                                                    | С                                                                                                    | 16                                                                                                    | -                                                                                                    | -                                                                                                    | I                                                                                                    |
| Password                | Prev. value                                                                                                    | С                                                                                                    | 16                                                                                                    | -                                                                                                    | -                                                                                                    | I                                                                                                    |
| DL750 USB ID            | Prev. value                                                                                                    | С                                                                                                    | 3                                                                                                    | -                                                                                                    | -                                                                                                    | I                                                                                                    |
|                         | Item Number of Strokes WE7000/DL750 Communication Interface PC-IP address Net Mask Port no. Measuring station Measuring module Slot no. Ethernet/USB DL750 IP address User name Password DL750 USB ID | ItemDefault SettingNumber of StrokesPrev. valueWE7000/DL750Prev. valueCommunication InterfacePrev. valuePC-IP addressPrev. valuePC-IP addressPrev. valuePort no.Prev. valuePort no.Prev. valueMeasuring stationPrev. valueMeasuring modulePrev. valueSlot no.Prev. valueEthernet/USBPrev. valueDL750 IP addressPrev. valueUser namePrev. valuePasswordPrev. valueDL750 USB IDPrev. value | ItemDefault SettingData<br>TypeNumber of StrokesPrev. value-WE7000/DL750Prev. value-Communication InterfacePrev. value-PC-IP addressPrev. valueCNet MaskPrev. valueCPort no.Prev. valueCMeasuring stationPrev. valueCMeasuring modulePrev. value-Slot no.Prev. value-Ethernet/USBPrev. value-DL750 IP addressPrev. valueCQuer namePrev. valueCPasswordPrev. valueCDL750 USB IDPrev. valueC | ItemDefault SettingData<br>TypeSize<br>TypeNumber of StrokesPrev. valueWE7000/DL750Prev. valueCommunication InterfacePrev. valuePC-IP addressPrev. valueC16Net MaskPrev. valueC16Port no.Prev. valueC5Measuring stationPrev. valueC16Measuring modulePrev. valueSlot no.Prev. valueEthernet/USBPrev. valueDL750 IP addressPrev. valueC16User namePrev. valueC16PasswordPrev. valueC16DL750 USB IDPrev. valueC3 | ItemDefault SettingData<br>TypeSize<br>Mumer<br>Min. ValueNumber of StrokesPrev. valueWE7000/DL750Prev. valueCommunication InterfacePrev. valuePC-IP addressPrev. valueC16-Net MaskPrev. valueC16-Port no.Prev. valueC51Measuring stationPrev. valueC16-Slot no.Prev. valueEthernet/USBPrev. valueDL750 IP addressPrev. valueC16-User namePrev. valueC16-PasswordPrev. valueC16-DL750 USB IDPrev. valueC3- | ItemDefault SettingData<br>TypeSizeNumerical Data<br>Min. ValueData<br>Max. ValueNumber of StrokesPrev. valueWE7000/DL750Prev. valueCommunication InterfacePrev. valuePC-IP addressPrev. valueC16Net MaskPrev. valueC16Port no.Prev. valueC5164000Measuring stationPrev. valueC16Slot no.Prev. valueEthernet/USBPrev. valueDL750 IP addressPrev. valueC16User namePrev. valueC16PasswordPrev. valueC16DL750 USB IDPrev. valueC3 |

- (1) Number of Strokes: Select a 2- or 4-cycle engine
- (2) WE7000/DL750: Select the WE7000 or DL750 for the measuring instrument.
- (3) Communication Interface (WE7000): Select Optical/Ethernet.

- (4) PC-IP address/Net Mask/Port no.: If Ethernet is selected for the communication interface, enter the IP address, net mask, and port number of the PC. If the PC has only one network interface, the IP address and net mask will be automatically assigned if you leave these fields blank.
- (5) **Measuring station**: Enter the WE7000 station name.
- (6) **Measuring module**: Select the WE7235, WE7245, WE7271/WE7272, or WE7275.
- (7) **Slot no.**: Select the number of installed slots. A range is indicated when multiple modules are used. When one module is used, enter the same number into both boxes.
- (8) Ethernet/USB (DL750): Select Ethernet/USB.
- (9) **DL750 IP address**: Enter the IP address for the DL750.
- (10) User name: Enter the user name for connecting with the DL750.
- (11) **Password**: Enter the password for connecting with the DL750. When the user name is anonymous, no password is required.
- (12) **DL750 USB ID**: Enter the USB ID of the instrument in the range from 1 to 127.

#### **Button Operations**

OK Button

Activates the settings entered in the screen, opens a connection with the measuring instrument, and closes the window.

#### Cancel Button

Clears all on-screen settings, and closes the window.

# 3.7 File > Close

### Functions

- All windows accessing the data files used for the current window are closed.
- The current analysis results are not saved.

# 3.8 View > Measured Data

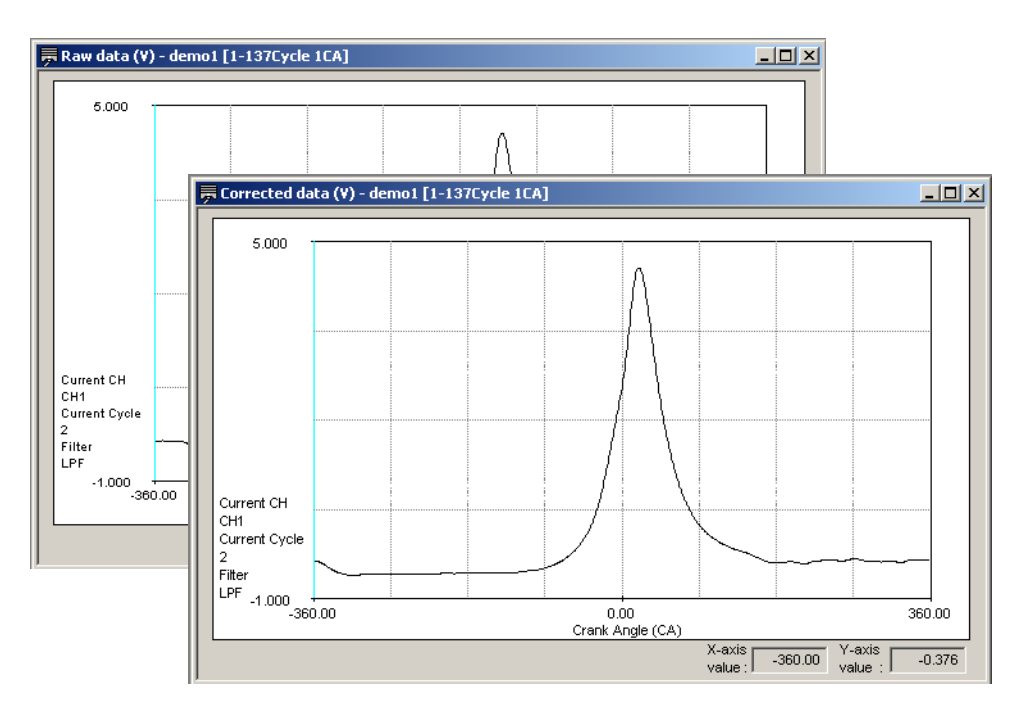

## Functions

- Filters are applied to raw data according to the filter settings, and a crank angle graph is displayed.
- The following are displayed depending on the command used.
   View > Measured data > Raw data: Raw data before TDC correction
   View > Measured data > Corrected data: Raw data after TDC correction
- The data name, cycle range, and angular resolution is displayed in the title bar of the window.
- Shows the displayed channels, displayed cycles, and the current filter settings.
- When filter settings are entered, the display is updated.

# 3.9 View > Crank Angle Graph

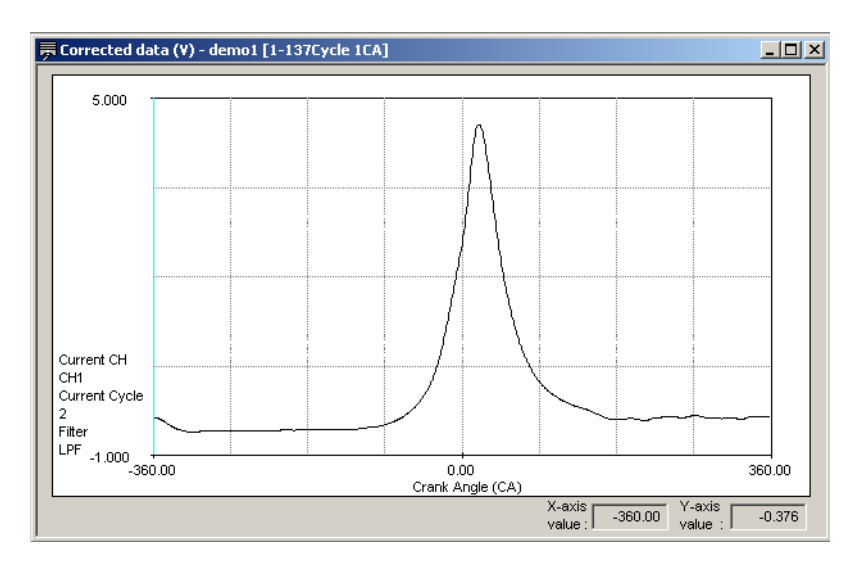

### Functions

- Displays a crank angle graph of the combustion pressure analysis results.
- The selected values from the cycle graph data items and the measurement items set to *Use in Calculations* in the Parameter Settings screen are displayed in the lower right portion of the screen.

The following shows how the displayed contents varies depending on the settings for displayed channels and displayed cycles (see section 3.1, "Common Operations").

| Display Channels  | Cycles          | Displayed Value                                         |
|-------------------|-----------------|---------------------------------------------------------|
| Specified channel | Specified cycle | Value for specified cycles                              |
|                   | AVE             | Same values as in the numeric analysis data item screen |
|                   | ALL             | None                                                    |
| ALL               | -               | None                                                    |

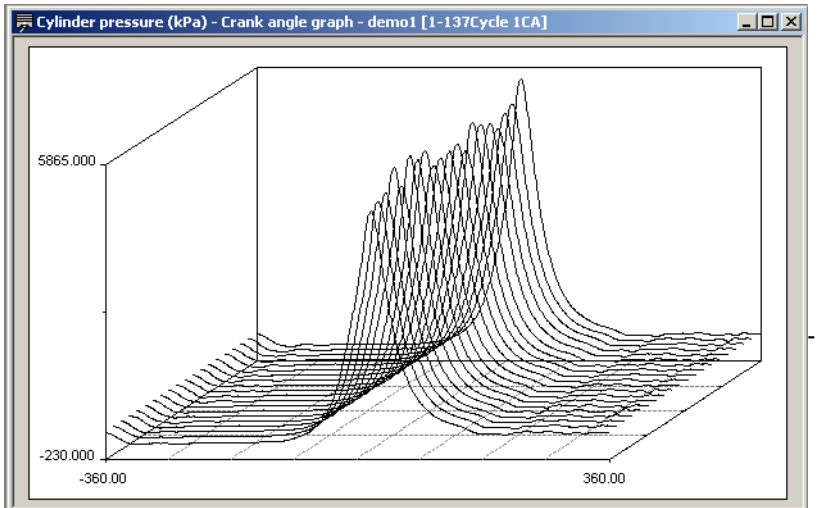

If you select "3D" on the Graph Dimension Settings screen (see section 3.1, "Common Operations"), the following 3D display appears.

#### Functions

- Crank angle display data is extracted each number of specified cycles from the specified range of cycles, and a 3D graph is displayed.
- The maximum number of cycles that can be displayed is 20.

#### Setting/Display Data

| No. | Item            | Default Setting  | Data<br>Type | Size | Numeri<br>Min. Value | cal Data<br>Max. Value | Input (I) or<br>Select (S) |
|-----|-----------------|------------------|--------------|------|----------------------|------------------------|----------------------------|
| 1   | Range of Cycles | Extracted cycles | I            | 3    | 1                    | 800                    | I                          |

# 3.10 View > Cycle Graph

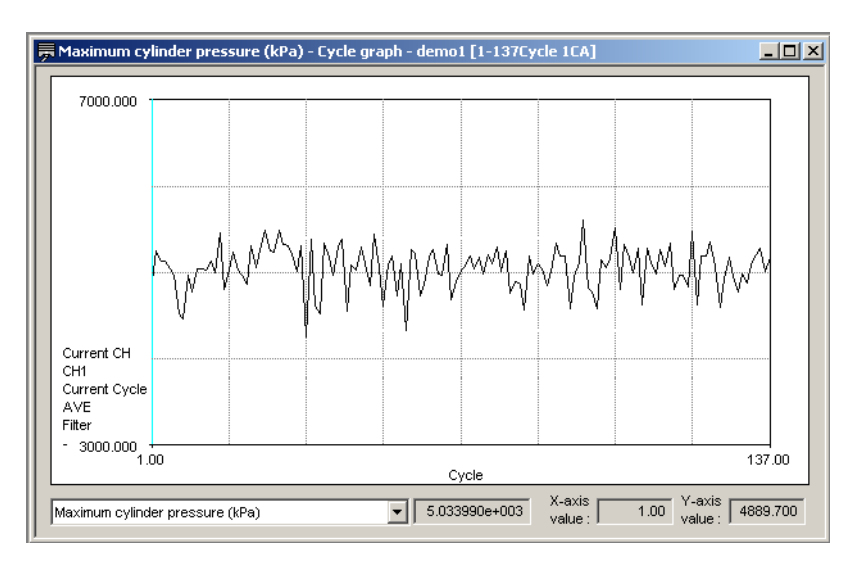

### Functions

- Displays a cycle graph of the combustion pressure analysis results.
- The average values (the same values displayed in the numeric analysis data items screen) of the selected cycle graph data items and the measurement items set to *Use in Calculations* in the Parameter Settings screen are displayed in the lower part of the screen.
# 3.11 View > Numeric Analysis Data Items

| Item                                                                                                    | Value                                                                                                    |    |      |    |          |
|----------------------------------------------------------------------------------------------------|----------------------------------------------------------------------------------------------------|----|------|----|----------|
| Piston displacement (m3)                                                                                                    | 1.007352e-003                                                                                                    |    |      |    |          |
| Averaged maximum cylinder pressure                                                                                                    | 5.035345e+003                                                                                                    |    |      |    |          |
| Averaged maximum rate of cylinder pr                                                                                                    | 1.276950e+002                                                                                                    |    |      |    |          |
| Averaged NMEP of all cycles and cylin                                                                                                    | 1.022580e+003                                                                                                    |    |      |    |          |
| Averaged IMEP of all cycles and cylin                                                                                                    | 1.237354e+003                                                                                                    |    |      |    |          |
| Averaged PMEP of all cycles and cylin                                                                                                    | -2.147739e+002                                                                                                    |    |      |    |          |
| Minimum IMEP of all cycles and cylinde                                                                                                    | 1.176703e+003                                                                                                    |    |      |    |          |
| LNV of IMEP of all cycles and cylinde                                                                                                    | 9.509834e+001                                                                                                    |    |      |    |          |
| How                                                                                                    | D4                                                                                                    | DO | 0.02 | Dd |          |
| ltem                                                                                                    | P1                                                                                                    | P2 | P3   | P4 |          |
| Item<br>Averaged cylinder pressure across c                                                                                                    | P1<br>-5.875379e+002                                                                                                    | P2 | P3   | P4 | <u> </u> |
| Item<br>Averaged cylinder pressure across c<br>Averaged maximum cylinder pressure                                                                                                    | P1<br>-5.875379e+002<br>5.035345e+003                                                                                                    | P2 | P3   | P4 | <u> </u> |
| Item<br>Averaged cylinder pressure across c<br>Averaged maximum cylinder pressure<br>Standard deviation of maximum cylind                                                                                                    | P1<br>-5.875379e+002<br>5.035345e+003<br>2.555109e+002                                                                                                    | P2 | P3   | P4 |          |
| Item<br>Averaged cylinder pressure across c<br>Averaged maximum cylinder pressure<br>Standard deviation of maximum cylind<br>Rate of change in maximum cylinder p                                                                                                    | P1<br>-5.875379e+002<br>5.035345e+003<br>2.555109e+002<br>5.074347e+000                                                                                                    | P2 | P3   | P4 |          |
| Item<br>Averaged cylinder pressure across c<br>Averaged maximum cylinder pressure<br>Standard deviation of maximum cylinder.<br>Rate of change in maximum cylinder p<br>Averaged maximum rate of cylinder pr                                                                                                    | P1<br>-5.875379e+002<br>5.035345e+003<br>2.555109e+002<br>5.074347e+000<br>1.276950e+002                                                                                      | P2 | P3   | P4 |          |
| Item<br>Averaged cylinder pressure across c<br>Averaged maximum cylinder pressure<br>Standard deviation of maximum cylind<br>Rate of change in maximum cylinder p<br>Averaged maximum rate of cylinder pr<br>Standard deviation of maximum rate of                                                                                                    | P1<br>-5.875379e+002<br>5.035345e+003<br>2.555109e+002<br>5.074347e+000<br>1.276950e+002<br>2.044104e+001                                                                     | P2 | P3   | P4 |          |
| Item<br>Averaged cylinder pressure across c<br>Averaged maximum cylinder pressure<br>Standard deviation of maximum cylinder.<br>Rate of change in maximum cylinder pr<br>Averaged maximum rate of cylinder pr<br>Standard deviation of maximum rate of<br>Rate of change in maximum rate of cyl                                                           | P1<br>-5.875379e+002<br>5.035345e+003<br>2.555109e+002<br>5.074347e+000<br>1.276950e+002<br>2.044104e+001<br>1.600771e+001                                                    | P2 | P3   | P4 |          |
| Item<br>Averaged cylinder pressure across c<br>Averaged maximum cylinder pressure<br>Standard deviation of maximum cylinder p<br>Rate of change in maximum cylinder p<br>Averaged maximum rate of cylinder pr<br>Standard deviation of maximum rate of c<br>Rate of change in maximum rate of cyl<br>Averaged NMEP (kPa)                                  | P1<br>-5.875379e+002<br>5.035345e+003<br>2.555109e+002<br>5.074347e+000<br>1.276950e+002<br>2.044104e+001<br>1.600771e+001<br>1.022580e+003                                   | P2 | P3   | P4 |          |
| Item<br>Averaged cylinder pressure across c<br>Averaged maximum cylinder pressure<br>Rate of change in maximum cylinder p<br>Averaged maximum rate of cylinder pr<br>Standard deviation of maximum rate of<br>Rate of change in maximum rate of cyl<br>Averaged NMEP (kPa)<br>Standard deviation of NMEP (kPa)                                            | P1<br>-\$.875379e+002<br>5.035345e+003<br>2.555109e+002<br>2.555109e+002<br>2.044104e+001<br>1.600771e+001<br>1.022580e+003<br>1.997706e+001                                  | P2 | P3   | P4 |          |
| Item<br>Averaged cylinder pressure across c<br>Standard deviation of maximum cylinder pressure<br>Standard deviation of maximum cylinder p<br>Averaged maximum rate of cylinder pr<br>Standard deviation of maximum rate of<br>Rate of change in maximum rate of<br>Averaged NMEP (kPa)<br>Standard deviation of NMEP (kPa)<br>Rate of change in NMEP (%) | P1<br>-\$.875379e+002<br>5.035345e+002<br>2.555109e+002<br>2.04447e+000<br>1.276950e+002<br>2.044104e+001<br>1.600771e+001<br>1.022580e+003<br>1.997706e+001<br>1.953593e+000 | P2 | P3   | P4 |          |

### Functions

• Displays the numeric analysis data items of the combustion pressure analysis results.

### 3.12 Settings > Filter

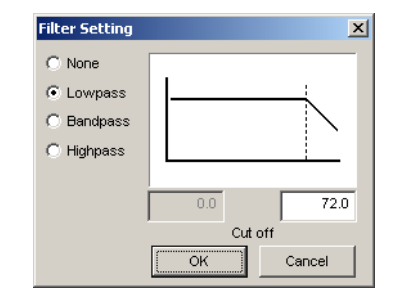

### Functions

- You can perform digital filter processing on raw data. If the raw or corrected data has already been displayed, filters are automatically applied and the display is updated. However, this does not affect current analysis results. All calculated results are cleared, and any currently displayed analysis results windows are closed. Display analysis results windows again after calculations have been performed.
- You can select None, Lowpass, Bandpass, or Highpass filters.
- The filter function is a 4th order Butterworth (24 db/oct).
- The cutoff frequency is set in numbers of orders (multiples) since data acquisition uses synchronization with the rotation pulse.
- When filters are applied, any TDC correction and combustion pressure analysis performed thereafter is done on filtered data.

#### Setting/Display Data

| No. | Item        | Default Setting | Data<br>Type | Size | Numeri<br>Min. Value | cal Data<br>Max. Value | Input (I) or<br>Select (S) |
|-----|-------------|-----------------|--------------|------|----------------------|------------------------|----------------------------|
| 1   | Filter type | Prev. value     | -            | -    |                      | S                      |                            |
| 2   | Cutoff      | Prev. value     | F            | 6.1  | 7.2 720              | 1                      |                            |

- (1) *Filter type* : Select None, Lowpass, Bandpass, or Highpass for the filter.
- (2) **Cutoff**: The cutoff can be set in the following ranges:

At 1 CA resolution, 7.2 order (times) to 72 order (times) of the number of revolutions

At 0.5 CA resolution, 14.4 order (times) to 144 order (times) of the number of revolutions

At 0.25 CA resolution, 28.8 order (times) to 288 order (times) of the number of revolutions

At 0.1 CA resolution, 72 order (times) to 720 order (times) of the number of revolutions

### **Button Operations**

#### OK Button

Activates filters conditions, applies filters to raw data, and closes the window.

### Cancel Button

Clears all on-screen settings, and closes the window.

### 3.13 Settings > TDC Correction and Calibration Factor Settings

| OC Correction and Calibration Fa | actor Setting - demo1 |                                         |                                 |               |      |
|----------------------------------|-----------------------|-----------------------------------------|---------------------------------|---------------|------|
| TDC Correction                   | Conditions by Channel | Interval of A<br>Pressure C<br>Starting | Absolute<br>orrection<br>Ending |               |      |
| TDC Correction                   | Unused Name           | angle                                   | angle                           | A             | . В  |
| and Calibration 30.00 CA         | CH1 🗌 P1(kPa) 💌       | -180.00                                 | -179.00                         | 1000.00 * X + | 0.00 |
| actor Setting                    | CH2 other(-)          | 0.00                                    | 0.00                            | 1000.00 * X + | 0.00 |
| Number of T                      | CH3 🗌 other(-) 💌      | 0.00                                    | 0.00                            | 1000.00 × X + | 0.00 |
|                                  | CH4 🗌 other(-) 💌      | 0.00                                    | 0.00                            | 1000.00 × X + | 0.00 |
| Cyclinder-to-cylinder            | CH5 🗌 other(-) 💌      | 0.00                                    | 0.00                            | 1000.00 * X + | 0.00 |
| pt 30.00 ct                      | CH6 🗌 other(-) 💌      | 0.00                                    | 0.00                            | 1000.00 * X + | 0.00 |
| P1 49.00 CA                      | CH7 CH7 other(-)      | 0.00                                    | 0.00                            | 1000.00 * X + | 0.00 |
| P2 49.00 CA                      | CH8 🗌 other(-) 💌      | 0.00                                    | 0.00                            | 1000.00 × X + | 0.00 |
| P3 49.00 CA                      | CH9 🗌 other(-) 💌      | 0.00                                    | 0.00                            | 1000.00 × X + | 0.00 |
| P4 49.00 CA                      | CH10 Cher(-)          | 0.00                                    | 0.00                            | 1000.00 * X + | 0.00 |
| PS 49.00 CA                      | CH11 Cther(-)         | 0.00                                    | 0.00                            | 1000.00 × X + | 0.00 |
| P8 49.00 CA                      | CH12 CH12 other(-)    | 0.00                                    | 0.00                            | 1000.00 × X + | 0.00 |
| P7 1 10.00 CA                    | CH13 🗌 other(-) 💌     | 0.00                                    | 0.00                            | 1000.00 × X + | 0.00 |
| P8   40.00 CA                    | CH14 Cher(-)          | 0.00                                    | 0.00                            | 1000.00 × X + | 0.00 |
|                                  | CH15 CH15 vther(-)    | 0.00                                    | 0.00                            | 1000.00 × X + | 0.00 |
|                                  | CH16 CH16 other(-)    | 0.00                                    | 0.00                            | 1000.00 × X + | 0.00 |

### Functions

 The TDC correction value can be calculated using one cycle's worth of all-cycleaveraged motoring data from cylinder 1 (P1).

The calculated TDC correction value is added to the difference in angle between cylinders according to the specified number of cylinders (for example at 4 cycles and 4 cylinders) in the following manner: 0 + calculated TDC correction value, 180 + calculated TDC correction value, 360 + calculated TDC correction value, 540 + calculated TDC correction value, then the cylinder-to-cylinder TDC correction value is automatically set.

You can also set the cylinder-to-cylinder TDC correction values manually (excluding P1).

- Signal assignments can be entered. You can assign channels to cylinder pressure (up to eight cylinder's worth), intake manifold pressure, intake manifold temperature, fuel consumption, revolutions per minute, and other signals.
- The cylinder pressure signals undergo TDC correction per the specified TDC correction value.
- Cylinder pressure measurements take place in the cylinder's firing order, with the assumption that all signals are assigned to contiguous channels starting with channel 1.
- You can specify channels to be excluded from combustion pressure analysis.
- If the raw or corrected data has already been displayed, settings are automatically applied and the display is updated. However, this does not affect current analysis results. When changing these settings, all previously calculated results are cleared, and any currently displayed analysis results windows are closed. Display analysis results windows again after calculations have been performed.

| No. | ltem                                        | Default Setting  | Data | Size | Numeri     | ical Data  | Input (I) or |
|-----|---------------------------------------------|------------------|------|------|------------|------------|--------------|
|     |                                             |                  | Туре |      | Min. Value | Max. Value | Select (S)   |
| 1   | Calculated TDC Correction Value             | Calculated value | F    | 7.2  | (*1)       | (*2)       | I            |
| 2   | Number of Cylinders                         | Prev. value      | Ι    | 2.0  | 1          | 8          | S            |
| 3   | Cylinder-to-cylinder<br>TDC Correction      | Calculated value | F    | 7.2  | (*1)       | (*3)       | I            |
| 4   | Unused                                      | None             | -    | -    | -          | -          | S            |
| 5   | Channel Name                                | None             | -    | -    | -          | -          | S            |
| 6   | Interval of Absolute Pressure<br>Correction | Prev. value      | F    | 7.2  | (*1)       | (*2)       | I            |
| 7   | A                                           | Prev. value      | F    | 8.2  | 1          | 99999.99   | I            |
| 8   | В                                           | Prev. value      | F    | 8.2  | 1          | 99999.99   | I            |

#### Setting/Display Data

\*1:4 cycles = -360; 2 cycles = -180

\*2:4 cycles = -359.9; 2 cycles = -179.9

\*3:4 cycles = -1079.9; 2 cycles = -539.9

- (1) Calculated TDC Correction Value Displays the TDC correction values calculated using the average of all cycles of the first cylinder (P1). The value can also be entered manually. When the OK button is used, this value is rounded to the angular resolution and applied to each channel.
- (2) **Number of Cylinders**: Specified for automatic calculation of the cylinder-tocylinder correction value. If the value is changed, click the Calculate button to recalculate the results.
- (3) Cylinder-to-cylinder TDC Correction: The calculated TDC correction value is added to the difference in the crank angle. For example, with a 4-cycle engine: 4 cylinders = 180 CA, 6 cylinders = 120 CA, and 8 cylinders = 90 CA. You can also set the value manually (excluding P1).
- (4) **Unused**: Selected channels are ignored during analysis. CSV files are also not saved.
- (5) **Channel Names**: Signals are assigned to channels 1 through 16. Select the signal type from the options below.
  - P1 to P8: Cylinder pressure in the order of firing
  - Pitk: Intake manifold pressure
  - Gfuel: Fuel consumption
  - Ne: Revolutions per minute
  - Td: Intake manifold temperature
  - Other: Other Signals

For signals other than P1 through P8, TDC correction is performed based on the 1st cylinder.

This measured data can be used when measuring intake manifold pressure, fuel consumption, revolutions per minute, and intake manifold temperature, and performing analysis. The average value at each cycle can be saved to a .csv file.

Other signals can be displayed in a crank angle graph or cycle graph, and that graphical data can be saved in CSV format.

(6) A, B: The measured voltage signals are converted to physical values using the equation y = Ax + B.

### **Button Operations**

### OK Button

Activates all on-screen settings, and closes the window.

### Cancel Button

Clears all on-screen settings, and closes the window.

## 3.14 Calculation > Set Parameters

| Parameter Settings - demo1                                                                                                    |                                 |          |                                                                   |                   | ×          |
|----------------------------------------------------------------------------------------------------|---------------------------------|----------|-------------------------------------------------------------------|-------------------|------------|
| Con-rod length                                                                                                    | 180.000                         | mm       | Fuel consumption                                                  | 1.0000            | cm3/s      |
| Bore<br>Piston offset<br>Stroke                                                                                                    | 0.000                           | mm<br>mm | Number of cylinders                                               | 1 29.270          |            |
| Clearance volume     Compression ratio                                                                                                    | 62.960<br>17.000                | cm3      | Atmospheric temperature     C Measured intake manifold temps      | 31.400<br>erature | degC       |
| <ul> <li>Absolute pressure correction for</li> <li>Absolute pressure correction for</li> </ul>                                                                                                    | each cycle<br>cycle avera       | ige      | Atmospheric pressure     Boost pressure                           | 01.711            | kPa<br>kPa |
| • Start point of combustion<br>• Number of data items for judging                                                                                                    | 0.00                            | CA       | C Measured intake manifold press<br>Suction volumetric efficiency | ure<br>80.000     | %          |
| End point of combustion     Number of data items for judging                                                                                                    | 0.00                            | СА       | Revolutions per minute     Measured revolutions per minut         | 1200<br>e         | rpm        |
| end point of combustion<br>Window for searching maximum rate                                                                                                    | of heat rele                    | ase      | Specific gravity<br>Ratio of specific heat                        | 0.800             |            |
| Ratio for judging angle of<br>combustion mass rate N1<br>Ratio for judging angle of<br>combustion mass rate N2<br>Ratio for judging angle of<br>combustion mass rate N3<br>Value for judging misfire | 50<br>50<br>50<br>50<br>100.000 | KPa      | <u>OK</u> Ca                                                      | ancel             | ]          |

### Functions

- Lets you enter necessary engine and other parameters for combustion pressure analysis.
- You can select either Clearance volume or Compression ratio.
- Enter the number of data from which to determine the start and end of combustion. Or, enter the combustion start and end values directly.
- Specify the range for searching for the maximum rate of heat release.
- Select the method of absolute pressure correction.
- Select whether or not to use this measured data for analysis when measuring intake manifold pressure, fuel consumption, revolutions per minute, and intake manifold temperature.
- When changing these settings, all previously calculated results are cleared, and any currently displayed analysis results windows are closed. Display analysis results windows again after calculations have been performed.

### 3.14 Calculation > Set Parameters

|     |                                                                  | U                  |                 |              |      |                      |                         |                            |
|-----|------------------------------------------------------------------|--------------------|-----------------|--------------|------|----------------------|-------------------------|----------------------------|
| No. | Item                                                             | Unit               | Default Setting | Data<br>Type | Size | Numeri<br>Min. Value | ical Data<br>Max. Value | Input (I) or<br>Select (S) |
| 1   | Con-rod length                                                   | mm                 | Prev. value     | F            | 9.3  | 0.000                | 99999.999               |                            |
| 2   | Bore                                                             | mm                 | Prev. value     | F            | 9.3  | 0.000                | 99999.999               | I                          |
| 3   | Piston offset                                                    | mm                 | Prev. value     | F            | 9.3  | 0.000                | 99999.999               |                            |
| 4   | Stroke                                                           | mm                 | Prev. value     | F            | 9.3  | 0.000                | 99999.999               |                            |
| 5   | Clearance volume                                                 | cm <sup>3</sup>    | Prev. value     | F            | 9.3  | 0.000                | 99999.999               | l or S                     |
| 6   | Compression ratio                                                | -                  | Prev. value     | F            | 6.3  | 0.000                | 99999.999               | I or S                     |
| 7   | Method of absolute pressure correction                           | -                  | -               | -            | -    | -                    | -                       | S                          |
| 8   | Start point of combustion                                        | CA                 | Prev. value     | F            | 6.2  | -360.00              | 359.99                  | I                          |
| 9   | Number of data items for<br>judging start point of<br>combustion | -                  | Prev. value     | I            | 2.0  | 3                    | 99                      | I                          |
| 10  | End point of combustion                                          | CA                 | Prev. value     | F            | 6.2  | -360.00              | 359.99                  | I                          |
| 11  | Number of data items for judging end point of combustion         | -                  | Prev. value     | Ι            | 2.0  | 3                    | 99                      | I                          |
| 12  | Window of searching<br>maximum rate of heat<br>release           | CA                 | Prev. value     | F            | 6.2  | -360.00              | 359.99                  | I                          |
| 13  | Ratio for judging angle of combustion mass rate                  | %                  | Prev. value     | Ι            | 2.0  | 5                    | 95                      | I                          |
| 14  | Value for judging misfire                                        | kPa                | Prev. value     | F            | 9.3  | 0.000                | 99999.999               | I                          |
| 15  | Fuel consumption                                                 | cm <sup>3</sup> /s | Prev. value     | F            | 9.3  | 0.000                | 99999.999               | l or S                     |
| 16  | Measured fuel consumption                                        | ו <b>-</b>         | -               | -            | -    | -                    | -                       | S                          |
| 17  | Number of cylinders                                              | -                  | Prev. value     | Ι            | 1.0  | 1                    | 8                       | l or S                     |
| 18  | Gas constant<br>(×9.80665 J/kg.K)                                | -                  | Prev. value     | F            | 9.3  | 0.000                | 99999.999               | I                          |
| 19  | Atmospheric temperature                                          | °C                 | Prev. value     | F            | 9.3  | -273.000             | 99999.999               | l or S                     |
| 20  | Measured intake manifold temperature                             | -                  | -               | -            | -    | -                    | -                       | S                          |
| 21  | Atmospheric pressure                                             | kPa                | Prev. value     | F            | 9.3  | 0.000                | 99999.999               | l or S                     |
| 22  | Boost pressure                                                   | kPa                | Prev. value     | F            | 9.3  | 0.000                | 99999.999               | l or S                     |
| 23  | Measured intake manifold pressure                                | -                  | -               | -            | -    | -                    | -                       | S                          |
| 24  | Suction volumetric efficience                                    | ;y %               | Prev. value     | F            | 9.3  | 0.000                | 99999.999               |                            |
| 25  | Revolutions per minute                                           | rpm                | Prev. value     | I            | 5.0  | 0                    | 99999                   | I or S                     |
| 26  | Measured revolutions per minute                                  | -                  | -               | -            | -    | -                    | -                       | S                          |
| 27  | Specific gravity                                                 | -                  | Prev. value     | F            | 9.3  | 0.000                | 99999.999               | I                          |
| 28  | Ratio of specific heat                                           | -                  | Prev. value     | F            | 9.3  | 0.000                | 99999.999               | 1                          |

### Setting/Display Data

(1) Start point of combustion: The specified value (without searching).

(2) **End point of combustion**: The specified value (without searching).

- (3) **Window of searching maximum rate of heat release**: Set the range for finding the maximum angle of the rate of heat release used as the standard for searching for the start and end points of combustion.
- (4) **Ratio for judging angle of combustion mass rate**: Determines the crank angle at which the combustion mass rate matches the specified percentage.
- (5) **Value for judging misfire**: Cycles for which the IMEP is lower than this setting are judged as misfires, and the rate of misfire is determined by the ratio of the number of misfiring cycles relative to the total number of cycles.

- (6) Measured fuel consumption and Number of cylinders: Measures the fuel consumption, and when using the result for calculations, you can select this item or specify how many cylinders worth of fuel consumption it represents. In the TDC Correction and Calibration Factor Setting screen, it is assumed that fuel consumption (Gfuel) is assigned to a channel.
- (7) Measured intake manifold temperature: Select this item when measuring the temperature of the intake manifold and using the result for calculations. In the TDC Correction and Calibration Factor Setting screen, it is assumed that fuel consumption(Td) is assigned to a channel.
- (8) Measured intake manifold pressure: Select this item when measuring the pressure in the intake manifold and using the result for calculations. In the TDC Correction and Calibration Factor Setting screen, it is assumed that intake manifold pressure (Pitk) is assigned to a channel.
- (9) **Measured revolutions per minute**: Select this item when measuring rpm's and using the result for calculations. In the TDC Correction and Calibration Factor Setting screen, it is assumed that rpm (Ne) is assigned to a channel.

### **Button Operations**

### OK Button

Activates all on-screen settings and closes the window. The settings take effect for the next calculation.

### Cancel Button

Clears all on-screen settings, and closes the window.

## 3.15 Calculation > Calculate

| Calculation                                             |                                                                    | ×          |
|---------------------------------------------------------|--------------------------------------------------------------------|------------|
|                                                         |                                                                    |            |
| << Data item for cylinder pressure analysis >>          | Currely an alla supervis                                           | Calculate  |
| l✔ Cylinder pressure (kPa)                              | - Crank angle graph                                                |            |
| Rate of cylinder pressure rise (kPa/deg)                | - Crank angle graph                                                | Cancel     |
| Amount of heat release (J)                              | - Crank angle graph                                                |            |
| Rate of heat release (J/deg)                            | - Crank angle graph                                                | Stop       |
| Combustion mass rate (%)                                | - Crank angle graph                                                |            |
| 🔽 Cylinder gas temperature (degC)                       | - Crank angle graph                                                |            |
| 🔽 Cylinder pressure (kPa)                               | - Piston displacement graph                                        |            |
| 🔽 Logarithmic cylinder pressure (kPa)                   | <ul> <li>Logarithmic piston</li> <li>displacement graph</li> </ul> |            |
| Polytropic index                                        | - Crank angle graph                                                |            |
| ✓ Other signals                                         | - Crank angle graph                                                |            |
| << Data item for transient analysis >>                  |                                                                    |            |
| 🔽 Maximum cylinder pressure (kPa)                       | - Cycle graph                                                      |            |
| Angle at maximum cylinder pressure (CA)                 | - Cycle graph                                                      |            |
| Maximum rate of cylinder pressure rise (kPa/deq)        | - Cycle graph                                                      |            |
| 🛛 🗹 Angle at maximum rate of cylinder pressure rise (CA | ) - Cycle graph                                                    |            |
| NMEP (kPa)                                              | - Cycle graph                                                      |            |
| Angle at maximum amount of heat release (CA)            | - Cycle graph                                                      |            |
| Maximum amount of heat release (J)                      | - Cycle graph                                                      |            |
| Angle at maximum rate of heat release (CA)              | - Cycle graph                                                      |            |
| Maximum rate of heat release (J/deg)                    | - Cycle graph                                                      |            |
| I ✓ Other signals                                       | - Cycle graph                                                      | Select All |

### Functions

- You can select items to undergo combustion pressure analysis, then execute the analysis. Cylinder pressure and rate of cylinder pressure rise are always analyzed.
- The progress of the combustion pressure calculation is shown by the filling in of each check box. If a particular calculation is impossible, the item is skipped and the software advances to the next item.

### **Button Operations**

### Calculate Button:

Calculates the selected analysis items (including related calculations).

#### Close Button:

This button appears when calculation ends. Closes the window.

### Cancel Button

This button disappears when calculation is started.

Closes the window.

### Stop Button

Stops calculation.

### Select All Button

Selects all items for analysis.

## 3.16 Graph

### Functions

• These are the same functions as the ones described in section 3.1, "Common Operations."

They include graph dimension settings, axis settings, displayed channels, displayed cycles, and graph color settings.

## 3.17 Window > Cascade

### Functions

• Arranges all open windows in a cascading fashion.

# 3.18 Window > Tile

### Functions

• Arranges all open windows in a non-overlapping fashion.

# 3.19 Window > Arrange Icons

### Functions

• Arranges minimized icons.

## 3.20 Window > Minimize

### Functions

- Minimizes all windows accessing the same data.
- Minimizes all monitor function windows.

## 3.21 Window > Restore

### Functions

- Restores all minimized windows that were accessing the same data.
- Restores all minimized monitor function windows.

### 4.1 Saved Items

### **Test Information, Manually Input Data Items**

Test Information

Test date Data name Testing personnel Department Test name Engine type Serial No. Place of test Test bench type Comments

### • Manually Input Data Items

Calculated TDC correction value (CA) Number of cylinders Channel-by-channel TDC correction value (CA) Channel-by-channel calibration factor A (kPa/V) Channel-by-channel calibration factor B (kPa/V) Channel-by-channel used/unused (1: Used) Starting angle of correction interval (CA) Ending angle of correction interval (CA) Channel name Atmospheric pressure (kPa) Stroke length (m) Con-rod length (m) Piston offset (m) Bore (m) Clearance volume (m<sup>3</sup>) Fuel consumption (m<sup>3</sup>/s) Specific gravity Revolutions per minute (rpm) Suction volumetric efficiency (%) Atmospheric temperature (°C) Gas constant Ratio of specific heat Compression ratio Boost pressure (kPa) Method of absolute pressure correction Angle for start point of combustion (point a) (CA) Number of data items for judging start point of combustion Angle for end point of combustion (point b) (CA) Number of data items for judging end point of combustion Start point of searching maximum rate of heat release (CA) End point of searching maximum rate of heat release (CA) Ratio for judging angle of combustion mass rate N1 (%) Ratio for judging angle of combustion mass rate N2 (%) Ratio for judging angle of combustion mass rate N3 (%) Value for judging misfire (kPa)

| <b>Calculation Results</b> |                                                                                       |
|----------------------------|---------------------------------------------------------------------------------------|
| •                          | Calculation Data Items: Numeric Analysis Data                                         |
|                            | Average cylinder pressure across correction interval (kPa)                            |
|                            | Averaged maximum cylinder pressure (kPa)                                              |
|                            | Standard deviation of maximum cylinder pressure (kPa)                                 |
|                            | Rate of change in maximum cylinder pressure (%)                                       |
|                            | Averaged maximum rate of cylinder pressure rise (kPa/deg)                             |
|                            | Standard deviation of maximum rate of cylinder pressure rise (kPa/deg)                |
|                            | Rate of change in maximum rate of cylinder pressure rise (%)                          |
|                            | Piston displacement (m <sup>3</sup> )                                                 |
|                            | Averaged NMEP (kPa)                                                                   |
|                            | Standard deviation of NMEP (kPa)                                                      |
|                            | Rate of change in NMEP (%)                                                            |
|                            | Averaged IMEP (kPa)                                                                   |
|                            | Standard deviation of IMEP (kPa)                                                      |
|                            | Rate of change in IMEP (%)                                                            |
|                            | Averaged PMEP (kPa)                                                                   |
|                            | Standard deviation of PMEP (kPa)                                                      |
|                            | Rate of change in PMEP (%)                                                            |
|                            | Averaged maximum cylinder gas temperature (°C)                                        |
|                            | Standard deviation of maximum cylinder gas temperature (°C)                           |
|                            | Rate of change in maximum cylinder gas temperature (%)                                |
|                            | Averaged maximum rate of heat release (J/deg)                                         |
|                            | Standard deviation of maximum rate of heat release (J/deg)                            |
|                            | Rate of change in maximum rate of heat release (%)                                    |
|                            | Averaged maximum amount of heat release (J)                                           |
|                            | Standard deviation of maximum amount of heat release (J)                              |
|                            | Rate of change in maximum amount of heat release (%)                                  |
|                            | Averaged angle at combustion mass rate N1 % (CA)                                      |
|                            | Standard deviation of angle at combustion mass rate N1 % (CA)                         |
|                            | Rate of change in angle at combustion mass rate N1 % (%)                              |
|                            | Averaged angle at combustion mass rate N2 % (CA)                                      |
|                            | Standard deviation of angle at combustion mass rate N2 % (CA)                         |
|                            | Rate of change in angle at combustion mass rate N2 % (%)                              |
|                            | Averaged angle at combustion mass rate N3 % (CA)                                      |
|                            | Standard deviation of angle at combustion mass rate N3 % (CA)                         |
|                            | Rate of change in angle at combustion mass rate N3 % (%)                              |
|                            | Average start point of combustion (point a) (CA)                                      |
|                            | Average end point of combustion (point b) (CA)                                        |
|                            |                                                                                       |
|                            | LNV of IMEP (%)                                                                       |
|                            | Rate of mistire (%)                                                                   |
|                            | Averaged maximum cylinder pressure of all cycles and cylinders (kPa)                  |
|                            | Averaged maximum rate of cylinder pressure rise of all cycles and cylinders (kPa/deg) |
|                            | Averaged IMED of all cycles and cylinders (KPa)                                       |
|                            |                                                                                       |
|                            | Averaged Fiver of all cycles and cylinders (KPa)                                      |
|                            | INITIAL INTER OF All cycles and cylinders (KPA)                                       |
|                            | LINV OF INTER OF All Cycles and Cylinders (%)                                         |

Calculation Data Items: Crank Angle Graph Data Items
 Crank angle
 Average cylinder pressure (kPa)

Logarithmic average cylinder pressure (kPa) Piston displacement (m) Rate of cylinder volume increase (m<sup>3</sup>/deg) Piston displacement (m<sup>3</sup>) Logarithmic cylinder volume (m<sup>3</sup>) Average rate of cylinder pressure rise (kPa/deg) Average cylinder gas temperature (°C) Average rate of heat release (J/deg) Average amount of heat release (J) Average combustion mass rate (%) Polytropic index

- · Calculation Data Items: Cycle Graph Data Items Cycle Maximum cylinder pressure (kPa) Crank angle at maximum cylinder pressure (CA) Averaged maximum cylinder pressure of all cylinders (kPa) Averaged crank angle at maximum cylinder pressure of all cylinders (CA) Maximum rate of cylinder pressure rise (kPa/deg) Crank angle at maximum rate of cylinder pressure rise (CA) Averaged maximum rate of cylinder pressure rise of all cylinders (kPa/deg) Averaged angle at maximum rate of cylinder pressure rise of all cylinders (CA) Compression/expansion work (J) Pumping loss (J) NMEP (kPa) Averaged NMEP of all cylinders (kPa) IMEP (kPa) Averaged IMEP of all cylinders (kPa) PMEP (kPa) Averaged PMEP of all cylinders (kPa) Maximum cylinder gas temperature (°C) Crank angle at maximum cylinder gas temperature (CA) Maximum rate of heat release (J/deg) Crank angle at maximum rate of heat release (CA) Maximum amount of heat release (J) Crank angle at maximum amount of heat release (CA) Angle at combustion mass rate N1 % (CA) Angle at combustion mass rate N2 % (CA) Angle at combustion mass rate N3 % (CA) Start point of combustion (point a) (CA) End point of combustion (point b) (CA)
  - \* When carrying out a per-cycle absolute pressure correction, the per-cycle absolute pressure correction value are left in the Calculation Item: Cycle Graph Data field.

- Calculation Data Items: Crank Angle Graph Data (Other Signals) Crank angle
   Intake manifold pressure (kPa)
   Fuel consumption (cm<sup>3</sup>/s)
   Revolutions per minute (rpm)
   Intake manifold temperature (°C)
   Other signals (Crank angle graph data)
- Calculation Data Items: Cycle Graph Data Items (Other Signals) Cycle Intake manifold pressure (kPa) Fuel consumption (cm<sup>3</sup>/s)

Revolutions per minute (rpm) Intake manifold temperature (°C) Other signals (Cycle graph data)

### Crank Angle Graph Data of Specified Range of Cycles

Crank angle Cylinder pressure (kPa) Rate of cylinder pressure rise (kPa/deg) Cylinder gas temperature (°C) Rate of heat release (J/deg) Amount of heat release (J) Combustion mass rate (%) Intake manifold pressure (kPa) Fuel consumption (cm<sup>3</sup>/s) Revolutions per minute (rpm) Intake manifold temperature (°C) Other signals (Crank angle graph data)

\* Intake manifold pressure, intake manifold temperature, fuel consumption, and revolutions per minute are saved only when they are measured.

### 5.1 Explanation of Equations

In the explanations below, 720 indicates the angle at cycle 1 for a 4-cycle engine. Substitute 360 for a 2-cycle engine.

### **1. P**θ in

Cylinder pressure (kPa) of the specified range of cycles extracted after rotational offset correction and TDC correction

| $P\theta$ in = A | × U[720,N] + B                                                      |
|------------------|---------------------------------------------------------------------|
| N:               | Number of cycles                                                    |
| U:               | Voltage value (measured value) of the specified range of cycles     |
|                  | extracted after rotational offset correction and TDC correction (V) |
| A, B:            | Sensor calibration factor (kPa/V) (manually input)                  |

### 2. Padj[N]

Average cylinder pressure (kPa) of the specified crank angle range used for the absolute pressure correction

| For per-cycle av  | rerage                                                                                                    |                                     |  |  |
|-------------------|----------------------------------------------------------------------------------------------------|-------------------------------------|--|--|
| Padj[N] = ave(P   | $\theta$ in[ $\theta$ = adj $\theta$ 1 to adj $\theta$ 2,N])                                                                                | # ave: average value                |  |  |
| For all-cycle ave | erage                                                                                                    |                                     |  |  |
| Padj[N] = ave(P   | $\theta$ in_ave[ $\theta$ = adj $\theta$ 1 to adj $\theta$ 2])                                                                              | # ave: average value                |  |  |
| N:                | Number of cycles                                                                                                    |                                     |  |  |
| Pθ in:            | Cylinder pressure (kPa) (calculated value) of the specified range of cycles extracted after rotational offset correction and TDC correction |                                     |  |  |
| $P\theta$ in_ave: | Average cylinder pressure (kPa) (ca                                                                                                    | alculated value)                    |  |  |
|                   | $P\theta$ in_ave[720] = (1 / N) × $\Sigma(P\theta$ in[7]                                                                                    | 20,N])                              |  |  |
| adj θ1:           | Starting angle (CA) of the range use<br>(manually input)                                                                                    | ed for absolute pressure correction |  |  |

- adj 02: Ending angle (CA) of the range used for absolute pressure correction (manually input)
- Average intake manifold pressure at each cycle (kPa)

When intake manifold pressure is set to be measured and used in calculations: Pitk\_ave[N] = ave(P0 itk[720,N]) # ave: average value

| N:      | Number of cycles                                |
|---------|-------------------------------------------------|
| Pθ itk: | Intake manifold pressure (kPa) (measured value) |

### **4. Pθ [720, N]**

3. Pitk\_ave[N]

Cylinder pressure after absolute pressure correction (kPa)

- When the atmospheric and boost pressures are manually input, Pθ [720,N] = Pθ in[720, N] – Padj[N] + Pa + Pt
- When depending on the measured intake manifold pressure, Pθ [720,N] = Pθ in[720,N] – Padj[N] + Pitk\_ave [N]

| N:        | Number of cycles                                                                                 |
|-----------|--------------------------------------------------------------------------------------------------|
| Pθ in:    | Cylinder pressure (kPa) after rotational offset correction and TDC correction (calculated value) |
| Padj:     | Average cylinder pressure across correction interval (kPa) (calculated value)                    |
| Pa:       | Atmospheric pressure (kPa) (manually input)                                                      |
| Pt:       | Boost pressure (kPa) (manually input)                                                            |
| Pitk_ave: | Average intake manifold pressure (kPa) (calculated value)                                        |

| 5. logPθ [720, N] |                                                                                   |                                                                                                    |
|-------------------|-----------------------------------------------------------------------------------|----------------------------------------------------------------------------------------------------|
|                   | Logarithmic cyl                                                                   | inder pressure (kPa)                                                                                                    |
|                   | logPθ [720,N] =                                                                   | = log <sub>10</sub> (Ρθ [720,N])                                                                                                    |
|                   | Ν:<br>Ρθ :                                                                        | Number of cycles<br>Cylinder pressure (kPa) after absolute pressure correction (calculated<br>value)                                                                                                    |
| 6. Ρθ ave[720]    |                                                                                   |                                                                                                    |
|                   | Average cylinde                                                                   | er pressure (kPa)                                                                                                    |
|                   | Pθ ave[720] = (                                                                   | $1 / N$ × $\Sigma(P\theta[720,N])$                                                                                                    |
|                   | Ν:<br>Ρθ:                                                                         | Number of cycles<br>Cylinder pressure (kPa) after absolute pressure correction (calculated<br>value)                                                                                                    |
| 7. logPθ ave[720] | Logarithmic ave                                                                   | erage cylinder pressure (kPa)                                                                                                    |
|                   | logPθ ave[720]                                                                    | = log <sub>10</sub> (Pθ ave[720])                                                                                                    |
|                   | Pθ ave:                                                                           | Average cylinder pressure (kPa) (calculated value)                                                                                                    |
| 0 Vo [700]        |                                                                                   |                                                                                                    |
| o. A0 [720]       | Piston displace                                                                   | ment (m)                                                                                                    |
|                   | <pre> \$\$\$ \$\$\$ \$\$\$ \$\$\$ \$\$\$\$ \$\$\$\$\$\$\$\$\$\$\$\$\$\$\$\$</pre> | L+R))<br>((R+L) <sup>2</sup> - $\gamma^2$ ) - R × cos(( $\theta$ + $\alpha$ ) × (pi / 180) + $\phi$ )<br>-R × sin(( $\phi$ + $\alpha$ ) × (pi / 180) + $\phi$ ) + $\gamma$ ) <sup>2</sup> ) # sqrt: square root<br>Stroke length (m) (manually input)<br>Con-rod length (m) (manually input)<br>Piston offset (m) (manually input)<br>Crank angle (CA) radian<br>4-cycle engine: -360 to +359 CA: at 1 CA resolution<br>2-cycle engine: -180 to +179 CA: at 1 CA resolution<br>The numbers to the right of the decimal of the TDC correction value<br>(CA) (calculated or manually input). In other words, given an angular<br>resolution of 1 CA, the value is ( $\theta$ + $\alpha$ ) = 0+ $\alpha$ , 1+ $\alpha$ ,<br>The circular constant |
|                   |                                                                                   |                                                                                                    |

| 9. V0 [720]       |                                                                                                    |                                                                                                    |
|-------------------|----------------------------------------------------------------------------------------------------|----------------------------------------------------------------------------------------------------|
|                   | Piston displace                                                                                                    | ement (m <sup>3</sup> )                                                                                                    |
|                   | When <b>Clearan</b><br>Vθ [720] = (pi /<br>When <b>Compre</b><br>Vθ [720] = (pi /                                                                                                    | <b>Ice volume</b> is selected on the Parameter Settings screen<br>(4) × B <sup>2</sup> × X0 [720] + Vc<br><b>ession ratio</b> is selected on the Parameter Settings screen<br>(4) × B <sup>2</sup> × X0 [720] + Vst / (Cr–1)                                                                                                    |
|                   | pi:<br>Β:<br>Χθ:<br>Vc:<br>Vst:<br>Cr:                                                                                                    | The circular constant<br>Bore (m) (manually input)<br>Piston displacement (m) (calculated value)<br>Clearance volume (m <sup>3</sup> ) (manually input)<br>Piston displacement (m <sup>3</sup> ) (calculated value)<br>Compression ratio (manually input)                                                                                                    |
| 10. dVθ [720]     | Rate of piston                                                                                                    | displacement increase (m <sup>3</sup> /deg)                                                                                                    |
|                   | dV $\theta$ [720] = (V $\theta_{n-2} - 8 \times V\theta_{n-1} + 8 \times V\theta_{n+1} - V\theta_{n+2}) / (12 \times res)$<br>When the angular resolution is 1 CA, the calculation is made as shown below.<br>When n = 1 or 2, (V $\theta_{n-2}$ , V $\theta_{n-1}$ ) = (V $\theta_{719}$ , P $\theta_{720}$ ) or (V $\theta_{720}$ , V $\theta_{001}$ )<br>When n = 719 or 720, (V $\theta_{n+1}$ , V $\theta_{n+2}$ ) = (V $\theta_{720}$ , V $\theta_{001}$ ) or (V $\theta_{001}$ , V $\theta_{002}$ ) |                                                                                                    |
|                   | Vθ:<br>res:                                                                                                    | Piston displacement (m <sup>3</sup> ) (calculated value)<br>Angular resolution (1, 0.5, 0.25, or 0.1 CA)                                                                                                    |
| 11. logVθ [720]   |                                                                                                    |                                                                                                    |
| • • •             | Logarithmic piston displacement (m <sup>3</sup> )                                                                                                    |                                                                                                    |
|                   | logVθ [720] = log <sub>10</sub> (Vθ [720])                                                                                                    |                                                                                                    |
|                   | Vθ:                                                                                                    | Piston displacement (m <sup>3</sup> ) (calculated value)                                                                                                    |
| 12. dPθ [720,N]   | Rate of cylinde                                                                                                    | er pressure rise (kPa/deg)                                                                                                    |
|                   |                                                                                                    | $(P_{1}, P_{2}, P_{3}, P_{4}, P_{3}, P_{4}, P_{4},$ |
|                   | When the resolution is 1 CA, the calculation is made as shown below.<br>When n = 1 or 2, $(P\theta_{n-2}, P\theta_{n-1}) = (P\theta_{001}, P\theta_{001})$<br>When n = 719 or 720, $(P\theta_{n+1}, P\theta_{n+2}) = (P\theta_{720}, P\theta_{720})$                                                                                                    |                                                                                                    |
|                   | Ν:<br>Ρθ:                                                                                                    | Number of cycles<br>Cylinder pressure (kPa) after absolute pressure correction (calculated<br>value)                                                                                                    |
|                   | res:                                                                                                    | Angular resolution (1, 0.5, 0.25, or 0.1 CA)                                                                                                    |
| 13. dPθ ave [720] | Average rate o                                                                                                    | of cylinder pressure rise (kPa/deg)                                                                                                    |
|                   | dPθ ave[720] =                                                                                                    | = (1 / N) × Σ(dPθ in[720,N])                                                                                                    |
|                   | Ν :<br>dPθ :                                                                                                    | Number of cycles<br>Rate of cylinder pressure rise (kPa/deg) (calculated value)                                                                                                    |

| 14. Pmax[N]    |                                                       |                                                                 |                                                     |                                |
|----------------|-------------------------------------------------------|-----------------------------------------------------------------|-----------------------------------------------------|--------------------------------|
|                | Maximum cylinder pressure (kPa)                       |                                                                 |                                                     |                                |
|                | Pmax[N] = max                                         | (P0 [720,N]) # n                                                | nax: maximum value                                  |                                |
|                | Ν :<br>Ρθ :                                           | Number of cycles<br>Cylinder pressure (kF                       | Pa) (calculated value)                              |                                |
| 15. θPmax [N]  |                                                       |                                                                 |                                                     |                                |
|                | Crank angle at                                        | maximum cylinder pres                                           | ssure (CA)                                          |                                |
|                | $\theta Pmax[N] = post$                               | e(Pθ [720,N]) # p                                               | oos: crank angle at max.                            | cylinder pressure              |
|                | Ν :<br>Ρθ :                                           | Number of cycles<br>Cylinder pressure (kF                       | Pa) (calculated value)                              |                                |
| 16. θPmax_ave  |                                                       |                                                                 |                                                     |                                |
|                | Averaged crank                                        | angle at maximum cy                                             | linder pressure (CA)                                |                                |
|                | $\theta Pmax_ave = ($                                 | $1 / N) \times \Sigma(\theta Pmax [N])$                         |                                                     |                                |
|                | N :<br>θPmax :                                        | Number of cycles<br>Crank angle at maxin                        | num cylinder pressure (                             | CA) (calculated value)         |
| 17. Pmax_ave   |                                                       |                                                                 |                                                     |                                |
|                | Averaged maxi                                         | num cylinder pressure                                           | e (kPa)                                             |                                |
|                | Pmax_ave = (1                                         | $/ N) \times \Sigma(Pmax [N])$                                  |                                                     |                                |
|                | N :<br>Pmax :                                         | Number of cycles<br>Maximum cylinder pro                        | essure (kPa) (calculated                            | d value)                       |
| 18. Pmax_std   |                                                       |                                                                 |                                                     |                                |
|                | Standard deviation of maximum cylinder pressure (kPa) |                                                                 |                                                     |                                |
|                | Pmax_std = sq                                         | t((1 / (N–1)) × Σ(Pmax                                          | [N] – Pmax_ave) <sup>2</sup> )                      | # sqrt: square root            |
|                | N :<br>Pmax :<br>Pmax_ave :                           | Number of cycles<br>Maximum cylinder pro<br>Averaged maximum of | essure (kPa) (calculated<br>cylinder pressure (kPa) | d value)<br>(calculated value) |
| 19. Pmax_cov   |                                                       |                                                                 |                                                     |                                |
|                | Rate of change                                        | (%) in maximum cyline                                           | der pressure                                        |                                |
|                | Pmax_cov = (P                                         | max_std / Pmax_ave)                                             | × 100                                               |                                |
|                | Pmax_std :                                            | Standard deviation of value)                                    | f the max. cylinder pres                            | sure (kPa) (calculated         |
|                | Pmax_ave :                                            | Averaged max. cylind                                            | der pressure (kPa) (calc                            | ulated value)                  |
| 20. Pmax_Cy[N] | Averaged maxi                                         | num cylinder pressure                                           | e of all cylinders (kPa)                            |                                |
|                | Pmax_Cy[N] =                                          | $(1 / Cy) \times \Sigma(Pmax [Cy,$                              | N])                                                 |                                |
|                | Cy :                                                  | Number of cylinders                                             |                                                     |                                |
|                | N:                                                    | Number of cycles                                                |                                                     |                                |
|                | Pmax :                                                | iviaximum cylinder pr                                           | essure (KPa) (calculated                            | a value)                       |

| 21. Pmax_Cy_ave  |                                                                                                  |                                                                                                    |  |  |
|------------------|--------------------------------------------------------------------------------------------------|----------------------------------------------------------------------------------------------------|--|--|
|                  | Averaged maxi                                                                                    | mum cylinder pressure of all cycles and cylinders (kPa)                                                           |  |  |
|                  | Pmax_Cy_ave                                                                                      | $Pmax_Cy_ave = (1 / N) \times \Sigma(Pmax_Cy [N])$                                                                |  |  |
|                  | N :<br>Pmax_Cy :                                                                                 | Number of cycles<br>Averaged maximum cylinder pressure of all cylinders (kPa) (calculated<br>value)               |  |  |
| 22. θPmax_Cy [N] |                                                                                                  |                                                                                                    |  |  |
|                  | Averaged crank                                                                                   | angle at maximum cylinder pressure of all cylinders (CA)                                                          |  |  |
|                  | θPmax_Cy[N] =                                                                                    | - (1 / Cy) × Σ(θPmax [Cy, N])                                                                                     |  |  |
|                  | Cy:<br>N :<br>θPmax :                                                                            | Number of cylinders<br>Number of cycles<br>Crank angle at maximum cylinder pressure (CA) (calculated value)       |  |  |
| 23. θPmax Cv ave | 9                                                                                                |                                                                                                    |  |  |
|                  | Averaged crank                                                                                   | angle at maximum cylinder pressure of all cycles and cylinders (CA)                                               |  |  |
|                  | θPmax_Cy_ave                                                                                     | $e = (1 / N) \times \Sigma(\theta Pmax_Cy [N])$                                                                   |  |  |
|                  | N :<br>θPmax_Cy :                                                                                | Number of cycles<br>Averaged crank angle at maximum cylinder pressure of all cylinders<br>(CA) (calculated value) |  |  |
| 24. dPmax[N]     |                                                                                                  |                                                                                                    |  |  |
|                  | Maximum rate of cylinder pressure rise (kPa/deg)                                                 |                                                                                                    |  |  |
|                  | dPmax[N] = max(dPθ [720,N]) # max: maximum value                                                 |                                                                                                    |  |  |
|                  | Ν :<br>dPθ :                                                                                     | Number of cycles<br>Rate of cylinder pressure rise (kPa/deg) (calculated value)                                   |  |  |
| 25. θdPmax[N]    |                                                                                                  |                                                                                                    |  |  |
|                  | Crank angle at                                                                                   | maximum rate of cylinder pressure rise (CA)                                                                       |  |  |
|                  | θdPmax[N] = pos(dPθ [720,N])<br># pos: crank angle at the maximum rate of cylinder pressure rise |                                                                                                    |  |  |
|                  | Ν :<br>dPθ :                                                                                     | Number of cycles<br>Rate of cylinder pressure rise (kPa/deg) (calculated value)                                   |  |  |
| 26. θdPmax_ave   | Averaged crank                                                                                   | angle at maximum rate of cylinder pressure rise (CA)                                                              |  |  |
|                  | $\theta$ dPmax_ave = (1 / N) × $\Sigma(\theta$ dPmax [N])                                        |                                                                                                    |  |  |
|                  | N :<br>dPθmax :                                                                                  | Number of cycles<br>Crank angle at maximum rate of cylinder pressure rise (CA) (calculated value)                 |  |  |

| 27. dPmax_ave    |                                                           |                                                                                                    |  |
|------------------|-----------------------------------------------------------|----------------------------------------------------------------------------------------------------|--|
|                  | Averaged maximum rate of cylinder pressure rise (kPa/deg) |                                                                                                    |  |
|                  | $dPmax_ave = (1 / N) \times \Sigma(dPmax [N])$            |                                                                                                    |  |
|                  | N:<br>dPmax :                                             | Number of cycles<br>Maximum rate of cylinder pressure rise (kPa/deg) (calculated value)                                                                                           |  |
| 28. dPmax_std    |                                                           |                                                                                                    |  |
|                  | Standard deviat                                           | tion of maximum rate of cylinder pressure rise (kPa/deg)                                                                                                    |  |
|                  | dPmax_std = so                                            | $qrt((1 / (N-1)) \times \Sigma(dPmax [N] - dPmax_ave)^2) $ # sqrt: square root                                                                                                    |  |
|                  | N:<br>dPmax :<br>dPmax_ave                                | Number of cycles<br>Maximum rate of cylinder pressure rise (kPa/deg) (calculated value)<br>: Averaged maximum rate of cylinder pressure rise (kPa/deg) (calculated<br>value)      |  |
| 29. dPmax_cov    |                                                           |                                                                                                    |  |
|                  | Rate of change                                            | (%) in maximum cylinder pressure rise                                                                                                    |  |
|                  | dPmax_cov = (                                             | dPmax_std / dPmax_ave) × 100                                                                                                    |  |
|                  | dPmax_std :<br>dPmax_ave                                  | Standard deviation of maximum rate of cylinder pressure rise (kPa/deg)<br>(calculated value)<br>: Averaged maximum rate of cylinder pressure rise (kPa/deg) (calculated<br>value) |  |
| 30. dPmax_Cy[N]  | Averaged maxi                                             | num rate of cylinder pressure rise of all cylinders (kPa/deg)                                                                                                    |  |
|                  | dPmax_Cy[N] =                                             | $= (1 / Cy) \times \Sigma(dPmax [Cy, N])$                                                                                                    |  |
|                  | Cy :<br>N:<br>dPmax :                                     | Number of cylinders<br>Number of cycles<br>Maximum rate of cylinder pressure rise (kPa/deg) (calculated value)                                                                    |  |
| 31. dPmax_Cy_ave | 9                                                         |                                                                                                    |  |
| - •-             | Averaged maxin                                            | num rate of cylinder pressure rise of all cycles and cylinders (kPa/deg)                                                                                                    |  |
|                  | dPmax_Cy_ave                                              | $e = (1 / N) \times \Sigma(dPmax_Cy [N])$                                                                                                    |  |
|                  | N :<br>dPmax_Cy :                                         | Number of cycles<br>Averaged maximum rate of cylinder pressure rise of all cylinders (kPa/<br>deg) (calculated value)                                                             |  |
| 32. θdPmax_Cy [N | ]                                                         |                                                                                                    |  |
|                  | Averaged crank                                            | angle at maximum rate of cylinder pressure rise of all cylinders (CA)                                                                                                    |  |
|                  | θdPmax_Cy[N]                                              | = (1 / Cy) × Σ(θdPmax [Cy, N])                                                                                                    |  |
|                  | Cy:<br>N :<br>θdPmax :                                    | Number of cylinders<br>Number of cycles<br>Crank angle at maximum rate of cylinder pressure rise (CA) (calculated<br>value)                                                       |  |

### 33. θdPmax\_Cy\_ave

Averaged crank angle at maximum rate of cylinder pressure rise of all cycles and cylinders (CA)

 $\theta$ dPmax\_Cy\_ave = (1 / N) ×  $\Sigma(\theta$ dPmax\_Cy [N])

N: Number of cycles

θdPmax\_Cy : Averaged crank angle at maximum rate of cylinder pressure rise of all cylinders (CA) (calculated value)

### 34. Wpower [N]

Compression/expansion work (J)

| $\Delta V = abs(V\theta_i - V\theta_{i+1})$               | # abs: absolute value                                    |                                       |  |
|-----------------------------------------------------------|----------------------------------------------------------|---------------------------------------|--|
| $A[N] = \Sigma (0.5 \times (P\theta_i + P\theta_{i+1}))$  | -1) × 1000.0 × ΔV)                                       | $\theta = -180 \text{ to } -1$        |  |
| $B[N] = \Sigma \ (0.5 \times (P\theta_{i} + P\theta_{i})$ | -1) × 1000.0 × ΔV)                                       | $\theta = 0$ to 179                   |  |
| Wpower[N] = B[N] - A[N]                                   |                                                          |                                       |  |
| For a 2-cycle engine, whe                                 | en $\theta = 179$ , $P\theta_{i+1}$ is $P\theta_i$ , and | $V\theta_{i+1}$ is $V\theta_{-180}$ . |  |
|                                                           |                                                          |                                       |  |

| N : | Number of cycles                                                                                                    |
|-----|----------------------------------------------------------------------------------------------------|
| Vθ: | Piston displacement (m <sup>3</sup> ) (calculated value)                                                            |
| Ρθ: | $\label{eq:cylinder pressure} Cylinder \ pressure \ (kPa) \ after \ absolute \ pressure \ correction \ (calculated$ |
|     | value)                                                                                                    |

### 35. Wpump[N]

Pumping loss (J)

| $\Delta V = abs(V\theta_i - V\theta_i + 1) $ # abs: absolute value                                  |                                  |
|----------------------------------------------------------------------------------------------------|----------------------------------|
| $C[N] = \Sigma (0.5 \times (P\theta_i + P\theta_{i+1}) \times 1000.0 \times \Delta V)$              | $\theta$ = 180 to 359            |
| $D[N] = \Sigma \; (0.5 \times (P\theta_i + P\theta_{i+1}) \times 1000.0 \times \Delta V)$           | $\theta = -360 \text{ to } -181$ |
| Wpump[N] = C[N] - D[N]                                                                              |                                  |
| When $\theta$ = 359, P $\theta_{i+1}$ is P $\theta_i$ , and V $\theta_{i+1}$ is V $\theta_{-360}$ . |                                  |
| Wpump[N] is zero for 2-cycle engines.                                                               |                                  |

| N : | Number of cycles                                                       |
|-----|------------------------------------------------------------------------|
| Vθ: | Piston displacement (m <sup>3</sup> ) (calculated value)               |
| Ρθ: | Cylinder pressure (kPa) after absolute pressure correction (calculated |
|     | value)                                                                 |

36. Vst

Piston displacement (m<sup>3</sup>)

 $Vst = (pi / 4) \times B^2 \times S$ 

| pi : | The circular constant              |
|------|------------------------------------|
| B :  | Bore (m) (manually input)          |
| S :  | Stroke length (m) (manually input) |

### 37. NMEP[N]

 NMEP (kPa)

 NMEP[N] = (Wpower [N] / 1000.0 – Wpump[N] / 1000.0) / Vst

 N :
 Number of cycles

 Wpower :
 Compression/expansion work (J) (calculated value)

 Wpump :
 Pumping loss (J) (calculated value)

 Vst :
 Piston displacement (m<sup>3</sup>) (calculated value)

**Equations** 

| 38. NMEP_ave    |                             |                                                                                                    |
|-----------------|-----------------------------|----------------------------------------------------------------------------------------------------|
|                 | Averaged NME                | P (KPa)                                                                                                    |
|                 | NMEP_ave = (1               | $(N) \times \Sigma(NMEP [N])$                                                                                                    |
|                 | N :<br>NMEP :               | Number of cycles<br>NMEP (kPa) (calculated value)                                                                                 |
| 39. NMEP_std    |                             |                                                                                                    |
|                 | Standard deviat             | ion of NMEP (kPa)                                                                                                    |
|                 | NMEP_std = sq               | $rt((1 / (N-1)) \times \Sigma(NMEP [N] - NMEP_ave)^2)$ # sqrt: square root                                                        |
|                 | N :<br>NMEP :<br>NMEP_ave : | Number of cycles<br>NMEP (kPa) (calculated value)<br>Averaged NMEP (kPa) (calculated value)                                       |
| 40. NMEP_cov    | Rate of change              | in NMEP (%)                                                                                                    |
|                 |                             |                                                                                                    |
|                 |                             |                                                                                                    |
|                 | NMEP_std :<br>NMEP_ave :    | Averaged NMEP (kPa) (calculated value)                                                                                            |
| 41. NMEP_Cy[N]  |                             |                                                                                                    |
|                 | Averaged NME                | P of all cylinders (kPa)                                                                                                    |
|                 | NMEP_Cy[N] =                | $(1 / Cy) \times \Sigma(NMEP [Cy, N])$                                                                                            |
|                 | Cy:<br>N :<br>NMEP :        | Number of cylinders<br>Number of cycles<br>NMEP (kPa) (calculated value)                                                          |
| 42. NMEP_Cy_ave | )                           |                                                                                                    |
| -               | Averaged NME                | P of all cycles and cylinders (kPa)                                                                                               |
|                 | NMEP_Cy_ave                 | = $(1 / N) \times \Sigma(NMEP_Cy [N])$                                                                                            |
|                 | N:<br>NMEP_Cy:              | Number of cycles<br>Averaged NMEP of all cylinders (kPa) (calculated value)                                                       |
| 43. IMEP[N]     |                             |                                                                                                    |
|                 | IMEP (kPa)                  |                                                                                                    |
|                 | IMEP[N] = (Wpo              | ower [N] / 1000.0) / Vst                                                                                                    |
|                 | N :<br>Wpower :<br>Vst :    | Number of cycles<br>Compression/expansion work (J) (calculated value)<br>Piston displacement (m <sup>3</sup> ) (calculated value) |
| 44. IMEP_ave    |                             |                                                                                                    |
|                 | Averaged IMEP               | r (kPa)                                                                                                    |
|                 | IMEP_ave = (1               | $(N) \times \Sigma(IMEP [N])$                                                                                                    |
|                 | N :<br>IMEP :               | Number of cycles<br>IMEP (kPa) (calculated value)                                                                                 |
|                 |                             |                                                                                                    |

| 45. IMEP_std    |                                                                                                    |                                                                                                    |
|-----------------|----------------------------------------------------------------------------------------------------|----------------------------------------------------------------------------------------------------|
|                 | Standard devia                                                                                                    | tion of IMEP (kPa)                                                                                    |
|                 | IMEP_std = sqr                                                                                                    | t((1 / (N–1)) × $\Sigma$ (IMEP [N] – IMEP_ave) <sup>2</sup> ) # sqrt: square root                     |
|                 | N :<br>IMEP :<br>IMEP_ave :                                                                                                    | Number of cycles<br>IMEP (kPa) (calculated value)<br>Averaged IMEP (kPa) (calculated value)           |
| 46. IMEP_cov    |                                                                                                    |                                                                                                    |
|                 | Rate of change                                                                                                    | in IMEP (%)                                                                                           |
|                 | IMEP_cov = (IN                                                                                                    | IEP_std / IMEP_ave) × 100                                                                             |
|                 | IMEP_std :<br>IMEP_ave :                                                                                                    | Standard deviation of IMEP (kPa) (calculated value)<br>Averaged IMEP (kPa) (calculated value)         |
| 47. IMEP_min    | Minimum value                                                                                                    | of IMEP (kPa)                                                                                         |
|                 | IMEP min = mi                                                                                                    | n (IMEPINI) # min: minimum value                                                                      |
|                 | N :<br>IMEP :                                                                                                    | Number of cycles<br>IMEP (kPa) (calculated value)                                                     |
| 47 IMEP I NV    |                                                                                                    |                                                                                                    |
|                 | LNV of IMEP (%                                                                                                    | 6)                                                                                                    |
|                 | IMEP_LNV = (IMEP_min / IMEP_ave) × 100                                                                                               |                                                                                                    |
|                 | IMEP_min :<br>IMEP_ave :                                                                                                    | Minimum value of IMEP (kPa)<br>Averaged IMEP (kPa) (calculated value)                                 |
| 49. R_misfire   | Rate of misfire                                                                                                    | (%)                                                                                                   |
|                 | R_misfire = (count(IMEP[N] < L) / N) × 100<br># count: calculates the number of data that are applicable to the specified conditions |                                                                                                    |
|                 | N :<br>L :<br>IMEP :                                                                                                    | Number of cycles<br>Value for judging misfire (kPa) (manually input)<br>IMEP (kPa) (calculated value) |
| 50. IMEP_Cy[N]  |                                                                                                    |                                                                                                    |
|                 | Averaged IMEF                                                                                                    | of all cylinders (kPa)                                                                                |
|                 | $IMEP_Cy[N] = (1 / Cy) \times \Sigma(IMEP [Cy, N])$                                                                                  |                                                                                                    |
|                 | Cy:                                                                                                    | Number of cylinders                                                                                   |
|                 | N :<br>NMEP :                                                                                                    | Number of cycles<br>IMEP (kPa) (calculated value)                                                     |
|                 |                                                                                                    |                                                                                                    |
| 51. IMEP_Cy_ave | Averaged IMEF                                                                                                    | of all cycles and cylinders (kPa)                                                                     |
|                 | IMEP_Cy_ave                                                                                                    | = (1 / N) × Σ(IMEP_Cy [N])                                                                            |
|                 | N:<br>IMEP_Cy:                                                                                                    | Number of cycles<br>Averaged IMEP of all cylinders (kPa) (calculated value)                           |

| 52. PMEP[N]     |                                                                                                    |                                                                                                    |  |  |
|-----------------|----------------------------------------------------------------------------------------------------|----------------------------------------------------------------------------------------------------|--|--|
|                 | PMEP (kPa)                                                                                                    |                                                                                                    |  |  |
|                 | PMEP[N] = ((-1 × Wpump [N]) / 1000.0) / Vst                                                                                                    |                                                                                                    |  |  |
|                 | N :<br>Wpump :<br>Vst :                                                                                                    | Number of cycles<br>Pumping loss (J) (calculated value)<br>Piston displacement (m <sup>3</sup> ) (calculated value) |  |  |
| 53. PMEP_ave    |                                                                                                    |                                                                                                    |  |  |
|                 | Averaged PMEP (kPa)                                                                                                    |                                                                                                    |  |  |
|                 | PMEP_ave = (1                                                                                                    | $/ N) \times \Sigma(PMEP [N])$                                                                                      |  |  |
|                 | N :<br>PMEP :                                                                                                    | Number of cycles<br>PMEP (kPa) (calculated value)                                                                   |  |  |
| 54. PMEP_std    | Standard deviat                                                                                                    | ion of PMEP (kPa)                                                                                                   |  |  |
|                 | PMEP_std = sq                                                                                                    | $rt((1 / (N-1)) \times \Sigma(PMEP[N] - PMEP_ave)^2)$ # sqrt: square root                                           |  |  |
|                 | N :<br>PMEP :<br>PMEP_ave :                                                                                                    | Number of cycles<br>PMEP (kPa) (calculated value)<br>Averaged PMEP (kPa) (calculated value)                         |  |  |
| 55. PMEP_cov    | Rate of change                                                                                                    |                                                                                                    |  |  |
|                 | Rate of change in FWEF (%)                                                                                                    |                                                                                                    |  |  |
|                 | DMED atd :                                                                                                    | Standard doviation of DMED (kDa) (coloulated value)                                                                 |  |  |
|                 | PMEP_ave :                                                                                                    | Averaged PMEP (kPa) (calculated value)                                                                              |  |  |
| 56. PMEP_Cy[N]  |                                                                                                    |                                                                                                    |  |  |
|                 | Averaged PMEP of all cylinders (kPa)                                                                                                    |                                                                                                    |  |  |
|                 | PMEP[N] = (1 /                                                                                                    | Cy) $\times \Sigma$ (IMEP [Cy, N])                                                                                  |  |  |
|                 | Cy:<br>N ·                                                                                                    | Number of cylinders<br>Number of cycles                                                                             |  |  |
|                 | NMEP :                                                                                                    | PMEP (kPa) (calculated value)                                                                                       |  |  |
| 57. PMEP Cy ave |                                                                                                    |                                                                                                    |  |  |
| _ /_            | Averaged PMEP of all cycles and cylinders (kPa)                                                                                                    |                                                                                                    |  |  |
|                 | $PMEP_Cy\_ave = (1 / N) \times \Sigma(PMEP_Cy [N])$                                                                                                    |                                                                                                    |  |  |
|                 | N:<br>PMEP_Cy:                                                                                                    | Number of cycles<br>Averaged PMEP of all cylinders (kPa) (calculated value)                                         |  |  |
| 58. Gf          |                                                                                                    |                                                                                                    |  |  |
|                 | Mass of intake f                                                                                                    | uel (kg)                                                                                                    |  |  |
|                 | $Gf = (Gfuel \times (1$                                                                                                    | / 1000) × Cv) × ((60 × En_cyl) / Ne)                                                                                |  |  |
|                 | When fuel consumption and rpm are set to be measured and used in calculation $Gf[N] = (Gfuel_ave[N] \times (1 / 1000) \times Cv) \times ((60 \times En_cyl) / Ne_ave[N])$ |                                                                                                    |  |  |

|                | N :                                                                   | Number of cycles                                                                              |                                                                        |
|----------------|-----------------------------------------------------------------------|-----------------------------------------------------------------------------------------------|------------------------------------------------------------------------|
|                | Gfuel :                                                               | Fuel consumption (cm <sup>3</sup> /s) (manually                                               | y input)                                                               |
|                |                                                                       | When fuel consumption is set to be                                                            | measured and used in calculations:                                     |
|                |                                                                       | Gfuel_ave[N] = ave(Gfuel[720,N])                                                              | # ave: average value                                                   |
|                | Cv :                                                                  | Specific gravity (manually input)                                                             |                                                                        |
|                | En_cyl :                                                              | Engine cycle                                                                                  |                                                                        |
|                |                                                                       | 4-cycle engine: En_cyl = 2                                                                    |                                                                        |
|                |                                                                       | 2-cycle engine: En_cyl = 1                                                                    |                                                                        |
|                | Ne:                                                                   | Revolutions per minute (rpm) (manu                                                            | ually input)                                                           |
|                |                                                                       | When rpm is set to be measured an                                                             | nd used in calculations:                                               |
|                |                                                                       | Ne_ave[N] = ave(Ne[720,N])                                                                    | # ave: average value                                                   |
| 59. Ga         |                                                                       |                                                                                               |                                                                        |
|                | Mass of intake a                                                      | air (kg)                                                                                      |                                                                        |
|                | Ga = (Veff / 100                                                      | )) × ((Pa × (10000 / 98.0665) × Vst) /                                                        | (29.27 × (Td + 273.16)))                                               |
|                | When intake ma<br>and used in cal<br>Ga[N] = (Veff / 7<br>+ 273.16))) | anifold pressure and intake manifold f<br>culations:<br>100) × ((Pitk_ave[N] × (10000 / 98.06 | temperature are set to be measured<br>65) × Vst) / (29.27 × (Td_ave[N] |
|                | N :                                                                   | Number of cycles                                                                              |                                                                        |
|                | Veff:                                                                 | Suction volumetric efficiency (%) (m                                                          | nanually input)                                                        |
|                | Pa :                                                                  | Atmospheric pressure (kPa) (manua                                                             | ally input)                                                            |
|                | Vst :                                                                 | Piston displacement (m <sup>3</sup> ) (calculate                                              | d value)                                                               |
|                | Td :                                                                  | Atmospheric temperature (°C) (man                                                             | nually input)                                                          |
|                |                                                                       | When intake manifold temperature i                                                            | is set to be measured and used in                                      |
|                |                                                                       | calculations:                                                                                 |                                                                        |
|                |                                                                       | Td_ave[N] = ave(Td[720,N])                                                                    | # ave: average value                                                   |
| 60. Τθ [720,N] |                                                                       |                                                                                               |                                                                        |

Cylinder gas temperature (°C)

 $T\theta [720,N] = ((P\theta [720,N] \times (10000 / 98.0665) \times V\theta [720]) / ((Gf + Ga) \times R)) - 273.16$ 

When intake manifold pressure, intake manifold temperature, fuel consumption, and rpm are set to be measured and used in calculations:

 $T\theta [720,N] = ((P\theta [720,N] \times (10000 / 98.0665) \times V\theta [720]) / ((Gf[N] + Ga[N]) \times R)) - 273.16$ 

| Number of cycles                                                              |
|-------------------------------------------------------------------------------|
| Cylinder pressure (kPa) after absolute pressure correction (calculated value) |
| Piston displacement (m <sup>3</sup> ) (calculated value)                      |
| Mass of intake fuel (kg)                                                      |
| The calculated value for mass of intake fuel (kg) when fuel consumption       |
| and rpm are set to be measured and used in calculations                       |
| Mass of intake air (kg)                                                       |
| The calculated value for mass of intake air (kg) when intake manifold         |
| pressure and intake manifold temperature are set to be measured and           |
| used in calculations                                                          |
| Gas constant (× 9.80665 J/kg K) (manually input)                              |
|                                                                               |

| 61. Tθ ave[720] |                                                             |                                                                                                    |
|-----------------|-------------------------------------------------------------|----------------------------------------------------------------------------------------------------|
|                 | Average cylinde                                             | er gas temperature (°C)                                                                                                    |
|                 | Tθ ave[720] = (1 / N) × Σ(Tθ [720,N])                       |                                                                                                    |
|                 | Ν:<br>Τθ:                                                   | Number of cycles<br>Cylinder gas temperature (°C) (calculated value)                                                                              |
| 62. Tmax[N]     | Maximum cylind                                              | der gas temperature (°C)                                                                                                    |
|                 | Tmax[N] = max                                               | (Τθ [720,N]) # max: maximum value                                                                                                    |
|                 | Ν :<br>Τθ :                                                 | Number of cycles<br>Cylinder gas temperature (°C) (calculated value)                                                                              |
| 63. θTmax[N]    | Crank angle (C                                              | A) at maximum cylinder gas temperature                                                                                                    |
|                 | θTmax[N] = pos                                              | $(T\theta [720,N])$ # pos: crank angle at the maximum cylinder gas temperature                                                                    |
|                 | Ν :<br>Τθ :                                                 | Number of cycles<br>Cylinder gas temperature (°C) (calculated value)                                                                              |
| 64. Tmax_ave    |                                                             |                                                                                                    |
|                 | Averaged maxin                                              | mum cylinder gas temperature (°C)                                                                                                    |
|                 | Tmax_ave = (1                                               | $/N) \times \Sigma(Tmax [N])$                                                                                                    |
|                 | N :<br>Tmax :                                               | Number of cycles<br>Maximum cylinder gas temperature (°C) (calculated value)                                                                      |
| 65. Tmax_std    |                                                             |                                                                                                    |
|                 | Standard deviation of maximum cylinder gas temperature (°C) |                                                                                                    |
|                 | Tmax_std = sqr                                              | t((1 / (N-1)) × $\Sigma$ (Tmax [N] – Tmax_ave) <sup>2</sup> ) # sqrt: square root                                                                 |
|                 | N :<br>Tmax :<br>Tmax_ave :                                 | Number of cycles<br>Maximum cylinder gas temperature (°C) (calculated value)<br>Averaged maximum cylinder gas temperature (°C) (calculated value) |
| 66. Tmax_cov    | Rate of change                                              | in maximum cylinder gas temperature (%)                                                                                                    |
|                 | Tmax_cov = (Ti                                              | max_std / Tmax_ave) × 100                                                                                                    |
|                 | Tmax_std :                                                  | Standard deviation of maximum cylinder gas temperature (°C) (calculated value)                                                                    |
|                 | Tmax_ave :                                                  | Averaged maximum cylinder gas temperature (°C) (calculated value)                                                                                 |

| 67. dQθ[720,N]   |                                                                                                    |                                                                                                    |  |
|------------------|----------------------------------------------------------------------------------------------------|----------------------------------------------------------------------------------------------------|--|
|                  | Rate of heat re                                                                                                    | lease (J/deg)                                                                                                    |  |
|                  | $\begin{split} dQ\theta \; [720,N] &= (\kappa \; / \; (\kappa - 1)) \times P\theta \; [720,N] \times 1000.0 \times dV\theta \; [720] + (1 \; / \; (\kappa - 1)) \times dP\theta \; [720,N] \\ &\times 1000.0 \times V\theta \; [720] \end{split}$ |                                                                                                    |  |
|                  | Ν:<br>κ:<br>Ρθ:                                                                                                    | Number of cycles<br>Ratio of specific heat (manually input)<br>Cylinder pressure (kPa) after absolute pressure correction (calculated<br>value)                                                      |  |
|                  | Vθ :<br>dVθ :<br>dPθ :                                                                                                    | Piston displacement (m <sup>3</sup> ) (calculated value)<br>Rate of cylinder volume increase (m <sup>3</sup> /deg) (calculated value)<br>Rate of cylinder pressure rise (kPa/deg) (calculated value) |  |
| 68. dQθ ave[720] | Average rate o                                                                                                    | f heat release (J/deg)                                                                                                    |  |
|                  | dQθ ave[720] =                                                                                                    | $= (1 / N) \times \Sigma(dQ\theta [720,N])$                                                                                                    |  |
|                  | Ν :<br>dQθ :                                                                                                    | Number of cycles<br>Rate of heat release (J/deg) (calculated value)                                                                                                    |  |
| 69. dQmax[N]     |                                                                                                    |                                                                                                    |  |
|                  | Maximum rate of heat release (J/deg)                                                                                                    |                                                                                                    |  |
|                  | dQmax[N] = ma<br># max: Indic<br>maximum ra                                                                                                    | ax(dQθ [720,N])<br>cates the maximum value within the manually input search range of the<br>ate of release.                                                                                          |  |
|                  | N:<br>dQθ:                                                                                                    | Number of cycles<br>Rate of heat release (J/deg) (calculated value)                                                                                                    |  |
| 70. θdQmax[N]    |                                                                                                    |                                                                                                    |  |
|                  | Crank angle at                                                                                                    | maximum rate of heat release (CA)                                                                                                    |  |
|                  | θdQmax[N] = p                                                                                                    | $loos(dQ\theta [720,N])$ # pos: crank angle at maximum rate of heat release                                                                                                    |  |
|                  | N:<br>dQθ:                                                                                                    | Number of cycles<br>Rate of heat release (J/deg) (calculated value)                                                                                                    |  |
| 71. θdQmax_ave   |                                                                                                    |                                                                                                    |  |
|                  | Averaged crank angle at maximum rate of heat release (CA)<br>$\theta$ dQmax_ave = (1 / N) × $\Sigma(\theta$ dQmax [N])                                                                                                    |                                                                                                    |  |
|                  |                                                                                                    |                                                                                                    |  |
|                  | N :<br>θdQmax :                                                                                                    | Number of cycles<br>Crank angle at maximum rate of heat release (CA) (calculated value)                                                                                                    |  |
| 72. dQmax_ave    |                                                                                                    |                                                                                                    |  |
|                  | Averaged maxi                                                                                                    | imum rate of heat release (J/deg)                                                                                                    |  |
|                  | dQmax_ave =                                                                                                    | (1 / N) × Σ(dQmax [N])                                                                                                    |  |
|                  | N:<br>dQmax :                                                                                                    | Number of cycles<br>Maximum rate of heat release (J/deg) (calculated value)                                                                                                    |  |

| 73. dQmax_std    |                                                |                                                                                                    |
|------------------|------------------------------------------------|----------------------------------------------------------------------------------------------------|
|                  | Standard devia                                 | tion of maximum rate of heat release (J/deg)                                                                                                    |
|                  | dQmax_std = s                                  | qrt((1 / (N–1)) × $\Sigma$ (dQmax [N] – dQmax_ave) <sup>2</sup> ) # sqrt: square root                                                                                                    |
|                  | N:<br>dQmax :<br>dQmax_ave                     | Number of cycles<br>Maximum rate of heat release (J/deg) (calculated value)<br>: Averaged maximum rate of heat release (J/deg) (calculated value)                                                                                                    |
| 74. dQmax_cov    | Rate of change                                 | (%) in maximum rate of heat release                                                                                                    |
|                  | dQmax_cov = (                                  | dQmax_std / dQmax_ave) × 100                                                                                                    |
|                  | dQmax_std :<br>dQmax_ave                       | <ul> <li>Standard deviation of the maximum rate of heat release (J/deg)<br/>(calculated value)</li> <li>Averaged maximum rate of heat release (J/deg) (calculated value)</li> </ul>                                                                                                    |
| 75. Qθ [720,N]   |                                                |                                                                                                    |
|                  | Amount of heat                                 | release (J)                                                                                                    |
|                  | $Q\theta$ [720,N] = $\Sigma$<br>Cumulative sun | $(dQ\theta) \times res$<br>n from point a to $\theta$ . $dQ\theta$ is zero from 0 to point a.                                                                                                    |
|                  | Ν :<br>dQθ :<br>res :<br>a :                   | Number of cycles<br>Rate of heat release (J/deg) (calculated value)<br>Angular resolution (1, 0.5, 0.25, or 0.1 CA)<br>Start point of combustion. Crank angle (CA) at which the value of dQ $\theta$<br>is changed to a positive value immediately before Qmax (calculated<br>value) (value automatically searched for, starting from dQmax in the<br>direction of decreasing angles)<br>When manually input, the setting value is assumed to be point "a." |
| 76. Qθ ave [720] | Average amour                                  | nt of heat release ( I)                                                                                                    |
|                  | $\Omega \theta$ ave $[720] = ($                | $(1 / N) \times \Sigma(Op [720 N])$                                                                                                    |
|                  | N :<br>Qθ :                                    | Number of cycles<br>Amount of heat release (J) (calculated value)                                                                                                    |
| 77. Qmax [N]     |                                                |                                                                                                    |
|                  | Maximum amou                                   | unt of heat release (J)                                                                                                    |
|                  | Qmax[N] = max                                  | (Qθ [720,N]) # max: maximum value                                                                                                    |
|                  | Ν :<br>Qθ :                                    | Number of cycles<br>Amount of heat release (J) (calculated value)                                                                                                    |
| 78. θQmax [N]    | Crank angle (C                                 | A) at maximum amount of heat release                                                                                                    |
|                  | θQmax[N] = po                                  | $s(Q\theta [720,N])$ # pos: crank angle at the maximum amount of heat release                                                                                                    |
|                  | Ν :<br>Qθ :                                    | Number of cycles<br>Amount of heat release (J) (calculated value)                                                                                                    |

| <b>79. θQmax_ave</b> |                                                            |                                                                                                    |
|----------------------|------------------------------------------------------------|----------------------------------------------------------------------------------------------------|
|                      | Averaged crank                                             | angle at maximum amount of heat release (CA)                                                                                                    |
|                      | $\theta Qmax_ave = (1 / N) \times \Sigma(\theta Qmax [N])$ |                                                                                                    |
|                      | N :<br>θQmax :                                             | Number of cycles<br>Crank angle at maximum amount of heat release (CA) (calculated value)                                                                                                    |
| 80. Qmax_ave         |                                                            |                                                                                                    |
|                      | Averaged maxi                                              | mum amount of heat release (J)                                                                                                    |
|                      | Qmax_ave = (1                                              | $(N) \times \Sigma(Qmax [N])$                                                                                                    |
|                      | N :<br>Qmax :                                              | Number of cycles<br>Maximum amount of heat release (J) (calculated value)                                                                                                    |
| 81. Qmax_std         |                                                            |                                                                                                    |
|                      | Standard devia                                             | tion of maximum amount of heat release (J)                                                                                                    |
|                      | Qmax_std = sq                                              | rt((1 / (N–1)) × $\Sigma$ (Qmax [N] – Qmax_ave) <sup>2</sup> ) # sqrt: square root                                                                                                    |
|                      | N :<br>Qmax :<br>Qmax_ave :                                | Number of cycles<br>Maximum amount of heat release (J) (calculated value)<br>Averaged maximum amount of heat release (J) (calculated value)                                                                                                    |
| 82. Qmax_cov         |                                                            |                                                                                                    |
|                      | Rate of change                                             | (%) in maximum amount of heat release                                                                                                    |
|                      | Qmax_cov = (C                                              | Qmax_std / Qmax_ave) × 100                                                                                                    |
|                      | Qmax_std :                                                 | Standard deviation of maximum amount of heat release (J) (calculated value)                                                                                                    |
|                      | Qmax_ave :                                                 | Averaged maximum amount of heat release (J) (calculated value)                                                                                                    |
| 83. Qab              |                                                            |                                                                                                    |
|                      | Amount of heat                                             | release during the combustion period (J)                                                                                                    |
|                      | Qab[N] = $\Sigma$ (dQ<br>The sum from p                    | ⊕ [720,N]) × res<br>point a to point b at each cycle                                                                                                    |
|                      | Ν :<br>dQθ :<br>res :<br>a :                               | Number of cycles<br>Rate of heat release (J/deg) (calculated value)<br>Angular resolution (1, 0.5, 0.25, or 0.1 CA)<br>Start point of combustion. Crank angle (CA) at which the value of dQ $\theta$<br>is changed to a positive value immediately before dQmax (calculated<br>value)<br>When manually input, the setting value is assumed to be point "a." |
|                      | b :                                                        | End point of combustion. Crank angle (CA) at which the value of $dQ\theta$ is changed to a negative value immediately after $dQmax$ (calculated value)<br>When manually input, the setting value is assumed to be point "b."                                                                                                    |

| 84. Qab_ave       |                                                                                                    |                                                                                                    |                                |
|-------------------|----------------------------------------------------------------------------------------------------|----------------------------------------------------------------------------------------------------|--------------------------------|
|                   | Average amoun                                                                                                    | t of heat release during the combustion period (J)                                                                                |                                |
|                   | Qab_ave = (1 /                                                                                                    | N) × Qab [N]                                                                                                    |                                |
|                   | N :<br>Qab :                                                                                                    | Number of cycles<br>Amount of heat release during the combustion period<br>value)                                                 | (J) (calculated                |
| 85. RH0 [720,N]   |                                                                                                    |                                                                                                    |                                |
|                   | Combustion ma                                                                                                    | ss rate (%)                                                                                                    |                                |
|                   | RHθ [720, N] =                                                                                                    | Qθ [720,N] / Qab[N]                                                                                                    |                                |
|                   | Ν :<br>Qθ :<br>Qab :                                                                                                    | Number of cycles<br>Amount of heat release (J) (calculated value)<br>The calculated sum (J) from point a to point b at each       | cycle                          |
| 86. RHθ ave [720] | Average combu                                                                                                    | stion mass rate (%)                                                                                                    |                                |
|                   | RHθ ave[720] =                                                                                                    | $(1 / N) \times \Sigma(RH\theta [720,N])$                                                                                         |                                |
|                   | Ν :<br>RHθ :                                                                                                    | Number of cycles<br>Combustion mass rate (%) (calculated value)                                                                   |                                |
| 87. θRH[N]        |                                                                                                    |                                                                                                    |                                |
|                   | Crank angle at combustion mass rate N1 % (CA)<br>(the crank angle such that the combustion mass rate is N1 %)                                                                                                    |                                                                                                    |                                |
|                   | <ul> <li>θRH[N] = floor(round(RHθ[720,N]), ratio)</li> <li># floor: the angle whereby RHθ is greater than ratio (depending on the angular resolution)</li> <li># round: round to 1 digit after the decimal place</li> </ul> |                                                                                                    | the angular                    |
|                   | Ν :<br>RHθ :<br>ratio :                                                                                                    | Number of cycles<br>Combustion mass rate (%) (calculated value)<br>Ratio for judging angle of combustion mass rate N1 %<br>input) | % (%) (manually                |
| 88. θRH_ave       |                                                                                                    |                                                                                                    |                                |
| _                 | Averaged angle                                                                                                    | at combustion mass rate N1 % (CA)                                                                                                 |                                |
|                   | θRH_ave = (1 /                                                                                                    | $N$ × $\Sigma(\theta RH [N])$                                                                                                    |                                |
|                   | Ν :<br>θRH :                                                                                                    | Number of cycles<br>Angle at combustion mass rate N1 % (CA) (calculated                                                           | d value)                       |
| 89. θRH_std       | Standard deviat                                                                                                    | ion of angle at combustion mass rate N1 % (CA)                                                                                    |                                |
|                   | $\theta RH_std = sqrt((1 / (N - 1)) \times \Sigma(\theta RH [N] - \theta RH_ave)^2)$ # sqrt: squares root                                                                                                    |                                                                                                    | # sqrt: square                 |
|                   | N:<br>θRH :<br>θRH_ave :                                                                                                    | Number of cycles<br>Angle at combustion mass rate N1 % (CA) (calculated<br>Averaged angle at combustion mass rate N1 % (CA)       | d value)<br>(calculated value) |

| 90. θRH_cov  |                                                                  |                                                                                                    |
|--------------|------------------------------------------------------------------|----------------------------------------------------------------------------------------------------|
|              | Rate of change                                                   | in angle at combustion mass rate N1 % (CA)                                                                                                    |
|              | $\theta RH\_cov = (\theta R$                                     | H_std / 0RH_ave) × 100                                                                                                    |
|              | θRH_std :                                                        | Standard deviation of angle at combustion mass rate N1 % (CA) (calculated value)                                                                      |
|              | θRH_ave :                                                        | Averaged angle at combustion mass rate N1 % (CA) (calculated value)                                                                                   |
| 91. θRH2[N]  |                                                                  |                                                                                                    |
|              | Crank angle at (the crank angle                                  | combustion mass rate N2 % (CA)<br>e such that the combustion mass rate is N2 %)                                                                       |
|              | θRH2[N] = floor<br># floor: the a<br>resolution)<br># round: rou | r(round(RHθ[720,N]), ratio2)<br>angle whereby RHθ is greater than ratio2 (depending on the angular<br>nd to 1 digit after the decimal place           |
|              | N:<br>RHθ:<br>ratio2:                                            | Number of cycles<br>Combustion mass rate (%) (calculated value)<br>Ratio for judging angle of combustion mass rate N2 % (%) (manually<br>input)       |
| 92. θRH2_ave |                                                                  |                                                                                                    |
|              | Averaged angle                                                   | e at combustion mass rate N2 % (CA)                                                                                                    |
|              | $\theta$ RH2_ave = (1                                            | $/ N) \times \Sigma(\theta RH2 [N])$                                                                                                    |
|              | Ν :<br>θRH2 :                                                    | Number of cycles<br>Angle at combustion mass rate N2 % (CA) (calculated value)                                                                        |
| 93. θRH2_std |                                                                  |                                                                                                    |
|              | Standard devia                                                   | tion of angle at combustion mass rate N2 % (CA)                                                                                                    |
|              | θRH2_std = sq                                                    | rt((1 / (N – 1)) × $\Sigma(\theta RH2 [N] - \theta RH2 ave)^2$ ) # sqrt: square root                                                                  |
|              | N:<br>0RH2 :<br>0RH2_ave :                                       | Number of cycles<br>Angle at combustion mass rate N2 % (CA) (calculated value)<br>Averaged angle at combustion mass rate N2 % (CA) (calculated value) |
| 94. θRH2_cov |                                                                  |                                                                                                    |
|              | Rate of change                                                   | in angle at combustion mass rate N2 % (CA)                                                                                                    |
|              | $\theta RH2\_cov = (\theta)$                                     | RH2_std / 0RH2_ave) × 100                                                                                                    |
|              | θRH2_std :                                                       | Standard deviation of angle at combustion mass rate N2 % (CA) (calculated value)                                                                      |
|              | θRH2_ave :                                                       | Averaged angle at combustion mass rate N2 % (CA) (calculated value)                                                                                   |

| 95. θRH3[N]     |                                                                                                    |                                                                                                    |  |
|-----------------|----------------------------------------------------------------------------------------------------|----------------------------------------------------------------------------------------------------|--|
|                 | Crank angle at (<br>(the crank angle)                                                                                                    | combustion mass rate N3 % (CA)<br>e such that the combustion mass rate is N3 %)                                                                       |  |
|                 | <ul> <li>θRH3[N] = floor(round(RHθ[720,N]), ratio3)</li> <li># floor: the angle whereby RHθ is greater than ratio3 (depending on the angular resolution)</li> <li># round: round to 1 digit after the decimal place</li> </ul> |                                                                                                    |  |
|                 | Ν :<br>RHθ :<br>ratio3 :                                                                                                    | Number of cycles<br>Combustion mass rate (%) (calculated value)<br>Ratio for judging angle of combustion mass rate N3 % (%) (manually<br>input)       |  |
| 96. θRH3_ave    |                                                                                                    |                                                                                                    |  |
|                 | Averaged angle                                                                                                    | e at combustion mass rate N3 % (CA)                                                                                                    |  |
|                 | $\theta$ RH3_ave = (1                                                                                                    | $/ N) \times \Sigma(\theta RH3 [N])$                                                                                                    |  |
|                 | Ν :<br>θRH3 :                                                                                                    | Number of cycles<br>Angle at combustion mass rate N3 % (CA) (calculated value)                                                                        |  |
| 97. 0RH3_std    |                                                                                                    |                                                                                                    |  |
|                 | Standard deviat                                                                                                    | tion of angle at combustion mass rate N3 % (CA)                                                                                                    |  |
|                 | θRH3_std = sqr                                                                                                    | t((1 / (N – 1)) × Σ( $\theta$ RH3 [N] – $\theta$ RH3_ave) <sup>2</sup> ) # sqrt: square root                                                          |  |
|                 | N:<br>θRH3 :<br>θRH3_ave :                                                                                                    | Number of cycles<br>Angle at combustion mass rate N3 % (CA) (calculated value)<br>Averaged angle at combustion mass rate N3 % (CA) (calculated value) |  |
| 98. θRH3_cov    |                                                                                                    |                                                                                                    |  |
|                 | Rate of change                                                                                                    | in angle at combustion mass rate N3 % (CA)                                                                                                    |  |
|                 | θRH3_cov = (θ                                                                                                    | RH3_std / θRH3_ave) × 100                                                                                                    |  |
|                 | θRH3_std :                                                                                                    | Standard deviation of angle at combustion mass rate N3 % (CA) (calculated value)                                                                      |  |
|                 | θRH3_ave :                                                                                                    | Averaged angle at combustion mass rate N3 % (CA) (calculated value)                                                                                   |  |
| 99. PolYθ [720] |                                                                                                    |                                                                                                    |  |
|                 | Polytropic index                                                                                                    | (                                                                                                    |  |
|                 | PolYθ [720] = -<br>n = 0 to                                                                                                    | $(\log_{10}(P\theta \text{ ave}[n-1] / P\theta \text{ ave } [n]) / \log_{10} (V\theta [n-1] / V\theta [n]))$<br>719. when n = 0, Poly $\theta$ = 1.   |  |
|                 | <b>Ρ</b> θ ave :<br>Vθ :                                                                                                    | Average cylinder pressure (kPa)<br>Piston displacement (m <sup>3</sup> )                                                                              |  |
| 100. Vmax         |                                                                                                    |                                                                                                    |  |  |
|-------------------|----------------------------------------------------------------------------------------------------|----------------------------------------------------------------------------------------------------|--|--|
|                   | Maximum piston displacement (m <sup>3</sup> )                                                                                                    |                                                                                                    |  |  |
|                   | When <b>Clearance volume</b> is selected on the Parameter Settings screen<br>Vmax = Vst + Vc<br>When <b>Compression ratio</b> is selected on the Parameter Settings screen<br>Vmax = Vst + (Vst / (Cr-1)) |                                                                                                    |  |  |
|                   | Vst :<br>Vc :<br>Cr :                                                                                                    | Piston displacement (m <sup>3</sup> )<br>Clearance volume (m <sup>3</sup> )<br>Compression ratio (manually input)                                                                                                    |  |  |
| 101. chXθ ave[720 | ]<br>Other signals ((                                                                                                    | rrank angle granh data)                                                                                                    |  |  |
|                   |                                                                                                    | $= (1 / N) = \Sigma(ch X (720 NI))$                                                                                                    |  |  |
|                   |                                                                                                    | $= (1/N) \times 2(CIA[720,N])$                                                                                                    |  |  |
|                   | N :<br>chX :                                                                                                    | Measured value of chX                                                                                                    |  |  |
| 102. chXave[N]    |                                                                                                    |                                                                                                    |  |  |
|                   | Other signals (                                                                                                    | cycle graph data)                                                                                                    |  |  |
|                   | chXave[N] = ave(chX[720,N])  # ave: average value                                                                                                    |                                                                                                    |  |  |
|                   | N:<br>chX:                                                                                                    | Number of cycles<br>Measured value of chX                                                                                                    |  |  |
| 103. a_ave        |                                                                                                    |                                                                                                    |  |  |
|                   | Average start p                                                                                                    | oint of combustion (CA)                                                                                                    |  |  |
|                   | a_ave = (1 / N)                                                                                                    | × Σa[N]                                                                                                    |  |  |
|                   | N :<br>a :                                                                                                    | Number of cycles<br>Crank angle (CA) at which the value of $dQ\theta$ is changed to a positive<br>value immediately before dQmax (calculated value)<br>When manually input, the setting value is assumed to be point "a."  |  |  |
| 104. b_ave        |                                                                                                    |                                                                                                    |  |  |
|                   | Average end po                                                                                                    | pint of combustion (CA)                                                                                                    |  |  |
|                   | b_ave = (1 / N)                                                                                                    | ×Σb[N]                                                                                                    |  |  |
|                   | N :<br>b :                                                                                                    | Number of cycles<br>Crank angle (CA) at which the value of $dQ\theta$ is changed to a negative<br>value immediately after $dQmax$ (calculated value)<br>When manually input, the setting value is assumed to be point "b." |  |  |

## 6.1 Overview

This function is an add-on for the Engine Combustion Pressure Analysis Package. This function is only available when used in conjunction with the Engine Combustion Pressure Analysis Package.

With the Monitor Function, you can use your WE7000 series instrument (WE7235, WE7245, WE7271, WE7272, or WE7275) or the DL750 to measure cylinder pressure over given periods of time during motoring or firing, and continuously monitor the measurements. You can also save the resultant data.

#### Monitoring Raw Data (Motoring Data)

- Displays one cycle's worth of raw (measured) data before or after TDC correction.
  If filters were applied, filtered waveforms are displayed.
- The specified number of cycles of raw (measured) data is acquired, then saved in WVF format.

#### • Monitoring Analysis Results (Firing Data)

 TDC correction and absolute pressure correction are performed on the data, then analysis results below are displayed according to monitor items that the user selects.

| Monitor Items | Crank Angle Graph Monitor                       | Numerical Value monitor                                                                                                    |
|---------------|-------------------------------------------------|----------------------------------------------------------------------------------------------------|
| None          | Cylinder pressure<br>P-V graph<br>Other Signals | Maximum cylinder pressure and the corresponding crank angle<br>NMEP<br>IMEP<br>PMEP                                                                                                    |
| dP            | Rate of cylinder pressure rise                  | Maximum rate of cylinder pressure rise and the corresponding crank angle                                                                                                    |
| Т             | Cylinder gas temperature                        | Maximum cylinder gas temperature and the corresponding crank angle                                                                                                    |
| dQ            | Rate of heat release                            | Maximum rate of heat release and the corresponding crank angle                                                                                                    |
| Q             | Amount of heat release                          | Maximum amount of heat release and the corresponding crank angle                                                                                                    |
|               | Combustion mass rate                            | Crank angle such that the combustion mass rate is N1 %<br>Crank angle such that the combustion mass rate is N2 %<br>Crank angle such that the combustion mass rate is N3 %<br>Start point of combustion (point a)<br>Etart point of combustion (point b) |

- If filters were applied, the filtered waveforms are displayed.
- The specified number of cycles of data to undergo combustion pressure analysis is acquired, then saved in WVF format.

#### Entering Conditions

Enter the conditions below before executing the monitor function.

- Measurement conditions
- Parameter conditions
- Filter conditions

Procedure

Use the monitor function according to the procedure in the figure below.

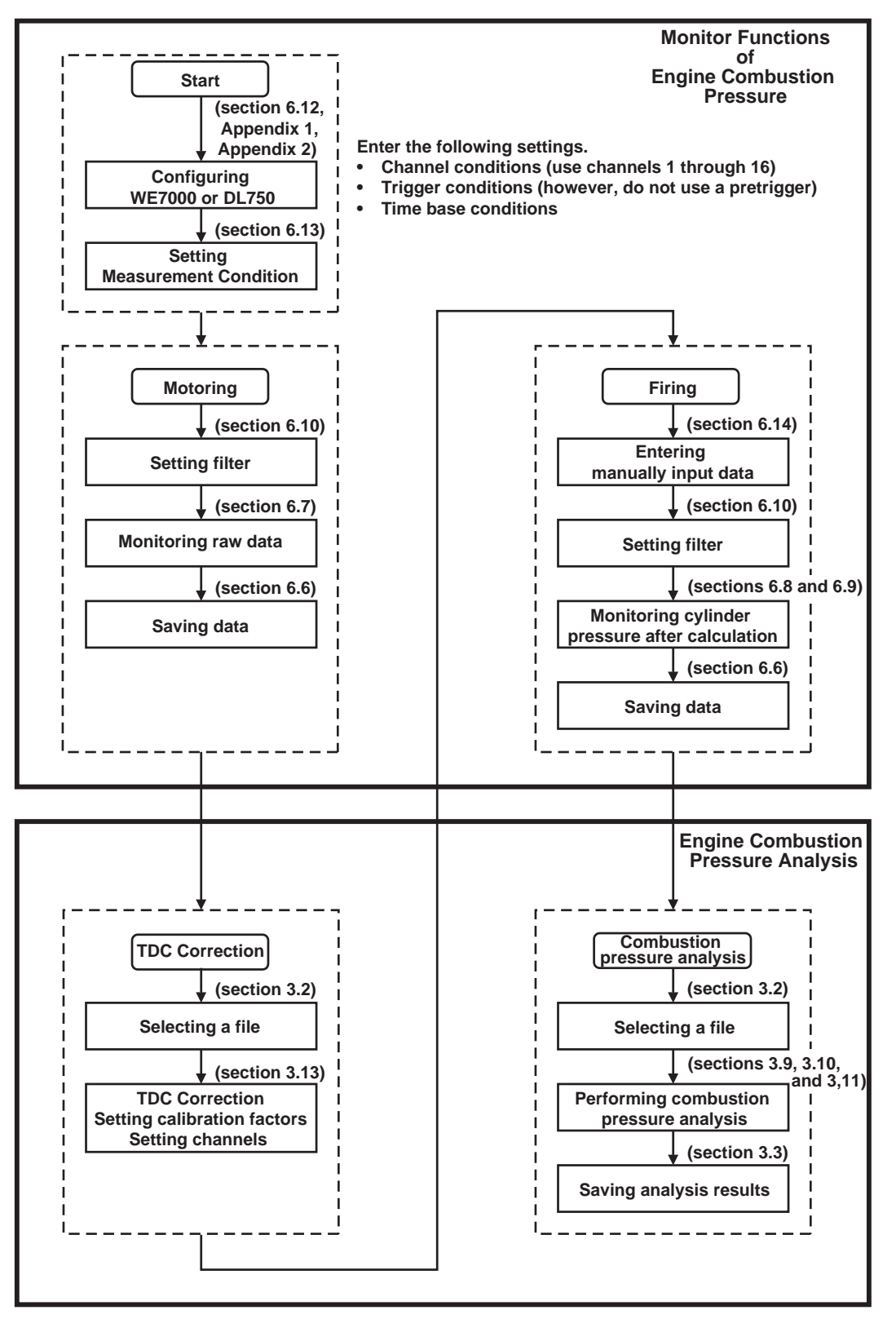

### Processing

The monitor function operates as shown in the figure below. <Motoring Mode>

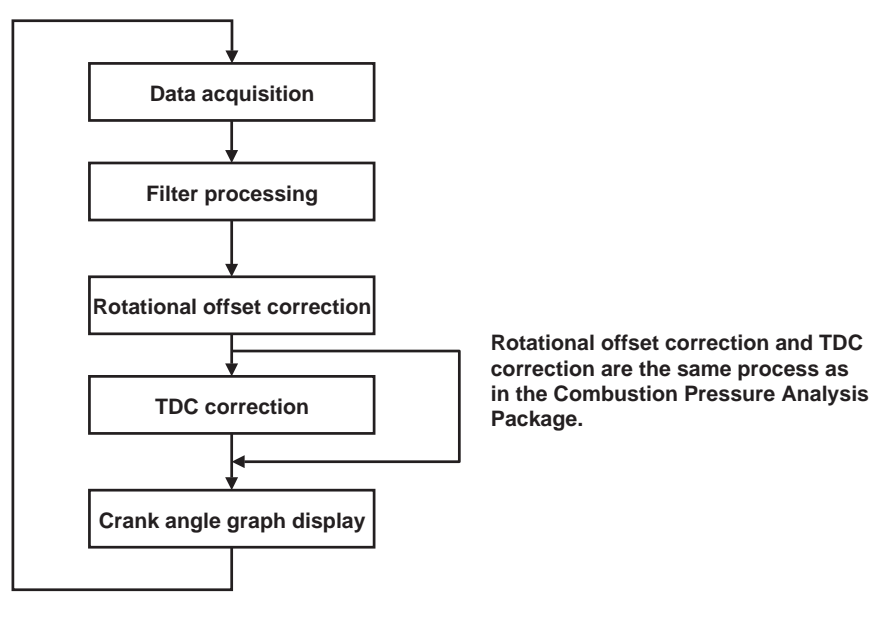

<Firing Mode>

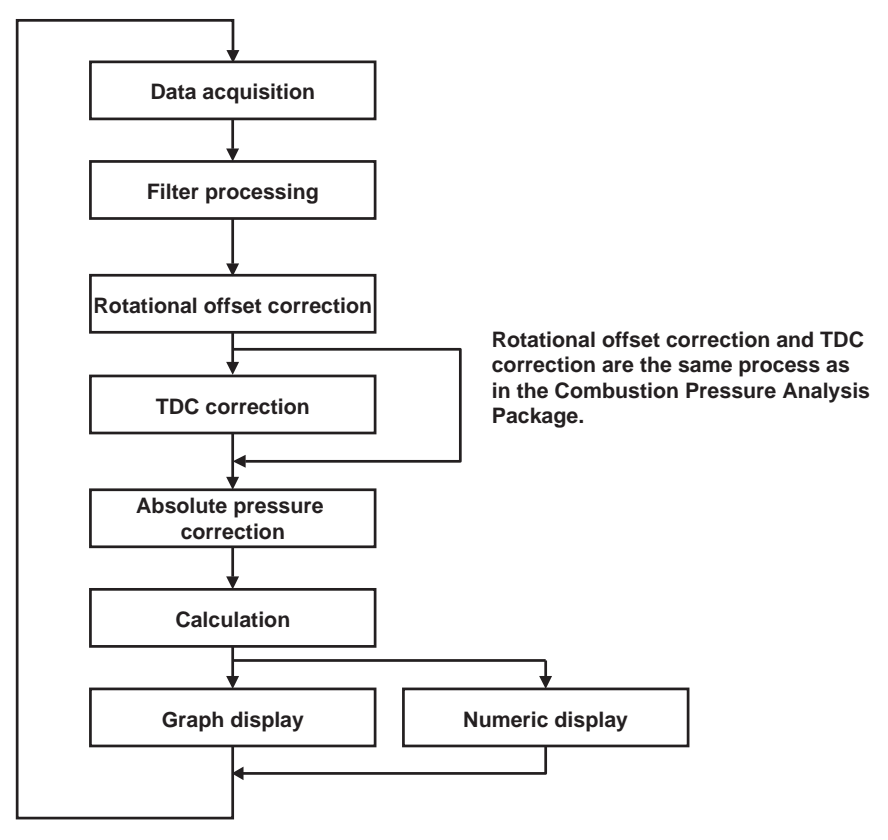

# 6.2 Setup

### Installing the Software

Use the setup program on the CD to install the Monitor Function.

Run the file, CD Drive/Disk1/Setup.exe.

Use the same destination folder for the installation that you used for the Engine Combustion Pressure Analysis.

If your operating system is Windows NT, 2000, or XP, log in as the administrator.

## Hardware Configuration

Please see the appendix.

# 6.3 Screens

Change to this function by choosing File > Start Monitor Functions (see section 3.6). You can also change to this function when the menu bar of the Engine Combustion Pressure Analysis is displayed by selecting (activating) a window related to the monitor function.

File menu Edit menu View menu Settings menu **Calculation menu** Monitor menu Graph menu Window menu Help menu - 🗆 🗵 n Pressure Edit View Settings Calculation Monitor Graph Help Window 👑 🛱 👺 😭 X 🖻 💼 🐺 🎇 BMP P d, **1 ( (** Þ ഴ 8 🍄 🗰 🖪 🗖 Help (display user's manual) Restore the minimized window Minimize the window Save screen to BMP file Move cursor Save data to WVF file Stop monitoring Start monitoring Enter measurement conditions Enter setup conditions Start monitor function Enter color settings Enter cycle display settings Enter axis range settings Enter 3D graph settings **Execute calculation** Enter parameter settings TDC and calibration factor settings Enter filter settings Save analysis conditions Load analysis conditions Save to CSV file Load waveform data

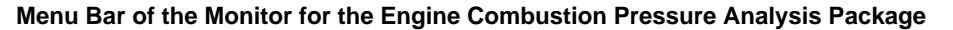

# 6.4 Common Operations

The following operations can be performed when monitoring is interrupted.

#### **Right-Clicking the Mouse**

| Measured Data<br>Crank angle graph<br>Cycle graph<br>Numeric analysis data items | * * * |
|----------------------------------------------------------------------------------|-------|
| SD graph<br>Axis range<br>Display channels<br>Cycles                             | •     |

If you right-click on a window displaying a graph, you can execute the following commands from the pull-down menu.

- **Measured Data**: Opens a window displaying a crank angle graph of raw data and corrected data. You can enter these settings while monitoring is being performed.
- **Crank angle graph**: Opens a window displaying a crank angle graph of calculated analysis items. You can enter these settings while monitoring is being performed.
- Numeric analysis data items: Opens a window displaying numeric analysis results from calculated analysis items. You can enter these settings while monitoring is being performed.
- Axis range: Displays the graph axes setting screen. You can manually enter a fixed value for the X and Y axes, or choose Autoscale.
- **Display channels**: Displays a pull-down menu for display channels.
- Graph colors: Displays the graph color setting screen.

#### Moving the Cursor

Values can be read in directly using the cursor. If you click in a window displaying a graph, the cursor (a vertical bar) jumps to the point where the mouse was clicked, and the X and Y axes of that point are displayed. Cursors (displayed as vertical bars) can be moved from left to right.

- 1 : Fast left cursor
- Left cursor
- : Right cursor
- >>> Fast right cursor

#### **Displaying the Mouse Pointer Position**

When the mouse is moved over a graph, the X and Y value of the current position is displayed on the graph.

#### Save Screen to BMP File

When monitoring is interrupted, press the 🞬 button to save a bit map image of the active graph window.

#### **Displaying Help Information**

When monitoring is interrupted, you can display the user's manual in PDF format.

# 6.5 File > Load Measured Data

- This is the same function as the one described in section 3.2, "File > Load Measured Data."
- You can select and load previously saved waveform data files. You can analyze previously saved analysis data while monitoring.

# 6.6 File > Save Monitoring Results

#### Functions

• Automatically pauses monitoring, acquires the specified number of cycles according to the measurement conditions, and displays the File Save dialog box. The saved files contain raw (measured) data that has not undergone TDC correction or filtering.

# 6.7 View > Measured Data

- Filters are applied to raw (measured) data according to the filter conditions, which is then displayed in the crank angle graph.
- The following shows the contents of the display for each command.
   View > Measured data > Raw data: Raw (measured) data before TDC correction
   View > Measured data > Corrected data: Raw (measured) data after TDC correction

# 6.8 View > Crank Angle Graph

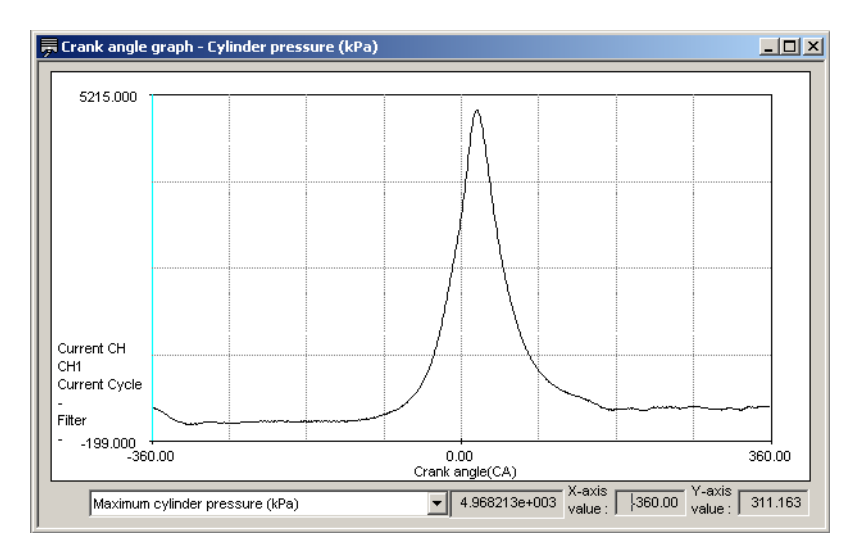

#### Functions

- Displays a crank angle graph of the combustion pressure analysis results being monitored.
- The selected values from the numeric analysis data items and the measurement items set to *Use in Calculations* in the Parameter Setting screen are displayed in the lower left portion of the screen.

#### IM 707764-61E

## 6.9 View > Numeric Analysis Data Items

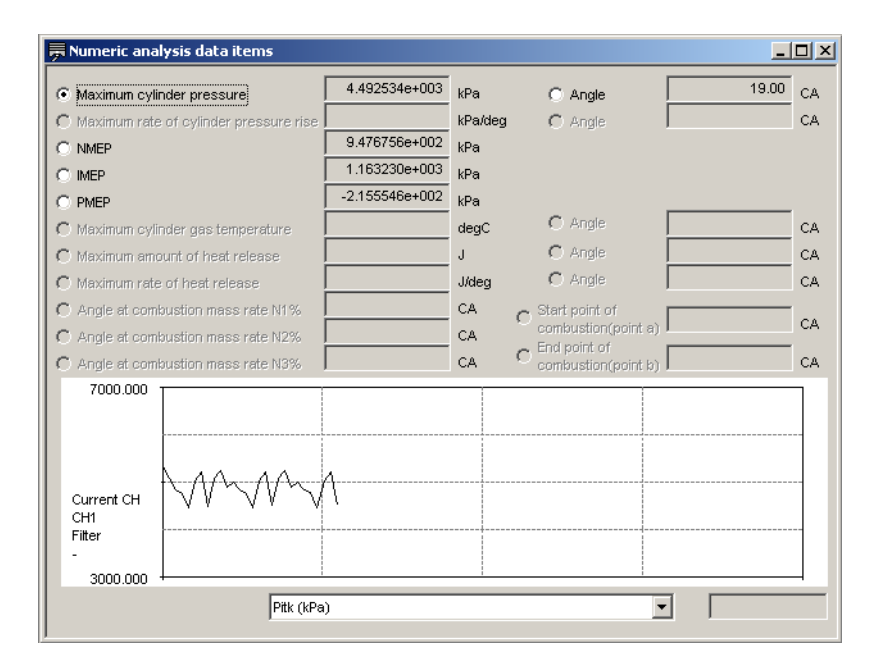

- Displays numeric analysis data items of the combustion pressure analysis results.
- One of the numeric analysis data items is displayed as a trend.
- The selected values from the cycle graph data items and the measurement items set to *Use in Calculations* in the Parameter Setting screen are displayed in the lower right portion of the screen.

# 6.10 Settings > Filter

- This is the same function as described in section 3.12, "Settings > Filter." You can enter these settings when monitoring is paused.
- The settings take effect when monitoring is resumed.

# 6.11 Settings > TDC Correction and Calibration Factor Settings

- This is the same function as the one described in section 3.13, "Settings > TDC Correction and Calibration Factor Settings." There is no execution function for calculation of the TDC correction value. It is manually input.
- The settings take effect when monitoring is resumed.

# 6.12 Settings > Setup

#### Functions

• This is the same function as described in section 3.6, "File > Start Monitor Functions."

# 6.13 Settings > Measurement Conditions

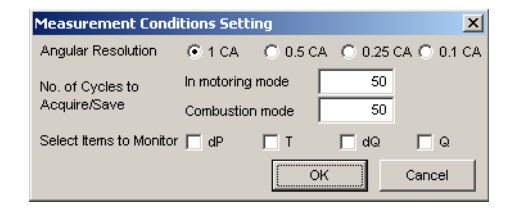

#### Functions

- With monitoring stopped, you can enter the angular resolution and number of cycles to be acquired and saved.
- Select the monitor items. The settings take effect when monitoring is resumed.

| Monitor Items | Crank Angle Graph Monitor                       | Numerical Value monitor                                                                                                    |
|---------------|-------------------------------------------------|----------------------------------------------------------------------------------------------------|
| None          | Cylinder pressure<br>P-V graph<br>Other Signals | Maximum cylinder pressure and the corresponding crank angle<br>NMEP<br>IMEP<br>PMEP                                                                                                    |
| dP            | Rate of cylinder pressure rise                  | Maximum rate of cylinder pressure rise and the corresponding crank angle                                                                                                    |
| Т             | Cylinder gas temperature                        | Maximum cylinder gas temperature and the corresponding crank angle                                                                                                    |
| dQ            | Rate of heat release                            | Maximum rate of heat release and the corresponding crank angle                                                                                                    |
| Q             | Amount of heat release                          | Maximum amount of heat release and the corresponding crank angle                                                                                                    |
|               | Combustion mass rate                            | Crank angle such that the combustion mass rate is N1 %<br>Crank angle such that the combustion mass rate is N2 %<br>Crank angle such that the combustion mass rate is N3 %<br>Start point of combustion (point a)<br>Etart point of combustion (point b) |

#### Setting/Display Data

| No. | ltem                             | Initial Value | Data<br>Type | Size | Numer<br>Min. Value | ic Data<br>Max. Value | Input (I) /<br>Select (S) |
|-----|----------------------------------|---------------|--------------|------|---------------------|-----------------------|---------------------------|
| 1   | Angular Resolution               | Prev. value   | -            | -    | -                   | -                     | S                         |
| 2   | No. of Cycles to<br>Acquire/Save | Prev. value   | I            | 3.0  | 1                   | 800                   | Ι                         |
| 3   | Select Items to Monitor          | Prev. value   | -            | -    | -                   | -                     | S                         |

- (1) Angular Resolution: You can select 0.1, 0.25, 0.5, or 1.
- (2) No. of Cycles to Acquire/Save: Input the number of cycles to acquire.

#### **Button Operations**

OK Button

Activates all on-screen settings, and closes the window.

Cancel Button

Clears all on-screen settings, and closes the window.

# 6.14 Calculation > Set Parameters

#### Functions

• This is the same function as the one described in section 3.14, "Calculation > Set Parameters."

# 6.15 Monitor

#### Functions

• Starts and stops monitoring.

# 6.16 Graph

#### Functions

• These are the same functions as the ones described in section 6.4, "Common Operations."

They include axis settings, displayed channels, and graph color settings.

# 7.1 A List of Error Messages

The messages in the table below appear in response to errors that may occur.

| Messages                                                                                                    | Description                                                        |
|----------------------------------------------------------------------------------------------------|--------------------------------------------------------------------|
| Failed to acquire ASCII header information.                                                                                                    | .hdr file not found.                                               |
| Failed to create analysis work data.                                                                                                    | .wvf file does not exist, or WVF file format incorrect.            |
| Setup information is not correct or power to the instrument is not ON.                                                                                                    | -                                                                  |
| The range defined by the start cycle and end cycle settings exceeds<br>the number of effective cycles.<br>Please reenter the values.                                                 | -                                                                  |
| Start cycle cannot be greater than the end cycle.                                                                                                    | -                                                                  |
| Application has already started. (Two simultaneous sessions prohibited.)                                                                                                    | -                                                                  |
| The default drive may have insufficient free space. Analysis results may not be able to be saved. OK to continue?                                                                    | -                                                                  |
| Analysis results not saved. Save the results?                                                                                                    | -                                                                  |
| The measuring instrument of the selected waveform data does not match!!<br>If you continue, the data may not be displayed or calculated correctly.<br>Do you still wish to continue? | -                                                                  |
| X axis range not entered correctly.                                                                                                    | -                                                                  |
| Y axis range not entered correctly.                                                                                                    | -                                                                  |
| Illegal setting value.                                                                                                    | The input value exceeded the upper or lower limit for the setting. |
| Failed to load the analysis conditions.                                                                                                    | The format of the analysis file (.ecp) is incorrect.               |
| Cannot exit during monitoring.<br>Please stop monitoring before exiting.                                                                                                    | -                                                                  |

# Appendix 1 Setting Up the WE7000

First, enter all necessary settings on the WE7000 control software. The following is an example of how the WE7000 would be configured to measure the pressure in one cylinder assuming one WE7272 module is installed, and a PC is connected.

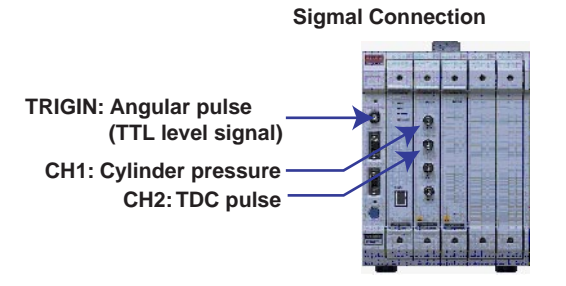

#### <Module Settings>

(1) **On** 

Connect cylinder pressure signals in the firing order starting from channel 1. Connect the TDC pulse signal to a channel not being used for cylinder pressure measurement.

In this example, CH1 is assigned to cylinder pressure, and CH2 is assigned to TDC pulse.

#### (2) Range

Set the measurement range appropriate for the input voltage.

#### (3) Trig Type

Uses the TDC pulse signal as the trigger.

Set CH2 to Rise or Fall.

Turn CH1 (cylinder pressure measurement) off.

(4) Trig Level (V)

Set the trigger level on the channel connected to TDC pulse (CH2).

(5) Filter

Set when the low pass filter is applied as analog processing.

#### (6) Acquisition Mode

Select Triggered.

#### (7) Memory Partition

Set to 1.

This is automatically set with the Monitor Function add-on for the Engine Combustion Pressure Analysis.

#### (8) Record Length

Enter settings as follows:

Record length  $\geq$  (no. of analyzed cycles + 3) × 1 cycle data length

For 4-cycle engine: 1 cycle data length =  $(360/res) \times 2$ 

For 2-cycle engines: 1 cycle data length = (360/res)

res = angular resolution (1, 0.5, 0.25, 0.1)

For example, with a 4-cycle engine at an angular resolution of 0.5 CA, and 100 cycle's worth of data acquired:

From the equation: Record length =  $(100+3) \times 1440 = 148320$ , enter **148320**. This is automatically set with the Monitor Function add-on for the Engine Combustion Pressure Analysis.

#### (9) No. of Acquisitions

Set to 1.

This is automatically set with the Monitor Function add-on for the Engine Combustion Pressure Analysis.

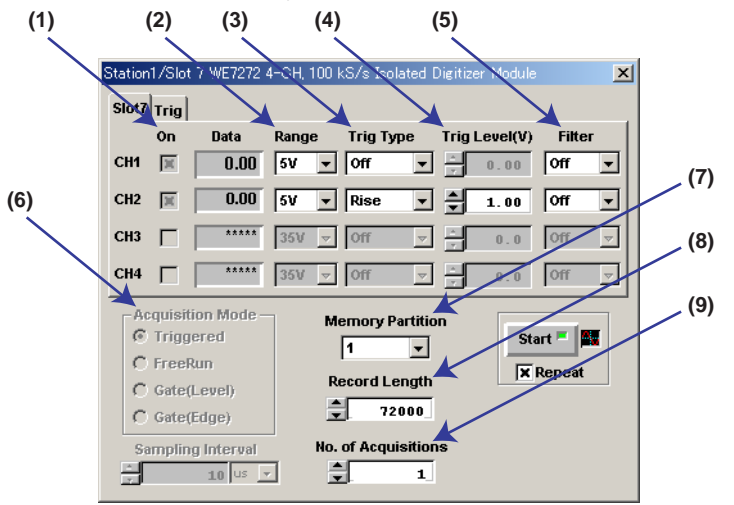

- (10) Trigger/Source Select Internal.
- (11) Misc/Time Base
- Select BUSCLK. (12) CH Mode

Select the number of measurement channels depending on the number of input channels.

- (13) **Overlapped Acquisition** Unselected
- (14) **Pretrigger** Set to **0**.

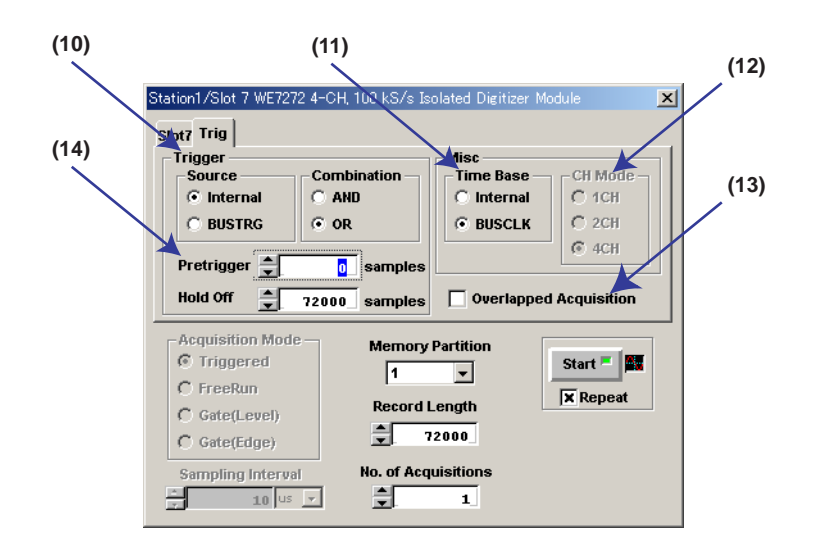

#### <Trigger Information Settings>

Enter the following settings for the TDC pulse trigger signal and the angular pulse sampling signal.

- (1) External Trigger Input Switching Disconnect
- (2) Trigger Source Switching Disconnect
- (3) Time base Source Select **TRIGIN**.
- (4) Time base Signal ON/OFF
   Connect CMNCLK to the slot as a time base signal.
- (5) Press **Update** to apply the settings.

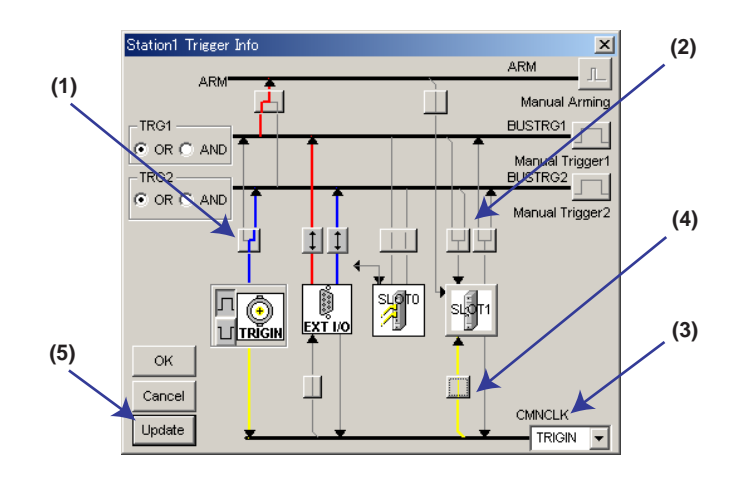

#### <Scaling Information Settings>

Set all input signal scaling settings to Not Available.

| Station1,                                         | Station1/Slot 1 (WE7272) Scale Value Setting |     |          |         |         |          |           |         |         |
|---------------------------------------------------|----------------------------------------------|-----|----------|---------|---------|----------|-----------|---------|---------|
| No. Labol Or                                      |                                              |     |          | P1-P2   |         |          | aX+b      |         |         |
| NU.                                               | Laper                                        | Vn  | UNIC     | VP1     | SP1     | VP2      | SP2       | a       | b       |
| CH1                                               |                                              |     |          | 0.000E0 | 0.000E0 | 1.000E0  | 1.000E0   | 1.000E0 | 0.000E0 |
| CH2                                               |                                              |     |          | 0.000E0 | 0.000E0 | 1.000E0  | 1.000E0   | 1.000E0 | 0.000E0 |
| CH3                                               |                                              |     |          | 0.000E0 | 0.000E0 | 1.000E0  | 1.000E0   | 1.000E0 | 0.000E0 |
| CH4                                               |                                              |     |          | 0.000E0 | 0.000E0 | 1.000E0  | 1.000E0   | 1.000E0 | 0.000E0 |
|                                                   | <b>4</b>                                     | 6   | <b>‡</b> | 1       | ŧ       | <b>‡</b> | ŧ         | ŧ       | +       |
| P1-P2 aX+b                                        |                                              |     |          |         |         |          |           |         |         |
| Setting Copy Paste Save Physical Value SP2 T=aX+b |                                              |     |          |         |         |          |           |         |         |
| SP1 SP1                                           |                                              |     |          |         |         |          |           |         |         |
|                                                   |                                              | JEL |          |         |         |          | T VP1 VP2 | 2 +     |         |

#### <Sending Settings to the Station>

Right-click the station name for the station list window then select **Update Preset Values** from the menu. The above setting conditions can be sent to the station.

| Station List | <b>×</b><br><b>1</b><br><b>1</b><br><b>1</b><br><b>1</b><br><b>1</b><br><b>1</b><br><b>1</b><br><b>1</b><br><b>1</b><br><b>1</b> |
|--------------|----------------------------------------------------------------------------------------------------|
|              | Open <u>o</u> peration panel<br>Open <u>m</u> onitor panel                                                                       |
|              | <u>U</u> pdate Preset Values<br>Initialize Preset<br>Execute <u>P</u> reset<br>Execute Default                                   |
|              | Save Setup Data<br>Load Setup Data<br>Oopy Setup Data<br>Display Setup Data<br>Copy between channels                             |
|              | Save Acquisition Data                                                                                                    |
|              | Open <u>M</u> onitor                                                                                                    |
|              | Display Update <u>R</u> ate<br>Con <u>v</u> ert Scale                                                                            |
|              | Start <u>G</u> P-IB window<br>Cystom display                                                                                     |
|              | Module <u>H</u> elp                                                                                                    |

#### <Exiting the Control software>

Check that you can measure cylinder pressure using the WE7272 and the control software. Exit the control software. This concludes the setup.

# Appendix 2 Setting Up the DL750

First, enter all necessary settings on the DL750. The following is an example of how the DL750 would be configured to measure the pressure in one cylinder with one 701251 measurement module.

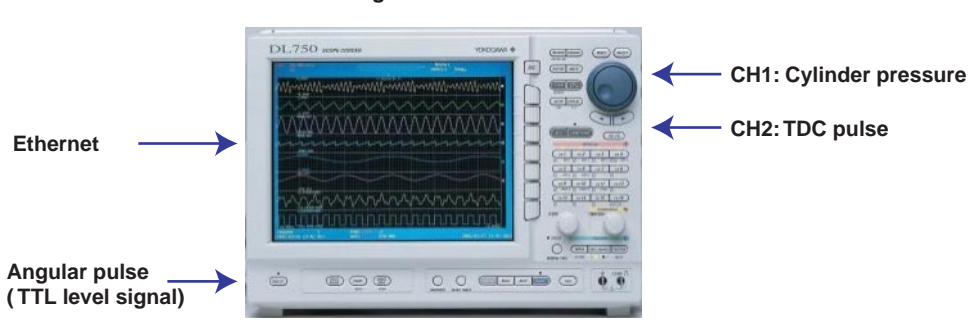

Signal Connection

Connect an Ethernet cable to the main unit and turn on the power.

#### <Network and User Account Settings>

- (1) Press the **MISC** key.
- (2) Press the **Network** soft key.
- (3) Press the TCP/IP Setup soft key. The TCP/IP setup menu is displayed.
- (4) Press the User Account soft key. The User Account Setting menu is displayed.

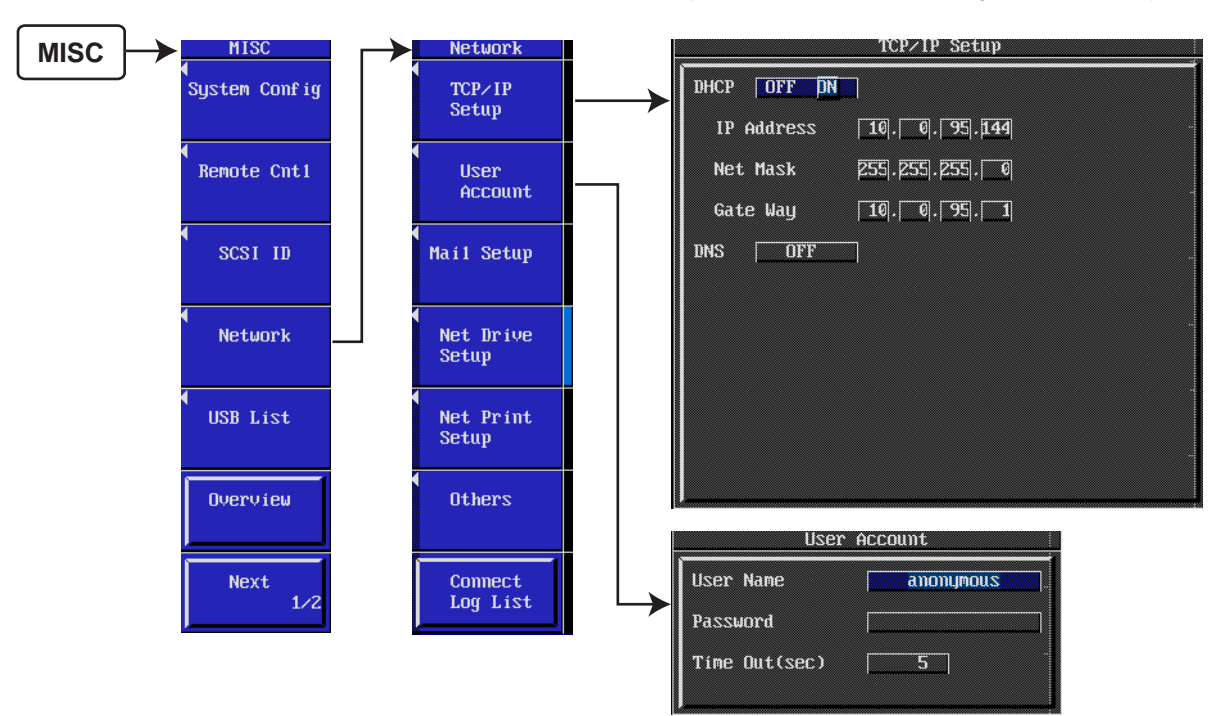

The setup procedure is explained in the DL750 user's manual. Also, you must enter the network information and user account information that you set here in the Monitor Function add-on for the Engine Combustion Pressure Analysis (see section 6.2). After entering the above settings, enter the DL750 IP address in a web browser and confirm that the screen below is displayed.

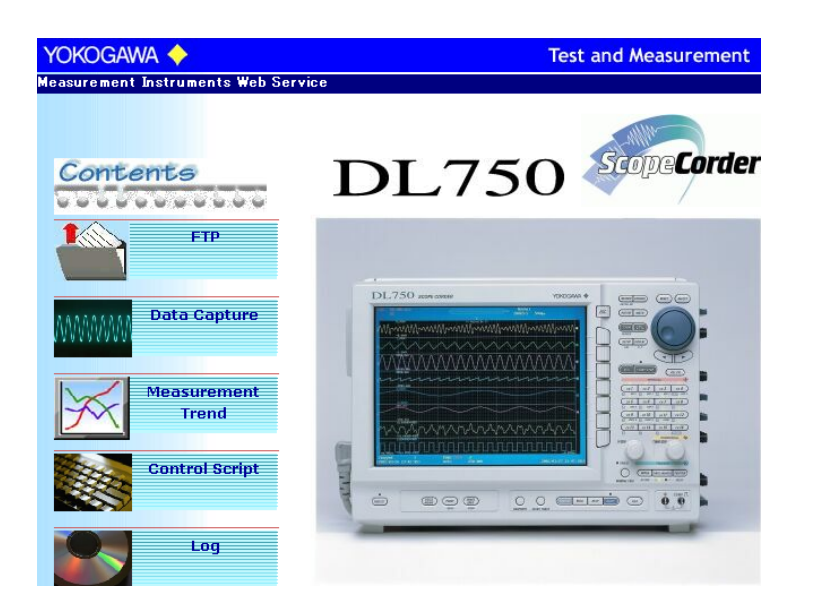

Арр

Appendix

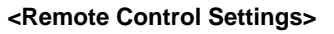

Set so that remote control is available through the network.

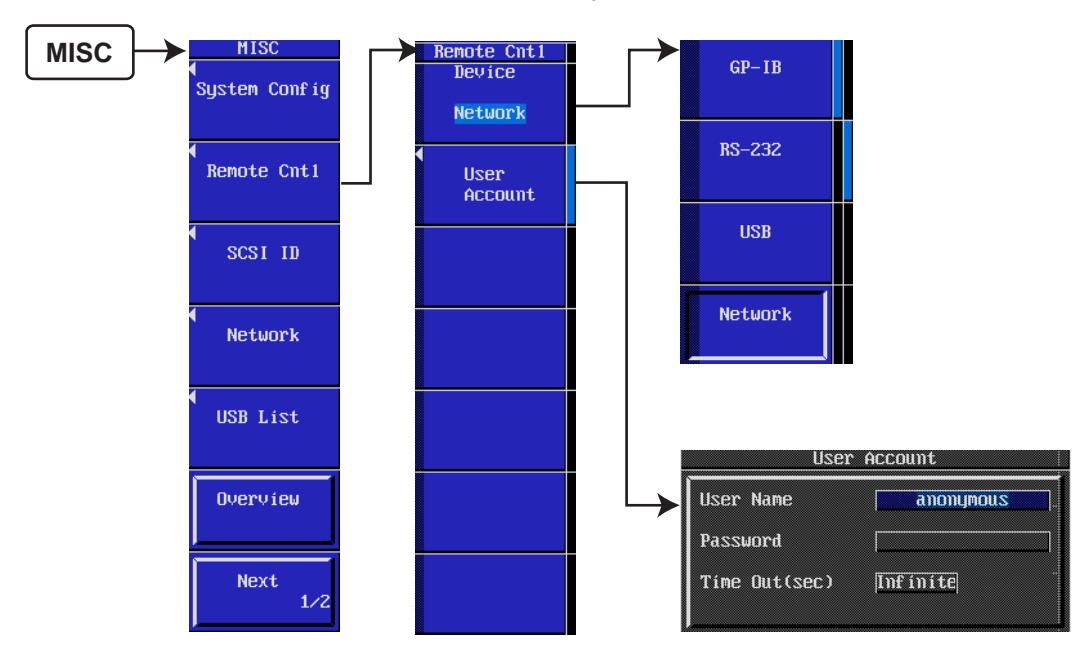

#### <CH1 (Cylinder Pressure Signals) Settings>

Choose a range using the **V/DIV** knob. Also, press the **CH1** key to enter settings for CH1 as follows:

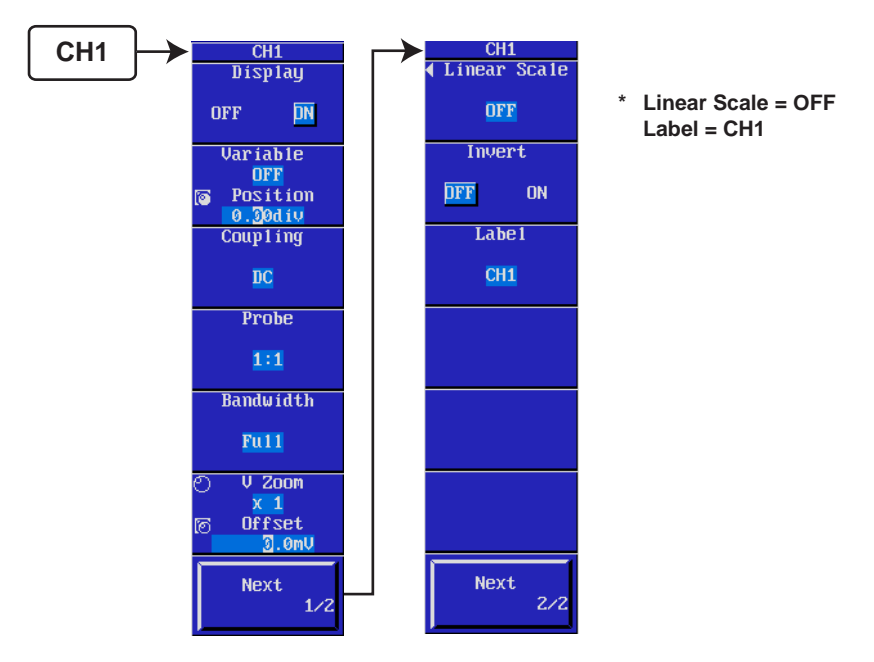

#### <CH2 (TDC Pulse Signal) Settings>

Choose a range using the **V/DIV** knob. Also, press the **CH2** key to enter settings for CH2 as follows:

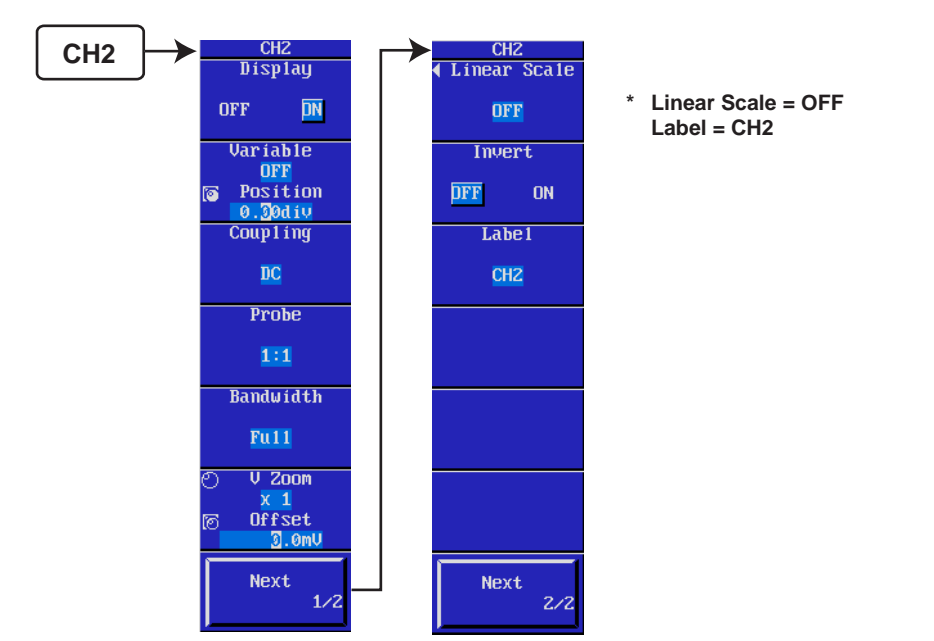

#### <Trigger Mode Settings>

Press the **MODE** key to set the trigger mode to **Single**. This is automatically set with the Monitor Function add-on for the Engine Combustion Pressure Analysis.

#### <Trigger Settings>

Press the **SIMPLE/ENHANCED** key, and set the TDC pulse signal (**CH2**) to the trigger source. Enter the Level, Slope, and Hysteresis for the TDC pulse signal.

#### <Pretrigger Settings>

Press the **POSITION** key to set the Position to **0.0%**.

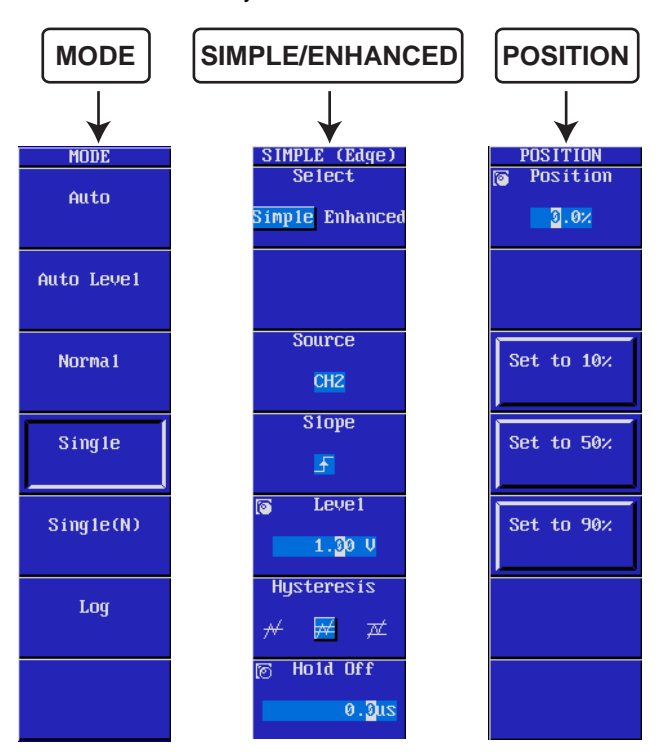

#### <Waveform Loading Settings>

Press the **ACQ** key to set the record length and time base.

Enter settings as follows for the record length.

Record length  $\ge$  (no. of analyzed cycles + 3)  $\times$  1 cycle data length

For 4-cycle engine: 1 cycle data length =  $(360/res) \times 2$ 

For 2-cycle engines: 1 cycle data length = (360/res)

res = angular resolution (1, 0.5, 0.25, 0.1)

For example, with a 4-cycle engine at an angular resolution of 0.5 CA, and 100 cycle's worth of data acquired:

From the equation: Record length =  $(100+3) \times 1440 = 148320$ , enter **250 k**.

This is automatically set with the Monitor Function add-on for the Engine Combustion Pressure Analysis.

Set Time Base to Ext so that the angular pulse signal will be used as the EXT-CLK.

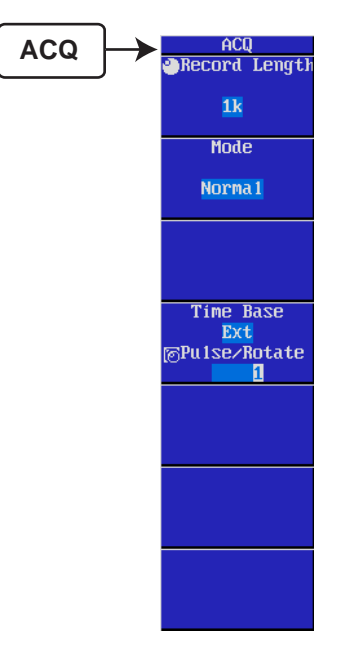

#### <Concluding Setup>

Confirm that cylinder pressure can be measured using the START/STOP key. This concludes the setup.

Index

# Index

## Symbols

| .CSV     |           |
|----------|-----------|
| .ecm     |           |
| .ecp     |           |
| 3D graph | 3-1, 3-13 |

## <u>A</u>\_\_\_\_\_

| A (calibration factor)                                       | 3 |
|--------------------------------------------------------------|---|
| about ECP                                                    | 2 |
| absolute pressure correction2-4                              | ł |
| amount of heat release5-14                                   | 1 |
| amount of heat release during the combustion period 5-15     | 5 |
| analysis conditions2-8                                       | 3 |
| analysis data items graphed in 3D2-5                         | 5 |
| analysis results of a specified range of cycles 2-7          | 7 |
| angular resolution                                           | 5 |
| arrange icons                                                | 3 |
| atmospheric pressure 3-20                                    | ) |
| atmospheric temperature 3-20                                 | ) |
| average amount of heat release5-14                           | 1 |
| average amount of heat release during the combustion 5-16    | 3 |
| average combustion mass rate5-16                             | 6 |
| average cylinder gas temperature5-12                         | 2 |
| average cylinder pressure                                    | 2 |
| average cylinder pressure (absolute pressure correction) 5-1 | l |
| average end point of combustion5-19                          | ) |
| average intake manifold pressure 5-1                         | L |
| average rate of cylinder pressure rise                       | 3 |
| average rate of heat release5-13                             | 3 |
| average start point of combustion5-19                        | ) |
| averaged angle at combustion mass rate N1 % 5-16             | 5 |
| averaged angle at combustion mass rate N2 % 5-17             | 7 |
| averaged angle at combustion mass rate N3 % 5-18             | 3 |
| averaged angle at maximum amount of heat release 5-15        | 5 |
| averaged angle at maximum rate of heat release               | 3 |
| averaged IMEP                                                | 3 |
| averaged maximum amount of heat release                      | 5 |
| averaged maximum cylinder gas temperature                    | 2 |
| averaged maximum cylinder pressure                           | 1 |
| averaged maximum rate of cylinder pressure rise              | 3 |
| averaged maximum rate of heat release                        | 3 |
| averaged NMEP                                                | 3 |
| averaged PMEP                                                | ) |
| axis range                                                   | 3 |
| 5                                                            |   |

## B

| B (calibration factor) |  |
|------------------------|--|
| BMP file               |  |
| boost pressure         |  |
| bore                   |  |
|                        |  |

## <u>C</u>

| С                               | ii   |
|---------------------------------|------|
| calculated TDC correction value | 3-18 |
| calculation                     |      |
| calibration factor              |      |
| cascading fashion               |      |

| channel names                                         | 3-18    |
|-------------------------------------------------------|---------|
| clearance volume                                      | 3-20    |
| combustion mass rate                                  | 5-16    |
| combustion pressure analysis data items               | 2-5     |
| comments                                              | 3-5     |
| communication interface                               | 3-8     |
| compression ratio                                     | 3-20    |
| compression/expansion work                            | 5-7     |
| con-rod length                                        | 3-20    |
| crank angle at combustion mass rate N1 %              | 5-16    |
| crank angle at combustion mass rate N2 %              | 5-17    |
| crank angle at combustion mass rate N3 %              | 5-18    |
| crank angle at maximum amount of heat release         | 5-14    |
| crank angle at maximum cylinder gas temperature       | 5-12    |
| crank angle at maximum cylinder pressure              | 5-4     |
| crank angle at maximum rate of cylinder pressure rise | 5-5     |
| crank angle at maximum rate of heat release           | 5-13    |
| crank angle graph 2-5, 3-1, 3-12, 6-6                 | ô, 6-10 |
| crank angle graph data items (.csv file)              | 4-3     |
| crank angle graph data of specified range of cycles   | 4-4     |
| cursor                                                | 3-2     |
| cursor (monitor)                                      | 6-6     |
| cutoff                                                | 3-16    |
| cycle graph 2-5, 3-4                                  | 1, 3-14 |
| cycle graph data items (.csv file)                    | 4-3     |
| cycles                                                | 3-2     |
| cylinder gas temperature                              | 5-11    |
| cylinder pressure                                     | 5-1     |
| cylinder pressure after absolute pressure correction  | 5-1     |
| cylinder-to-cylinder TDC correction                   | 3-18    |

### D

| data name           |    |
|---------------------|----|
| data type           | ii |
| department          |    |
| directory structure |    |
| display channels    |    |
| DL708E              |    |
| DL716               |    |
| DL750               |    |
| DL750 IP address    |    |
| DL750 USB ID        |    |
|                     |    |

## E

| end cycle                           |     |
|-------------------------------------|-----|
| end point of combustion             |     |
| Engine Combustion Pressure Analysis | 1-3 |
| engine model                        |     |
| entering conditions                 | 6-1 |
| -                                   |     |

## F

| F                 | ii |
|-------------------|----|
| filter            |    |
| filter processing |    |
| filter type       |    |
| firing data       |    |
| fuel consumption  |    |

#### Index

| G              |      |
|----------------|------|
| gas constant   |      |
| graph colors   |      |
| graph settings | 6-18 |

## <u>H</u>

| help information |  |
|------------------|--|
|------------------|--|

| _ | - |  |
|---|---|--|
|   |   |  |
| - |   |  |
|   |   |  |

| 1    | ii |
|------|----|
| IMEP |    |

#### L

| LNV of IMEP                           |          |
|---------------------------------------|----------|
| load analysis conditions              |          |
| load measured data                    | 3-3, 6-7 |
| loading measurement data              | 2-1      |
| logarithmic average cylinder pressure | 5-2      |
| logarithmic cylinder pressure         | 5-2      |
| logarithmic piston displacement       | 5-3      |

## Μ

| main menu                                  |                     |
|--------------------------------------------|---------------------|
| manually input data items                  |                     |
| manually input data items (.csv file)      |                     |
| mass of intake air                         | 5-11                |
| mass of intake fuel                        | 5-10                |
| maximum amount of heat release             | 5-14                |
| maximum cylinder gas temperature           | 5-12                |
| maximum cylinder pressure                  | 5-4                 |
| maximum piston displacement                | 5-19                |
| maximum rate of cylinder pressure rise     | 5-5                 |
| maximum rate of heat release               | 5-13                |
| measured data                              | 3-1, 3-11, 6-6, 6-9 |
| measured fuel consumption                  |                     |
| measured intake manifold pressure          |                     |
| measured intake manifold temperature       |                     |
| measured revolutions per minute            |                     |
| measurement data review                    | 2-2                 |
| measuring module                           | 3-9                 |
| measuring instrument                       |                     |
| measuring station                          |                     |
| menu bar                                   |                     |
| menu bar (monitor function)                | 6-5                 |
| messages                                   | 7-1                 |
| method of absolute pressure correction     |                     |
| minimizes all windows                      |                     |
| minimum value of IMEP                      | 5-9                 |
| Monitor Function of Engine Combustion Pres | ssure1-4            |
| monitoring analysis results                | 6-1                 |
| monitoring raw data                        | 6-1                 |
| motoring data                              | 6-1                 |
| mouse pointer position                     |                     |

## N

| net mask                      |      |
|-------------------------------|------|
| NMEP                          | 5-7  |
| no. of cycles to acquire/save | 6-15 |

| no. of effective cycles                      |                      |
|----------------------------------------------|----------------------|
| non-overlapping fashion                      |                      |
| number of cylinders                          |                      |
| number of data items for judging end point   |                      |
| number of data items for judging start point | t 3-20               |
| number of strokes                            |                      |
| numeric analysis data items                  | 2-6, 3-15, 6-6, 6-11 |
| numeric data items (.csv file)               |                      |
|                                              |                      |

## <u>0</u>

ii

| of all cycles and cylinders                           |
|-------------------------------------------------------|
| Averaged crank angle at maximum cylinder pressure 5-5 |
| averaged crank angle at maximum rate of cylinder      |
| pressure rise5-7                                      |
| averaged IMEP 5-9                                     |
| averaged maximum cylinder pressure 5-5                |
| averaged maximum rate of cylinder pressure rise 5-6   |
| averaged NMEP5-8                                      |
| averaged PMEP5-10                                     |
| of all cylinders                                      |
| averaged crank angle at maximum cylinder pressure 5-5 |
| averaged crank angle at maximum rate of cylinder      |
| pressure rise5-6                                      |
| averaged IMEP 5-9                                     |
| averaged maximum cylinder pressure 5-4                |
| averaged maximum rate of cylinder pressure rise 5-6   |
| averaged NMEP5-8                                      |
| averaged PMEP5-10                                     |
| other signals2-4                                      |
| other signals (.csv file)4-4                          |
| other signals (crank angle graph data)5-19            |
| other signals (cycle graph data)5-19                  |
|                                                       |

## Ρ

| P-V graph                     |               |
|-------------------------------|---------------|
| parameters                    |               |
| password                      |               |
| PC system requirements        |               |
| PC-IP address                 |               |
| piston displacement           | 5-2, 5-3, 5-7 |
| piston offset                 |               |
| place of test                 |               |
| PMEP                          |               |
| polytropic index              |               |
| port no.                      |               |
| procedure (monitor function)  | 6-2           |
| processing (monitor function) |               |
| pumping loss                  |               |

## R

| rate of change in                           |      |
|---------------------------------------------|------|
| angle at combustion mass rate N1 %          |      |
| angle at combustion mass rate N2 %          |      |
| angle at combustion mass rate N3 %          | 5-18 |
| IMEP                                        | 5-9  |
| maximum amount of heat release              | 5-15 |
| maximum cylinder gas temperature            | 5-12 |
| maximum cylinder pressure                   | 5-4  |
| maximum cylinder pressure risepressure rise | 5-6  |
| maximum rate of heat release                | 5-14 |
| NMEP                                        | 5-8  |
| PMEP                                        | 5-10 |
| rate of cylinder pressure rise              | 5-3  |
| rate of heat release                        | 5-13 |
| rate of misfire                             | 5-9  |
|                                             |      |

| rate of piston displacement increase            |     |
|-------------------------------------------------|-----|
| ratio for judging angle of combustion mass rate |     |
| ratio of specific heat                          |     |
| restores all minimized windows                  |     |
| right-clicking the mouse                        | 3-1 |
| right-clicking the mouse (monitor)              | 6-6 |
| rotational offset correction                    | 2-2 |

## <u>S</u>\_\_\_\_\_

| save analysis conditions               | 3-7       |
|----------------------------------------|-----------|
| save analysis data                     | 3-5       |
| save monitoring results                | 6-8       |
| select items to monitor                | 6-15      |
| serial no                              | 3-5       |
| settings on the DL750                  | App-6     |
| settings on the WE7000                 | App-1     |
| setup                                  | 2-9       |
| setup (monitor function)               | 6-4       |
| size                                   | ii        |
| slot no                                | 3-9       |
| specific gravity                       |           |
| standard deviation of                  |           |
| angle at combustion mass rate N1 %     | 5-16      |
| angle at combustion mass rate N2 %     | 5-17      |
| angle at combustion mass rate N3 %     | 5-18      |
| IMEP                                   | 5-9       |
| maximum amount of heat release         | 5-15      |
| maximum cylinder gas temperature       | 5-12      |
| maximum cylinder pressure              | 5-4       |
| maximum rate of cylinder pressure rise | 5-6       |
| maximum rate of heat release           | 5-14      |
| NMEP                                   | 5-8       |
| PMEP                                   | 5-10      |
| start cycle                            | 3-3, 3-5  |
| start monitor functions                | 3-8, 6-14 |
| start point of combustion              |           |
| starts and stops monitoring            | 6-17      |
| stroke                                 |           |
| suction volumetric efficiency          |           |
|                                        |           |

## <u>T\_\_\_\_\_</u>

| TDC correction                    |  |
|-----------------------------------|--|
| TDC correction calculation method |  |
| TDC correction value              |  |
| test bench                        |  |
| test information                  |  |
| test Information (.csv file)      |  |
| test name                         |  |
| testing personnel                 |  |
|                                   |  |

## <u>U</u>\_\_\_\_\_

| user name | ə3-9 | ) |
|-----------|------|---|
|-----------|------|---|

### V

| value for judging misfire |  |
|---------------------------|--|
|---------------------------|--|

## W